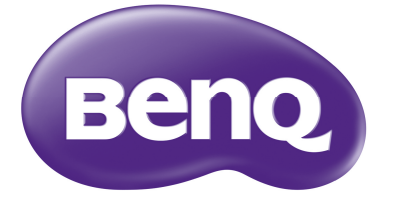

W2000 Dijital Projektör Ev Sinema Serileri Kullanıcı Kılavuzu

# İçindekiler

| Önemli güvenlik talimatları               | 3         |
|-------------------------------------------|-----------|
| Genel Bakış                               | 6         |
| Projektörün özellikleri                   | 6         |
| Ambalaj içeriği                           | 7         |
| Standart aksesuarlar                      | 7         |
| Opsiyonel aksesuarlar                     | 7         |
| Projektorůn diş görünümü                  | 8         |
| Kumandalar ve işlevleri                   | 9         |
| Uzaktan kumanda                           | 10        |
| Kurulum                                   | 10        |
|                                           | 12        |
| konum seçimi                              | 12        |
| edilmesi                                  | 13        |
| Projeksivon boyutlari                     | .13       |
| Projeksiyon lensinin dikey                |           |
| kaydırılması                              | .14       |
| Bağlantı                                  | 15        |
| Video donanımına bağlanması               | 15        |
| HDMI cihazlarının bağlanması              | .15       |
| Akıllı cihazların bağlanması              | .16       |
| Komponent video cihazlarının              |           |
| bağlanması                                | .16       |
| Rilgisavara bağlanması                    | .17       |
| Bir kablosuz Full HD Kitine bağlanm       | ası       |
| (WDP02)                                   | .18       |
| Calistirma                                | 19        |
| Projektörün acılması                      | 19        |
| Projektörün kapatılması                   | 21        |
| Projektörün güvenliğini                   |           |
| sağlama                                   | 21        |
| Bir güvenlik kablosu kilidi               | ~ 4       |
| Kullanma<br>Sifra fankaiyanunun kullanımı | .21       |
|                                           | .21<br>24 |
| Giriş kaynağının veniden                  | 24        |
| adlandırılması                            | .24       |
| Yansıtılan görüntünün                     |           |
| ayarlanması                               | 25        |
| Yansıtma açısının ayarlanması             | .25       |
| Görüntüyü otomatik olarak<br>avarlama     | 25        |
| ayanama                                   | .20       |

| Görüntü boyutu ve netliğin hassas<br>olarak ayarlanması<br>Çarpıklığın düzeltmesi | . 25<br>. 26 |
|-----------------------------------------------------------------------------------|--------------|
| Menü Fonksiyonları                                                                | 27           |
| OSD Menüleri hakkında                                                             | 27           |
| Temel OSD menüsünün                                                               |              |
| kullanımı                                                                         | 29           |
| Temel OSD menüsü - giriş sinyaller                                                | i            |
| bağlı olarak                                                                      | . 29         |
| Temel OSD menüsü - giriş sinyaller                                                | i            |
| bağlı olmadan                                                                     | . 32         |
| Gelişmiş OSD menüsünün                                                            | ~~           |
|                                                                                   | 33           |
|                                                                                   | . 34         |
| Ses Ayarı menusu                                                                  | . 38         |
|                                                                                   | . 39         |
| SISTEM KURULUMU : Basit                                                           | 11           |
|                                                                                   | . 41         |
|                                                                                   | 42           |
| Bilgi menüsü                                                                      | . 42<br>44   |
| Gelismis OSD menü vanısı                                                          | 45           |
|                                                                                   | 47           |
| Вакіт                                                                             | 47           |
| Projektörün bakımı                                                                | 47           |
| Lamba bilgileri                                                                   | 48           |
| Lambanızın saatini öğrenme                                                        | . 48         |
| Lamba ömrünün uzatılması                                                          | . 48         |
| Lamba değiştirme zamanı                                                           | . 49         |
| Lambanın değiştirilmesi                                                           | . 50         |
| Göstergeler                                                                       | 52           |
| Sorun Giderme                                                                     | 54           |
| Teknik Özellikler                                                                 | 55           |
| Projektörün teknik özellikleri                                                    | . 55         |
| Boyutlar                                                                          | . 56         |
| Tavana montaj                                                                     | . 56         |
| Zamanlama çizelgesi                                                               | . 57         |
| Garanti ve Telif Hakkı                                                            |              |
| Bilaileri                                                                         | 63           |
|                                                                                   | 00           |
|                                                                                   | 03           |
|                                                                                   | 63           |
| reragat                                                                           | 63           |
|                                                                                   |              |

# Önemli güvenlik talimatları

Projektörünüz, en son bilgi teknolojisi donanımı güvenlik standartlarını karşılayacak şekilde tasarlanmış ve test edilmiştir. Ancak, bu ürünün güvenli kullanıldığından emin olmak için, bu kullanma kılavuzunda ve ürün üzerindeki işaretlerde söz edilen talimatları izlemek önemlidir.

 Lütfen projektörünüzü çalıştırmadan önce bu kullanma kılavuzunu okuyun. Bu kılavuzu daha sonra başvurmak üzere güvenli bir yerde saklayın.

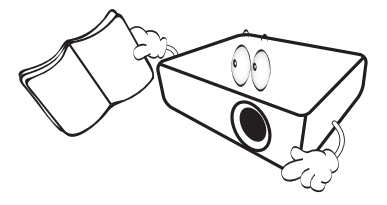

- 2. Projektörü çalışması sırasında daima düz, yatay bir yüzeye yerleştirin.
  - Projektörü dengesiz bir tekerlekli sehpanın, standın ya da masanın üzerine koymayın, çünkü; bu durumda düşebilir ve hasar görebilir.
  - Projektörün yakınında yanıcı maddeler bulundurmayın.
  - Sola veya sağa 10 dereceden, öne veya arkaya 15 dereceden fazla eğildiği açılarda kullanmayın.

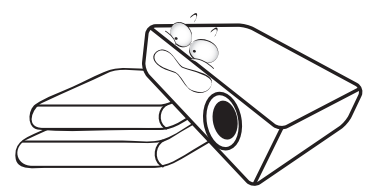

 Projektörü bir kenarı üzerinde dik şekilde saklamayın. Aksi takdirde projektör düşerek yaralanmaya yol açabilir veya hasar görebilir.

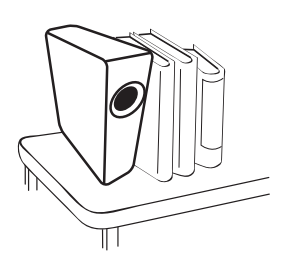

- 4. Projektörü aşağıdaki ortamlardan hiçbirine yerleştirmeyin.
  - Havalandırması yetersiz veya dar olan alanlar. Duvarlardan en az 50 cm açıklık bırakın ve projektör etrafında serbest hava dolaşımı olmasını sağlayın.
  - Tüm camları kapalı bir otomobilin içi gibi sıcaklığın aşırı derecede yüksek olabileceği yerler.
  - Aşırı nem, toz veya sigara dumanının optik parçaları kirleterek projektörün hizmet ömrünü kısalttığı ve ekranı kararttığı yerler.

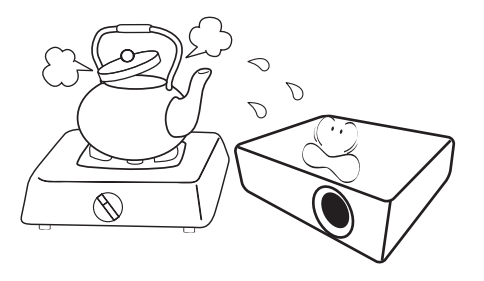

- Yangın alarmlarına yakın yerler.
- 35°C / 95°F üzerinde bir ortam sıcaklığına sahip yerler.
- Denizden yüksekliği 3000 m'den (10000 fit) fazla olan yerler.

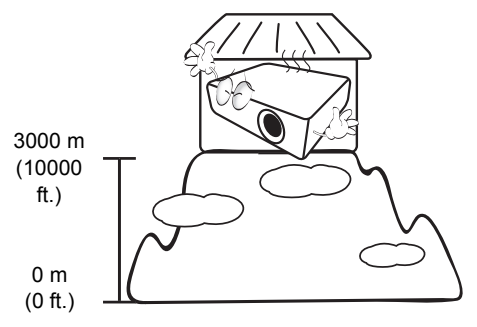

- Projektör açıkken (hatta bekleme modunda iken), havalandırma deliklerinin önünü kapatmayın.
  - Projektörün üzerini bir şeyle örtmeyin.
  - Projektörü battaniye, yatak veya diğer yumuşak yüzeylere koymayın.

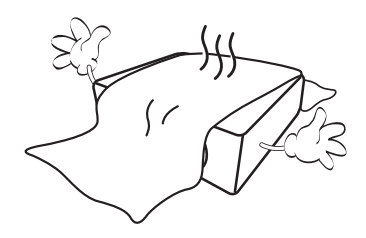

 Şebeke geriliminin ±10 volt dalgalanabileceği veya kesilebileceği bölgelerde projektörü durumunuza uygun olarak, bir güç dengeleyicisi, dalgalanma koruyucusu veya kesintisiz güç kaynağı (UPS) üzerinden bağlamanız tavsiye edilir.

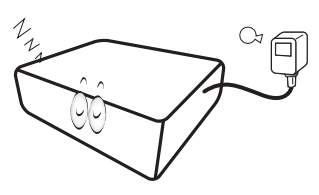

7. Projektörün üzerine basmayın veya herhangi bir nesne koymayın.

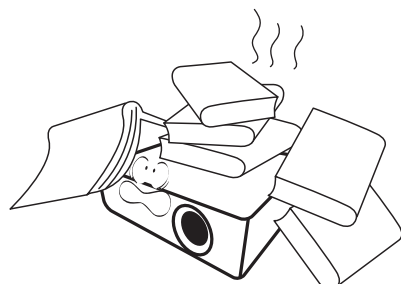

 Projektörün yakınına veya üzerine sıvı koymayın. Projektörün üzerine dökülen sıvılar, garantinizi geçersiz hale getirebilir. Projektör ıslanırsa, fişini prizden çekin ve projektörün onarılması için BenQ'yu arayın.

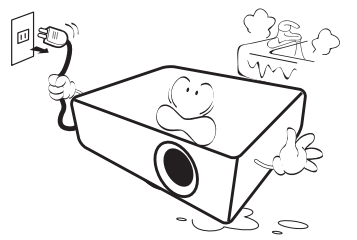

 Projektör çalışırken doğrudan lensine bakmayın. Bu görüşünüze zarar verebilir.

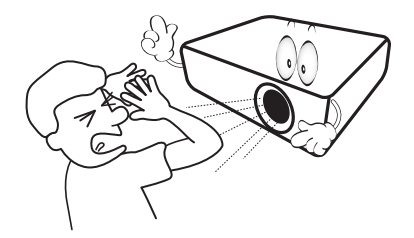

10. Projektör lambasını, nominal lamba ömrünün ötesinde çalıştırmayın. Lambaların belirtilen kullanım ömrünün üzerinde kullanılması, onların nadiren de olsa kırılmalarına yol açabilir.

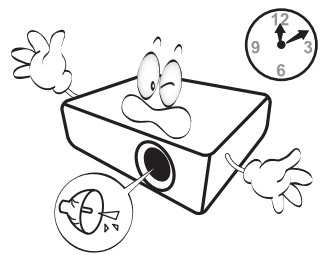

 Lamba çalışırken çok sıcak hale gelmektedir. Lamba aksamını değiştirmeden önce, projektörü yaklaşık 45 dakika soğumaya bırakın.

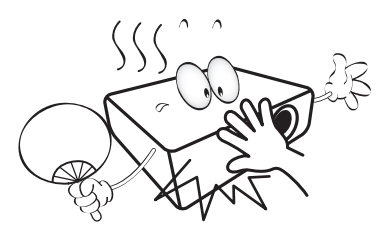

 Projektör soğuyuncaya ve güç kaynağından ayrılıncaya kadar, asla lamba aksamını değiştirme girişiminde bulunmayın.

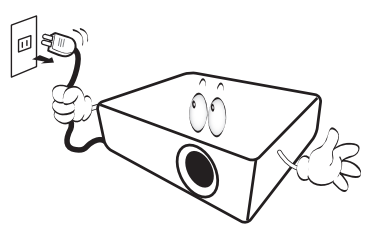

 Bu projektör, tavana monte edilen tesisat için ters görüntü çıkışı yeteneğine sahiptir. Montaj için, yalnızca BenQ'nun Tavana Montaj Kitini kullanın.

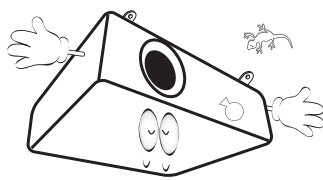

#### Projektörün tavana monte edilmesi

Eğer projektörünüzü tavana yerleştirmek istiyorsanız, doğru boyda BenQ projektör tavan montaj kitini kullanmanızı, kitin dikkatli ve güvenli bir şekilde takıldığından emin olmanızı tavsiye ediyoruz.

Eğer BenQ haricinde bir markanın projektör tavan montaj kitini kullanıyorsanız, yanlış ebat ya da vida boyu yüzünden doğacak bağlantı hataları projektörün tavandan düşme riskine ve güvenlik problemlerine yol açacaktır.

BenQ projektörünüzü aldığınız yerden, BenQ projektör tavan montaj kitini de temin edebilirsiniz. BenQ ayrıca, ek olarak Kensington kilit uyumlu güvenlik kablosu almanızı ve hem Kensington kilit yuvasına hem de tavan montaj kiti desteğine dikkatlice takmanızı tavsiye eder. Bu, eğer projektör bağlantı kiti gevşerse, tutmada ikinci bir rol üstlenecektir.

14. Bu projektörü parçalarına ayırmaya çalışmayın. Projektörün içerisinde elektrik yüklü parçalarıyla temas etmeniz halinde, ölüme neden olabilecek yüksek gerilime maruz kalabilirsiniz. Kullanıcının bakımını yapabileceği tek parça lambadır. Bkz. sayfa 50.

Hiçbir koşulda diğer kapakları açmaya veya çıkarmaya çalışmayın. Servis için yalnızca uygun kalifiye profesyonel servis personeline baş vurun.

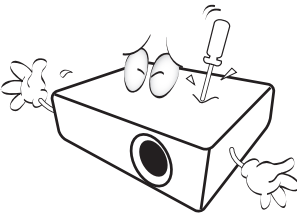

- Lütfen ileride taşıma ihtimaline karşı, projektörün orijinal kutusunu saklayın. Kullanımdan sonra projektörü paketlemeniz gerekirse, projeksiyon lensini uygun bir pozisyona getirin, lens tamponunu lenslin etrafına yerleştirin ve taşıma sırasında zarar görmemesi için, lens tamponunu ve projektör tamponunu birlikte takın.
- Bakım ya da onarım gerektiğini düşündüğünüzde, projektörü yalnızca uygun şekilde nitelikli bir teknisyene götürün.

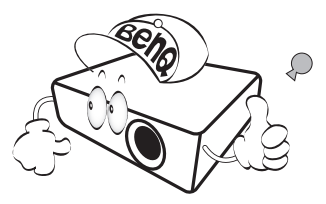

#### Nem yoğunlaşması

Asla projektörü soğuk bir yerden sıcak bir yere taşıdığınızda hemen çalıştırmayın. Projektör bu tip bir sıcaklık değişimine maruz kaldığında, önemli dahili parçaların üzerinde nem yoğunlaşması olabilir. Projektörü olası bir hasardan korumak için, sıcaklıkta ani değişiklik olan durumlarda, projektörü en az 2 saat kullanmayın.

#### Uçucu sıvılardan kaçının

Böcek ilacı veya belirli temizleyici tipleri gibi uçucu sıvıları projektörün yanında kullanmaktan kaçının. Kauçuk ya da plastik maddelerin uzun süre projektörle temas etmesine izin vermeyin. Bunlar, projektörün dış yüzeyi üzerinde iz bırakacaklardır. Kimyasal işlem görmüş bir bezle temizliyorsanız, temizleme ürününün emniyet talimatlarına uyduğunuza emin olun.

#### Atma

Bu ürün, insan vücuduna ve çevreye zararlı olan aşağıdaki materyalleri içerir.

- Lehimin içinde bulunan kurşun.
- Lambada kullanılan cıva.

Ürünü ya da kullanılmış lambaları atmak için, yönetmelikleri öğrenmek amacıyla, yerel çevre makamlarına başvurun.

# Genel Bakış

# Projektörün özellikleri

#### • Tam HD uyumlu

Projektör, Standart Çözünürlüklü TV (SDTV) 480i, 576i, Geliştirilmiş Çözünürlüklü televizyon (EDTV) 480p, 576p ve Yüksek Çözünürlüklü TV (HDTV) 720p, 1080i/p 60Hz formatlarıyla uyumludur, 1080p formatı gerçek 1:1 görüntü üretimi sağlar.

#### • Yüksek görüntü kalitesi

Projektör, yüksek çözünürlüğü, mükemmel ev sineması parlaklığı, yüksek zıtlık oranı, canlı renkleri ve zengin gri tonlamalı görüntü üretimi sayesinde, mükemmel görüntü kalitesi sunar.

#### Canlı renk üretimi

Projektörde, daha az segmentli renk tekeri ile elde edilemeyen, gerçekçi renk derinliğini ve aralığını üretmek için, 6 segmentli bir renk tekeri bulunur.

#### • Sinema (REC. 709)

Bu mod, dünya çapındaki HDTV standardını doğru ses ve düşük parlaklık seviyesinde derin kontrastla tamamlar ve ticari bir sinemada olsa bile tamamen karanlık bir ortamda film gösterimleri için uygundur.

#### • Zengin gri tonlama

Karanlık bir ortamda izlendiğinde, otomatik gamma kontrolü, gölgelerde, gece ya da karanlık sahnelerde detayları ortaya çıkaran mükemmel gri tonlamalı bir ekran sunar.

#### İkili OSD

İki tip OSD menüsü, değişik kullanım senaryosu için tasarlanmıştır: **Temel** OSD sezgisel ve kolay iken, **Gelişmiş** OSD gelişmiş ayarlamaların tam yelpazesini sunar.

#### Geniş çeşitlilikte giriş ve video formatları

Projektör, komponent video, kompozit video, kişisel bilgisayar (Mac ve PC), HDMI kaynağı, MHL uyumlu bilgisayar cihazları ve otomatik ekran ve ortam aydınlatma sistemlerine bağlantı için çıkış tetikleyici de dahil olmak üzere video, bilgisayar ve akıllı ekipmanlarınız için geniş çeşitlilikte bağlantı girişi destekler.

#### ISF sertifikalı kalibrasyon kontrolü

Daha yüksek bir performans standardı elde etmek için, projektörde OSD menüsünde, yetkili ISF kurulumcularının profesyonel ayarlama hizmetini gerektiren ISF NIGHT (ISF GECE) ve ISF DAY (ISF GÜNDÜZ) modu ayarları bulunur.

#### 3D özelliği

3D filmleri, videoları ve spor karşılaşmalarını HDMI üzerinden resimlerin derinliklerini sunarak daha gerçekçi ve keyifli bir şekilde izlemenizi sağlamak için.

#### Ses geliştiricili dahili oda hoparlörleri

Ses girişi bağlantısı yapıldığında karışık mono ses sunan dahili hoparlörler.

#### Sezgisel lens kaydırması

Lens kaydırma tekeri üzerindeki sezgisel kontrol, projektörünüzün kurulmasında size esneklik sağlar.

#### SmartEco

SmartEco™ teknolojisi **SmartEco** modu seçildiğinde, içeriğin parlaklık seviyesine bağlı olarak lambanın enerji tüketiminde %70'e kadar tasarruf sağlar.

# Ambalaj içeriği

Paketi dikkatli bir şekilde açın ve aşağıda gösterilen parçaların bulunduğundan emin olun. Satın aldığınız bölgeye bağlı olarak, aşağıdaki parçaların hepsi pakette bulunmayabilir. Lütfen satın aldığınız yerle bunu kontrol edin.

### Standart aksesuarlar

Bazı aksesuarlar bölgeden bölgeye farklılık gösterebilir.

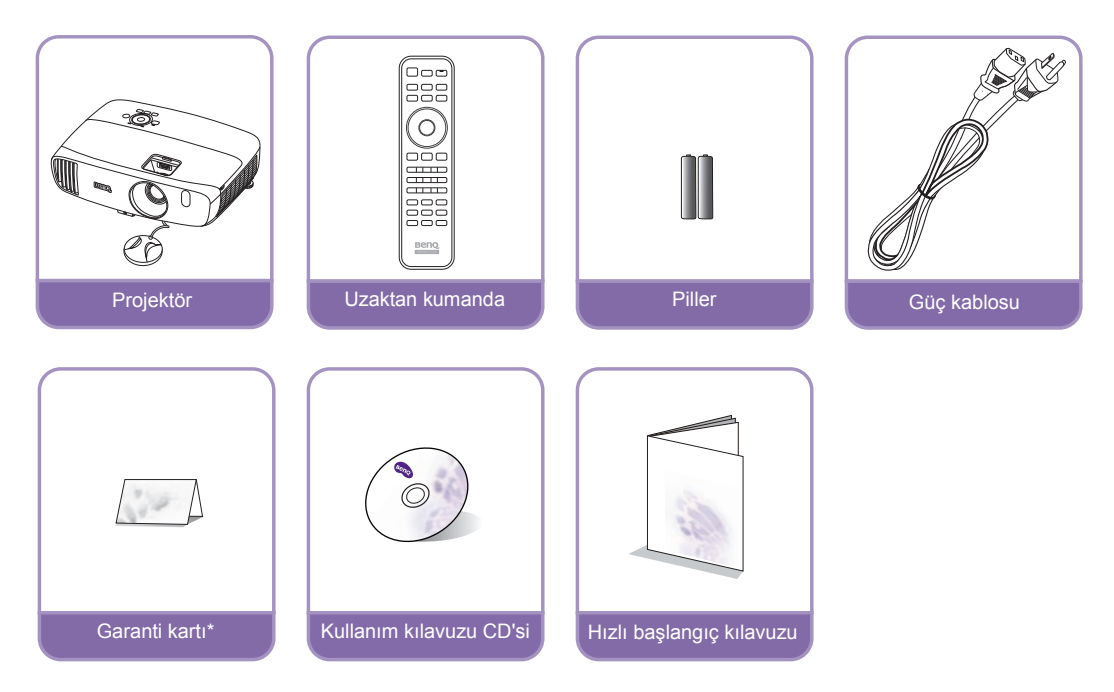

\*Garanti kartı sadece bazı bölgelerde sunulmaktadır. Lütfen ayrıntılı bilgiler için bayiinizle temasa geçin.

### Opsiyonel aksesuarlar

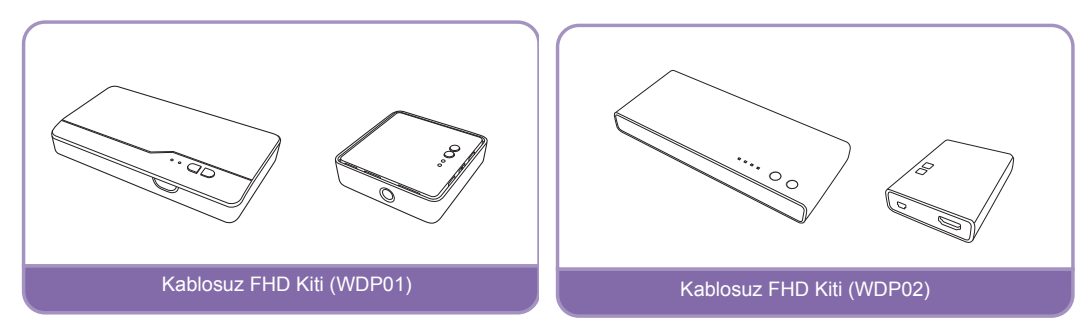

\* WDP02, 2016 yılının ilk yarısında piyasaya sürülecek olan bir modeldir. İlgileniyorsanız lütfen BenQ websitesindeki sürüm bilgilerini kontrol edin. Daha fazla ayrıntı için bkz. Bir kablosuz Full HD Kitine bağlanması (WDP02).

# Projektörün dış görünümü

#### Önden ve üstten görünüş

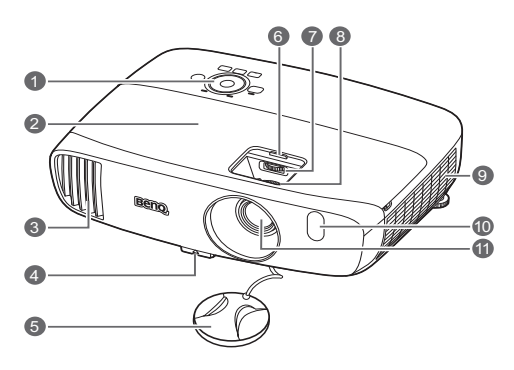

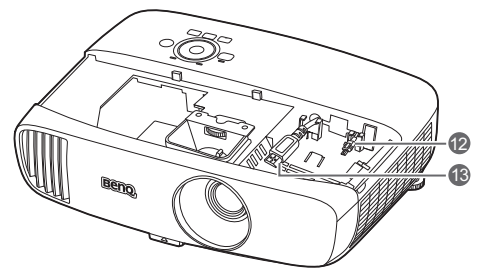

#### Arkadan ve alttan görünüş

Daha fazla bilgi için bkz., Video donanımına bağlanması.

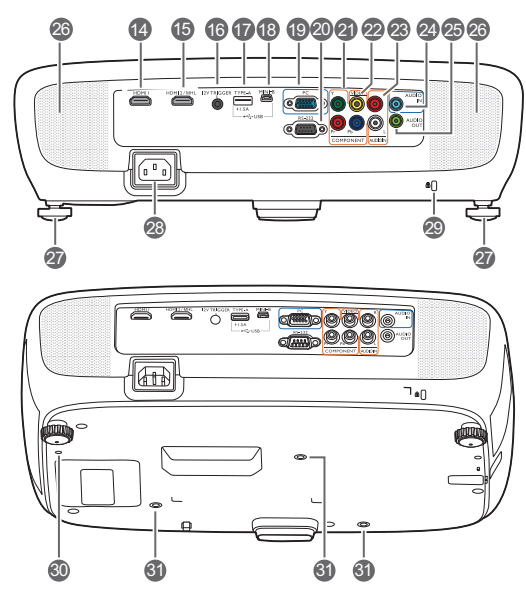

- 1. Kontrol paneli (Detaylar için, bkz. Kontrol paneli.)
- 2. Lamba kapağı
- 3. Havalandırma deliği (sıcak hava çıkışı)

- 4. Hızlı bırakma düğmesi
- 5. Lens kapağı
- 6. Lens bölmesi kapağı
- 7. Lens kaydırma tekeri
- 8. Odak ve Yakınlaştırma halkaları
- 9. Havalandırma deliği (soğuk hava girişi)
- 10.Ön IR sensörü
- 11. Projeksiyon lensi
- 12.USB Mini-B kablosu
  - Bir Kablosuz FHD alıcıya bağlantı yapar.
- 13. HDMI Kablosu
- Bir Kablosuz FHD alıcıya bağlantı yapar.
- Bir HDMI Dişi-Dişi adaptör üzerinden bir MHL program kilidine bağlantı yapar.
- 14. HDMI giriş portu

#### 15. MHL/HDMI ikili mod portu

MHL veya HDMI uyumlu cihazlara bağlantı yapar ve projektöre güç beslemesi olduğu sürece bağlı oln MHL uyumlu cihazı şarj eder.

#### 16.12VDC çıkış terminali

Bir elektrik siperi veya ışık kontrolü vb. gibi harici aygıtlara güç sağlar.

- 17. USB Tip-A portu Wireless FHD Kitin (seçeneğe bağlı aksesuar) alıcı kutusunu şarj eder.
- **18.USB Mini-B portu** Servis icin kullanılır.
- 19. RGB (PC)/Komponent video (YPbPr/ YCbCr) sinyal giriş jakı

#### 20.RS-232 kontrol portu Bir PC veya ev sineması kontrol/ otomasyon sistemi ile ara bağlama yapar.

- 21. Komponent Video girişleri (RCA) Y/Pb/Pr veya Y/Cb/Cr video sinyalini destekler.
- 22. Video girişi jakı
- 23. Ses (sol/sağ) girişi jakları
- 24. Ses girişi jakı
- 25. Ses çıkışı jakı
- 26. Hoparlör ızgaraları
- 27. Arka ayarlayıcı ayakları
- 28. AC Güç kablosu girişi
- 29. Kensington kilit yuvası
- 30. Kablosuz FHD Kiti montaj deliği (WDP01)
- 31. Tavan montaj delikleri

# Kumandalar ve işlevleri

## Kontrol paneli

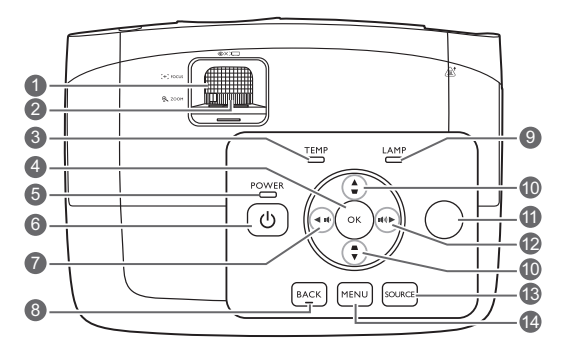

- **1. Odak halkası** Yansıtılan görüntünün odağını ayarlar.
- **2. Yakınlaştırma halkası** Görüntünün boyutunu ayarlar.
- TEMP (SICAKLIK) uyarı lambası Projektörün sıcaklığı çok yükseldiğinde yanar.
- OK (Tamam) Seçilen ekrandan kumanda (OSD) menü ögesini onaylar.
- POWER (GÜÇ) göstergesi ışığı Projektör çalışır haldeyken yanar veya yanıp söner.
- 6. 🕛 POWER (GÜÇ)

Projektörün durumunu bekleme modu ile açık arasında değiştirir.

#### 7. ৰ Sol/ া

- Projektör ses düzeyini azaltır.
- 2D Keystone (2D Temel taşı) penceresi görüntülendiğinde bir açılı yansıtmanın sonucu olarak görüntü bozulmasını manüel olarak düzeltir.
- Ekrandan Kumanda (OSD) menüsü etkinleştirildiğinde, #7, #10 ve #12 düğmeleri istenen menü ögelerini seçmek ve ayar yapmak için yönlü oklar olarak kullanılır.

#### 8. BACK (GERİ)

Önceki OSD menüsüne geri döner, menü ayarlarından çıkar ve ayarları kaydeder.

 LAMP (LAMBA) göstergesi ışığı Lambanın durumunu gösterir. Lambada bir

sorun meydana geldiğinde ışık yanar veya yanıp söner.

 Çarpıklık/Ok tuşları (▲ / ♥, ▲ / ▼)
 Açılı yerleştirme yüzünden meydana gelen görüntü bozulmalarını manüel olarak düzeltmek için kullanılır.

Ekrandan Kumanda (OSD) menüsü etkinleştirildiğinde, #7, #10 ve #12 düğmeleri istenen menü ögelerini seçmek ve ayar yapmak için yönlü oklar olarak kullanılır.

#### 11. Üst IR uzak sensörü

- 12. 🕨 Sağ / 📢
  - Projektör ses düzeyini artırır.
  - 2D Keystone (2D Temel taşı) penceresi görüntülendiğinde bir açılı yansıtmanın sonucu olarak görüntü bozulmasını manüel olarak düzeltir.
  - Ekrandan Kumanda (OSD) menüsü etkinleştirildiğinde, #7, #10 ve #12 düğmeleri istenen menü ögelerini seçmek ve ayar yapmak için yönlü oklar olarak kullanılır.

#### 13. SOURCE (KAYNAK)

Kaynak seçimi çubuğunu görüntüler.

#### 14. MENU (MENÜ)

- Ekrandan Kumanda (OSD) menüsüne erişir.
- Menü ayarlarından çıkar ve ayarları kaydeder.

### Uzaktan kumanda

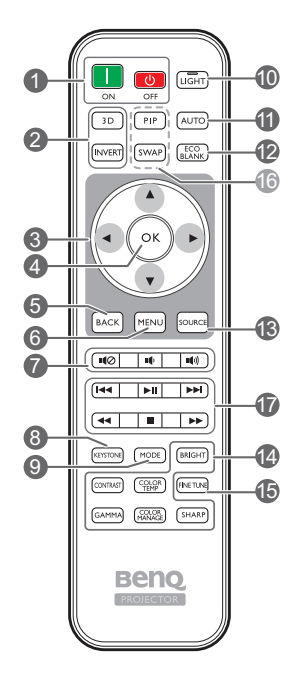

1. ON (AÇIK), OFF (KAPALI)

Projektörün açık ve kapalı modu arasında geçiş yapar.

- 2. 3D, INVERT (TERS ÇEVİR) 3D menüsünü başlatır ve tersine çevirme özelliğini açıp kapatır.
- 3. Ok tuşları ( Sol, ► Sağ, Üst, Alt) Ekrandan kumanda (OSD) menüsü etkinlestirildiğinde bu tuşlar, istenen menü öğelerini seçmek ve ayarlama yapmak için yönlü oklar olarak kullanılır.

#### 4. OK (Tamam)

Seçilen OSD menü ögesini onaylar.

#### 5. BACK (GERİ)

Önceki OSD menüsüne geri döner, menü 17. HDMI CEC-uyumlu cihaz kumanda ayarlarından çıkar ve ayarları kaydeder.

#### 6. MENU (MENÜ)

- Ekrandan Kumanda (OSD) menüsüne • erisir.
- Menü ayarlarından cıkar ve ayarları kaydeder.

#### 7. Ses ayarı tuşları

- Projektörün ses seviyesini açar, kapatır.
- Projektör ses düzeyini azaltır.
- •(): Projektör ses düzeyini artırır.

#### 8. KEYSTONE (CARPIKLIK)

2D Keystone (2D Temel tası) penceresini başlatır. Açılı yansıtmanın sonucu olarak görüntü bozulmasını manüel olarak düzeltmek için ▲ veya ▼ tuşlarını kullanın.

#### 9. MODE (MOD)

Kullanılabilir bir görüntü modunu seçer.

#### 10. LIGHT (ISIK)

Uzaktan kumanda üzerindeki herhangi bir tuşa basıldığında LED arka ışık yanar ve yaklaşık 10 saniye yanık kalır. 10 saniye icerisinde diğer tuşlara tekrar başıldığında LED arka ışığı söner.

#### 11. AUTO (OTOMATIK)

Görüntülenen resim icin en iyi resim zamanlamalarını otomatik olarak belirler.

- 12. ECO BLANK (Eco Ekran Karartma) Perdedeki resmi gizlemek için kullanılır.
- 13. SOURCE (KAYNAK) Kaynak seçimi çubuğunu görüntüler.
- 14. Resim kalitesi ayarlama tusları OSD menüsünde aösterildiği gibi bu özellik tuşları aynı görevleri uygular.
- 15. FINE TUNE (INCE AYAR) Renk Sıcaklığı İnce Ayarı penceresini görüntüler. Ayrıntılar için bkz. Renk Sıcaklığı İnce Ayarı.

#### 16. Mevcut olmayan düğmeler Bu düğmeler mevcut değildir: PIP ve SWAP (DEĞİŞTİR).

düğmeleri (◄<Geri, ► Oynat, ➡İleri, ◄ Geri Sar, ■Durdur, Hizli İleri)

Önceki dosyaya gider/Oynatır/Bir sonraki dosyaya gider/Geri sarar/Durdurur/Ortamın oynatılması sırasında hızlı ileri sarar. Sadece HDMI CEC-uyumlu cihazlarınızı kumanda ederken mevcuttur.

☐ Bu ►II düğme videoyu duraksatmaz.

#### Uzaktan kumandanın pillerinin takılması/değiştirilmesi

- 1. Pil kapağına gösterildiği gibi basın ve kaydırın.
- 2. Eski pilleri çıkartın (mevcut ise) ve iki adet AAA pili yerleştirin. Gösterildiği gibi pozitif ve negatif kutupların doğru konumlandırıldığından emin olun.
- 3. Yerine oturuncaya kadar pil kapağını kaydırın.

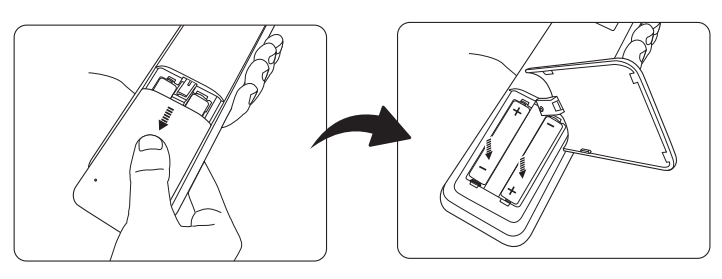

- Uzaktan kumanda ve pilleri, mutfak, banyo, sauna, güneş odası veya kapalı bir otomobil gibi aşırı sıcak veya nemli ortamlarda bırakmaktan kaçının.
  - Sadece pil üreticisi tarafından tavsiye edilen pillerle veya eşdeğerleriyle değiştirin.
  - Kullanılmış pili, üreticinin talimatlarına ve bölgeniz için geçerli olan yerel çevre düzenlemelerine göre atın.
  - Pilleri kesinlikle ateşe atmayın. Patlama tehlikesi olabilir.
  - Eğer piller bitmişse ya da uzaktan kumandayı uzun bir süre kullanmayacaksanız, pilin akması durumunda olabilecek hasarları önlemek için pilleri çıkartın.

#### Uzaktan kumanda etki mesafesi

Uzaktan kumanda, doğru çalışması için projektörün IR uzaktan kumanda algılayıcılara 30 dereceyi aşmayan bir açıyla doğrultulmalıdır. Uzaktan kumanda ile sensör arasındaki mesafe 8 metreyi (~26 fit) aşmamalıdır.

Uzaktan kumanda ile projektör üzerindeki IR sensörü/sensörleri arasında herhangi bir engel olmadığından emin olun.

Projektörü önden kumanda etme

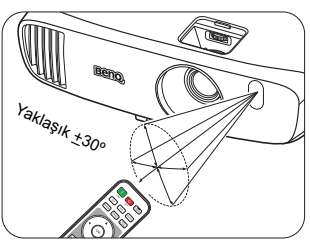

Projektörü üstten kumanda etme

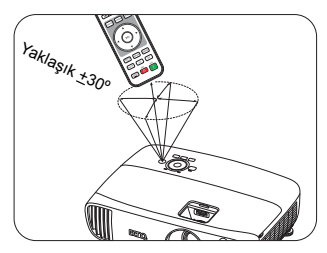

# Kurulum

# Konum seçimi

Projektörünüz için bir kurulum alanı belirlemeden önce, aşağıdaki faktörleri dikkate alın:

- Perdenizin boyutu ve posizyonu
- Elektrik prizi konumu
- Projektör ve geri kalan ekipmanlarınız arasındaki konum ve mesafe

Projektörünüzü aşağıdaki yöntemler ile kurabilirsiniz.

| <ol> <li>Ön:<br/>Projektör ekranın önünde<br/>zemine yakın bir şekilde<br/>yerleştirildiğinde bu konumu<br/>seçin.</li> <li>Bu, hızlı kurulum ve<br/>taşınabilirlik itibariyle en sık<br/>kullanılan projektör<br/>yerleştirme yöntemidir.</li> <li>Projektörü açın ve aşağıdaki<br/>ayarları yapın:</li> <li>MENU (MENÜ) &gt; Ayarlar</li> </ol> |                  | <ul> <li>3. Ön Tavan:</li> <li>Bu konumu, projektör<br/>ekranın önünde tavandan<br/>asılı olarak<br/>yerleştirildiğinde seçin.</li> <li>Projektörü açın ve<br/>aşağıdaki ayarları yapın:</li> <li>MENU (MENÜ) &gt; Ayarlar<br/>veya SİSTEM<br/>KURULUMU : Basit &gt;<br/>Projektör Konumu &gt; Ön<br/>Tavan</li> </ul> |                                       |  |
|----------------------------------------------------------------------------------------------------|------------------|----------------------------------------------------------------------------------------------------|---------------------------------------|--|
| veya SİSTEM KURÜLUMU :<br>Basit > Projektör Konumu ><br>Ön                                                                                                    |                  | Projektörünüzü tavana monte etmek için<br>yetkili satıcınızdan BenQ Projektör Tavan<br>Montaj Kitini satın alın.                                                                                                    |                                       |  |
| <ul> <li>2. Arka:</li> <li>Projektör ekranın arkasında<br/>zemine yakın bir şekilde<br/>yerleştirildiğinde bu konumu<br/>seçin.</li> <li>Projektörü açın ve aşağıdaki<br/>ayarları yapın:</li> <li>MENU (MENÜ) &gt; Ayarlar<br/>veya SİSTEM KURULUMU :</li> </ul>                                                                                 |                  | <ul> <li>4. Arka Tavan:</li> <li>Bu konumu, projektör<br/>ekranın arkasında<br/>tavandan asılı olarak<br/>yerleştirildiğinde seçin.</li> <li>Projektörü açın ve<br/>aşağıdaki ayarları yapın:</li> <li>MENU (MENÜ) &gt; Ayarlar<br/>veya SİSTEM</li> </ul>                                                             |                                       |  |
| Basit > Projektör Konumu ><br>Arka<br>了 Özel bir arka projeksiyon per                                                                                                    | desi gereklidir. | KURULUMU : Basit ><br>Projektör Konumu ><br>Arka Tavan<br>Özel bir arka projeksiyor<br>Projektör Tavan Montaj k                                                                                                    | n perdesi ve BenQ<br>Kiti gereklidir. |  |

# İstenen görüntü boyutunun elde edilmesi

Yansıtılan görüntü boyutu, projektör lensi ile perde arasındaki mesafe, yakınlaştırma ayarı ve video formatı ile belirlenir.

### Projeksiyon boyutları

Projeksiyon mesafesini belirlemenizde size yardımcı olacak aşağıdaki resim ve tabloyu kullanın.

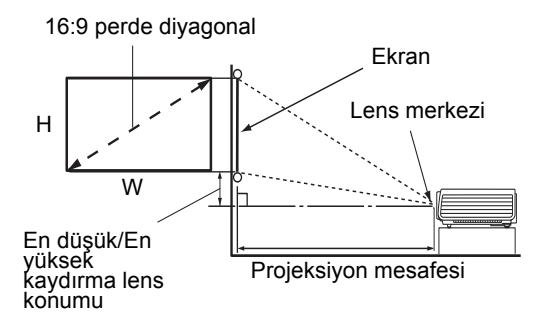

Perdenin en/boy oranı 16:9, yansıtılan görüntünün oranı ise 16:9'dur

|           | Ekrar | n boyutu |        | Projeksiyon mesafesi (mm) |           | En düşük/En yüksek      |                |                |
|-----------|-------|----------|--------|---------------------------|-----------|-------------------------|----------------|----------------|
| Diyagonal |       | V (mm)   | G (mm) | Minimum<br>mesafe         | Ortalama  | Maksimum<br>mesafe      | kaydırı<br>kon | na lens<br>umu |
| inç       | mm    | . ()     | C (mm) | (maks.<br>yakınlaştırma)  | ortalania | (min.<br>yakınlaştırma) | min            | maks.          |
| 60        | 1524  | 747      | 1328   | 1519                      | 1747      | 1975                    | 37             | 112            |
| 70        | 1778  | 872      | 1550   | 1772                      | 2038      | 2304                    | 44             | 131            |
| 80        | 2032  | 996      | 1771   | 2025                      | 2329      | 2633                    | 50             | 149            |
| 90        | 2286  | 1121     | 1992   | 2278                      | 2620      | 2962                    | 56             | 168            |
| 100       | 2540  | 1245     | 2214   | 2532                      | 2911      | 3291                    | 62             | 187            |
| 110       | 2794  | 1370     | 2435   | 2785                      | 3203      | 3620                    | 68             | 205            |
| 120       | 3048  | 1494     | 2657   | 3038                      | 3494      | 3949                    | 75             | 224            |
| 130       | 3302  | 1619     | 2878   | 3291                      | 3785      | 4278                    | 81             | 243            |
| 140       | 3556  | 1743     | 3099   | 3544                      | 4076      | 4608                    | 87             | 262            |
| 150       | 3810  | 1868     | 3321   | 3797                      | 4367      | 4937                    | 93             | 280            |
| 160       | 4064  | 1992     | 3542   | 4051                      | 4658      | 5266                    | 100            | 299            |
| 170       | 4318  | 2117     | 3763   | 4304                      | 4949      | 5595                    | 106            | 318            |
| 180       | 4572  | 2241     | 3985   | 4557                      | 5241      | 5924                    | 112            | 336            |

Tüm ölçüler yaklaşık değerler olarak verilmiştir ve gerçek boyutlardan farklı olabilir. Projektörün kalıcı olarak kurulmasını isterseniz, projeksiyon boyutunu, mesafeyi ve projektörün optik özelliklerini fiziksel olarak test etmek için kurulumu yapmadan önce kullandığınız projektörü kullanmanızı öneririz. Bu, projektörün kurulum yerine en iyi şekilde uyan tam montaj konumunu belirlemenize yardımcı olur.

### Projeksiyon lensinin dikey kaydırılması

Dikey lens kaydırma kontrolü, projektörünüzü kurarken size esneklik sağlar. Bu durum projektörün yansıtılan görüntülerin üst bölümünün yukarısına veya aşağısına doğru kaydırarak konumlandırmanızı sağlar.

Lens kaydırma (ofset), yansıtılan görüntü yüksekliğinin bir yüzdesi olarak ifade edilir. Tekeri, istediğiniz görüntü pozisyonuna bağlı olarak, yansıtma lensini izin verilen aralıklar dahilinde yukarı veya aşağı yönde kaydırmak için kullanın.

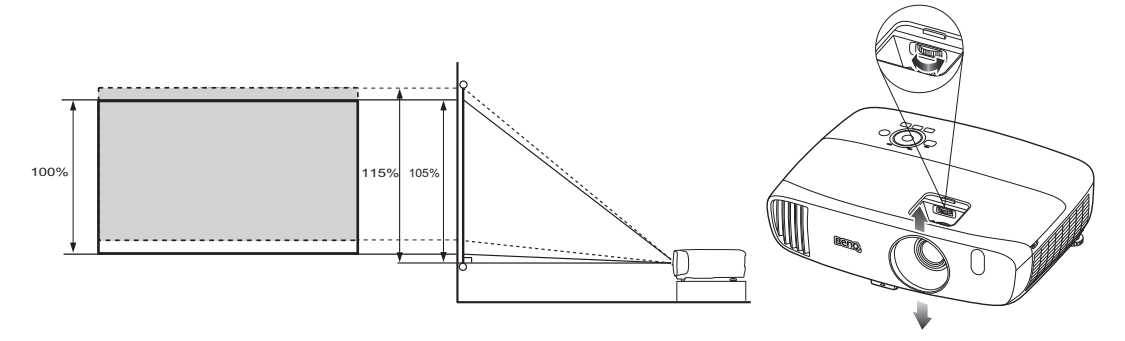

Lens kaydırma ayarlaması, görüntü kalitesinin bozulmasıyla sonuçlanmayacaktır. Çok düşük ihtimalle de olsa, görüntü bozulursa, detaylar için bkz. Yansıtılan görüntünün ayarlanması.

# Bağlantı

Projektöre bir sinyal kaynağı bağlarken aşağıdakileri yaptığınızdan emin olun:

- 1. Herhangi bir bağlantı yapmadan önce tüm donanımları kapatın.
- 2. Her bir kaynak için doğru sinyal kablolarını kullanın.
- 3. Kabloların sıkıca takılı olup olmadığından emin olun.

Aşağıda gösterilen bağlantılarda, bazı kablolar projektörle birlikte verilmeyebilir (bkz. Ambalaj içeriği). Bunları elektronik eşya mağazalarından temin edebilirsiniz.

# Video donanımına bağlanması

Projektörü bir video kaynağına sadece bağlantı yöntemlerinden birisi ile bağlayabilirsiniz. Her bir video kaynağı farklı resim kalitesi sunar. Seçeceğiniz yöntem çoğunlukla aşağıda belirtildiği gibi projektör ve video kaynağının terminallerinin uyuşma durumuna bağlıdır:

| Terminal adı                    | Terminal<br>görünümü                                            | Terminal Referans                                                                                                    |          |
|---------------------------------|-----------------------------------------------------------------|----------------------------------------------------------------------------------------------------|----------|
| HDMI1<br>HDMI2/MHL<br>HDMI3/MHL |                                                                 | <ul> <li>HDMI cihazlarının bağlanması</li> <li>Akıllı cihazların bağlanması</li> <li>Bir kablosuz Full HD Kitine<br/>bağlanması (WDP02)</li> </ul> |          |
| KOMPONENT                       | <ul> <li>Komponent video cihazlarının<br/>bağlanması</li> </ul> |                                                                                                    | Daha iyi |
| VIDEO                           | ۲                                                               | Video cihazlarının bağlanması                                                                                                    |          |
| PC (D-SUB)                      |                                                                 | Bilgisayara bağlanması                                                                                                    | Daha iyi |

Aşağıda gösterilen bağlantılarda, bazı kablolar projektörle birlikte verilmeyebilir (bkz. Ambalaj içeriği). Bunları elektronik eşya mağazalarından temin edebilirsiniz.

### HDMI cihazlarının bağlanması

HDMI (Yüksek Çözünürlüklü Multimedya Arayüzü), DTV tunerleri, DVD oynatıcılar,Blu-ray oynatıcılar ve ekranlar gibi uyumlu cihazlar arasında tek bir kablo üzerinden sıkıştırılmamış video verisi iletimini destekler. Projektör ve HDMI cihazları arasında bağlantı yaparken bir HDMI kablosu kullanmanız gerekir.

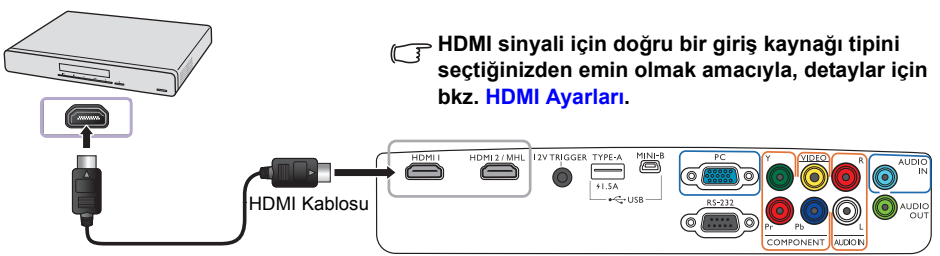

HDMI cihaz: DVD oynatici, dijital tuner, vs.

### Akıllı cihazların bağlanması

Projektör, MHL uyumlu bir akıllı cihazdan direkt olarak görüntü yansıtabilir. HDMI, Mikro USB kablosu veya HDMI, Mikro USB adaptörü kullanarak akıllı cihazlarınızı projektöre bağlayabilir ve büyük ekranın keyfini çıkarabilirsiniz.

Bazı akıllı cihazlar kullandığınız kabloyla uyumlu olmayabilir. Detaylı bilgi için lütfen akıllı cihaz imalatçısına danışın.

- HDMI Mikro USB kablosu kullanımı
- 1. HDMI'dan Mikro USB'ye bağlantı kablosunun bir çıkışını projektör üzerindeki HDMI giriş bağlantısına bağlayın.
- 2. HDMI'dan Mikro USB'ye bağlantı kablosunun diğer ucunu akıllı cihazınızın Mikro USB çıkış yuvasına bağlayın.

#### HDMI - Mikro USB adaptörü ve HDMI kablosunun kullanımı

- 1. HDMI kablosunun bir çıkışını projektör üzerindeki HDMI giriş bağlantısına bağlayın.
- 2. HDMI kablosunun diğer ucunu adaptör üzerindeki HDMI giriş bağlantısına bağlayın.
- 3. Adaptörün diğer ucunu akıllı cihazınızın Mikro USB çıkış yuvasına bağlayın.

Bağlantılardan sonra **HDMI2/MHL** giriş kaynağına geçiş yapın. Giriş sinyalini değiştirmek için, ayrıntılar için Giriş kaynağının seçilmesi bölümüne bakın.

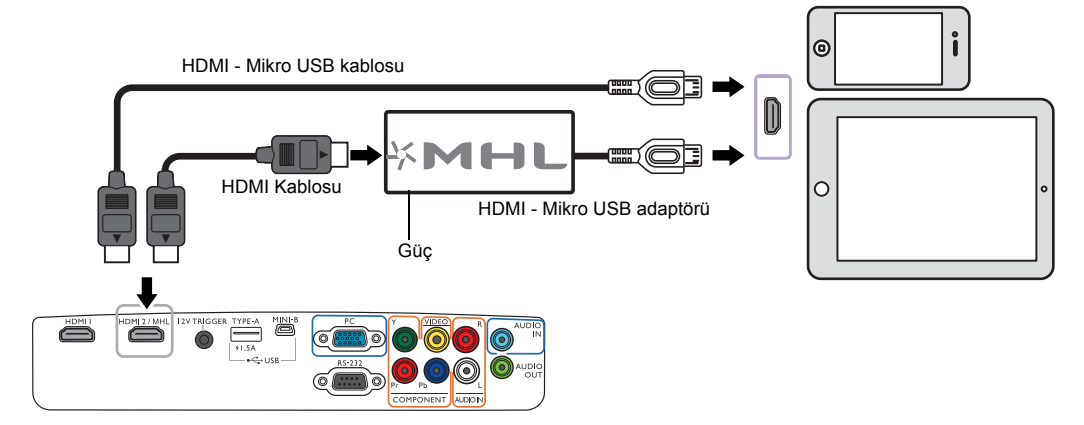

### Komponent video cihazlarının bağlanması

Komponent video çıkış cihazlarına bağlantı için, RCA tipi komponent video jakları sağlanmıştır.

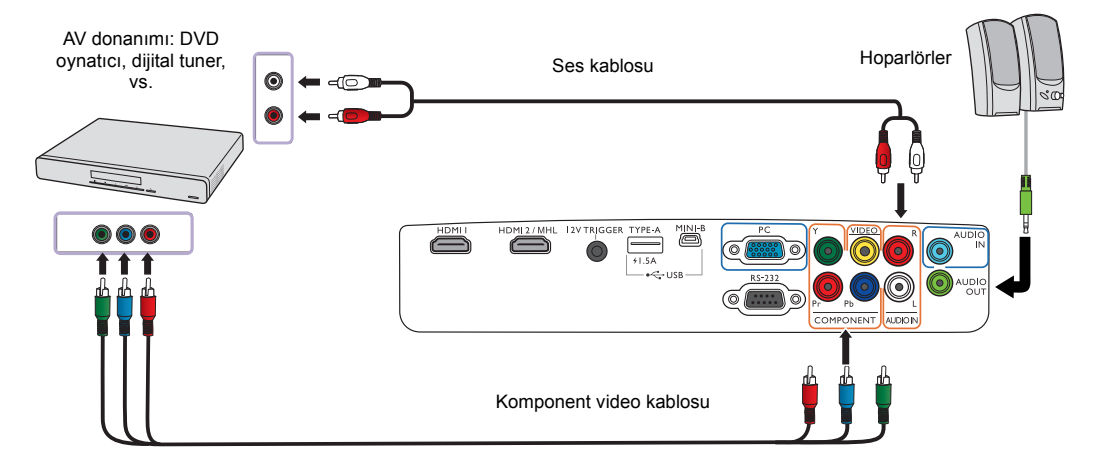

### Video cihazlarının bağlanması

Video cihazınızı kompozit video kablosu ile projektöre bağlayın.

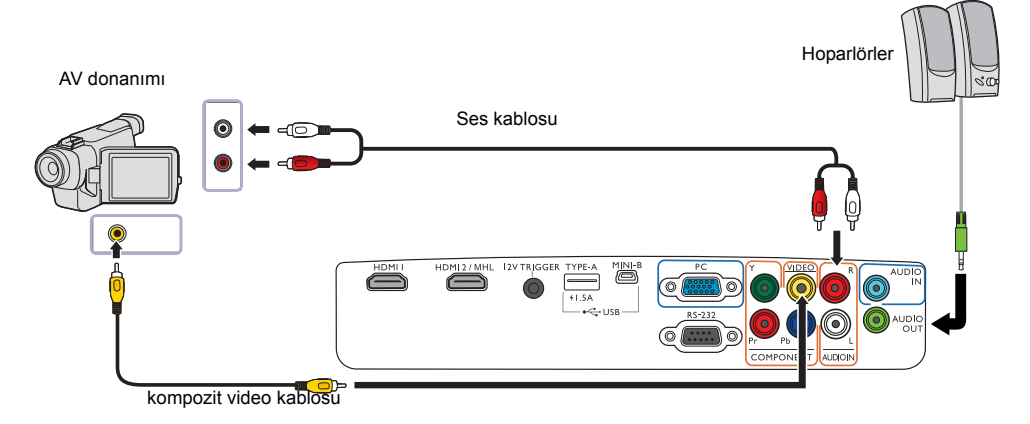

Projektör açıldıktan ve görüntü kaynağı seçildikten sonra eğer görüntü gelmemişse, Video kaynağı cihazının açık olduğundan ve düzgün çalıştığından emin olun.

### Bilgisayara bağlanması

Projektörü bir VGA kablosu ile bilgisayara bağlayın.

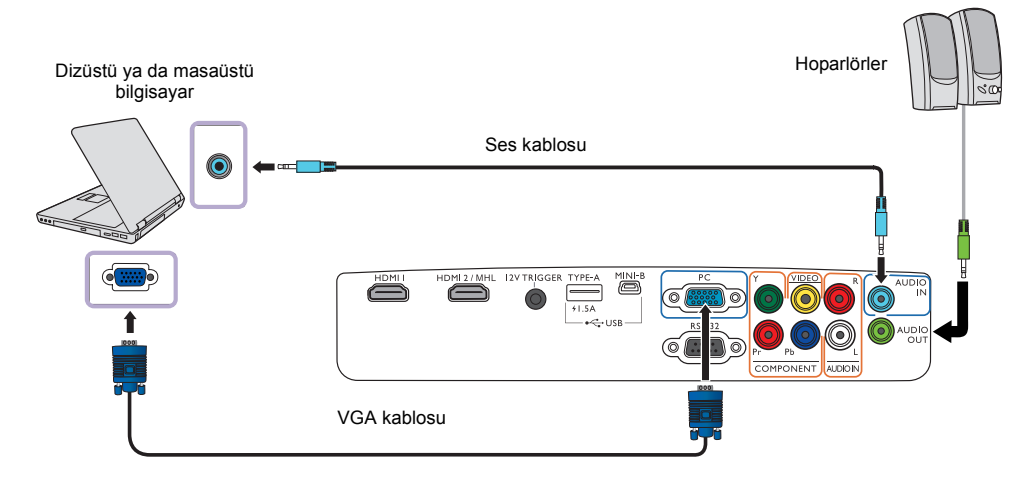

Dizüstü bilgisayarların çoğu, bir projektöre bağlandığında harici video portlarını açmazlar. Harici ekranı açıp kapatmak için genellikle Fn+ F3 veya CRT/LCD gibi tuş kombinasyonları gereklidir. Dizüstü bilgisayar üzerinde CRT/LCD etiketli işlev tuşunu veya üzerinde monitör simgesi olan tuşu bulunuz. Aynı anda Fn ve etiketli fonksiyon tuşuna basın. Dizüstü bilgisayarınızın'tuş kombinasyonunu bulmak için bilgisayarınızın'belgelerine bakın.

## Bir kablosuz Full HD Kitine bağlanması (WDP02)

Projektörü satın almış olduğunuz yerde yeni nesil Kablosuz Full Hd kit mevcuttur.

Bu projektör, verici tarafından gönderilen bir sinyali alan gönderilen görüntüleri gösteren bir alıcı barındıracak şekilde tasarlanmıştır. Kablosuz verici aygıtının hızlı bir şekilde bağlanması için aşağıdaki şekillere bakın.

- Projektörü kapatıp fişini çekin. Lamba sıcaksa, lambanın soğuması için 45 dakika bekleyerek yanık riskini önleyin.
- Projektörün yanındaki lamba kapağını sabitleyen vidaları lamba kapağı gevşeyinceye kadar gevşetin.

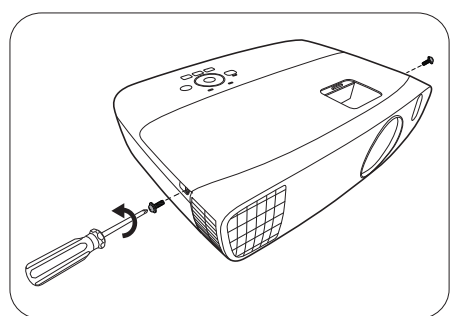

- 3. Lamba kapağını projektörün üzerinden alın.
- Alıcıyı bölmeye yerleştirin ve geri ittirdikten sonra yerine oturana kadar aşağı doğru bastırın.
- HDMI kablosu ve USB Mini-B kablosunu alıcıya takın.

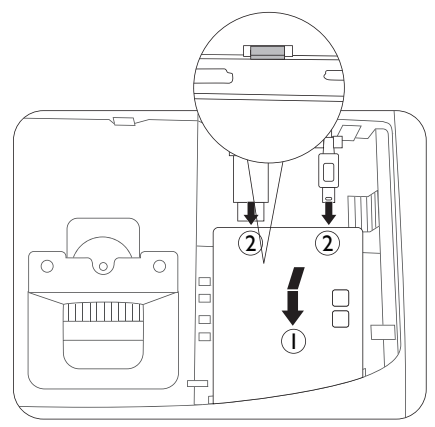

Kablolarda arızaya neden olabileceği için HDMI kablosu ve USB kablosunu fazla germeyin. 6. Uygun AV ekipmanını vericiye bağlayın.

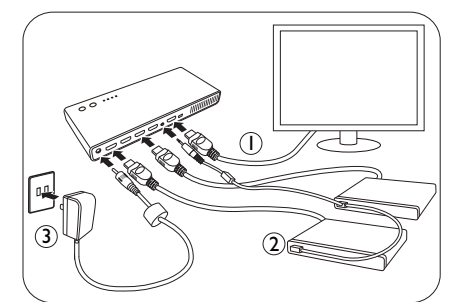

- 7. Projektörü açın ve HDMI3/MHL giriş kaynağına geçiş yapın.
- İşlemle ilgili daha fazla ayrıntı için, Kablosuz Full HD Kitinin kullanım kılavuzuna bakın (WDP02).

WDP02, 2016'da piyasaya sürüldükten sonra W2000 için özel bir donanım yazılımı sunulacaktır. Burada WDP02'yi W2000 ile birlikte çalıştırmak için daha entegre fonksiyonlar sunulacaktır. İhtiyaç duymanız halinde projektörünüzün donanım yazılımını güncellemek için lütfen yerel BenQ servis merkezinizle iletişime geçin.

#### \* HDMI kablosu hakkında

HDMI kablosu aynı zamanda MHL aygıtlarıyla da uyumludur. Tek ihtiyacınız olan bir HDMI dişidişi adaptör (4,0 cm'den kısa) ve bir kablosuz MHL akıllı program kilidi (7,9 cm'den kısa) (örn. Roku streaming stick). Projektör program kilidinden kablosuz olarak video yansıtmaya hazırdır. Projektörün donanım yazılımının yukarıda belirtildiği gibi özel versiyona güncellenmiş olması durumunda HDMI kablosunun MHL aygıtlarıyla uyumlu olmayacağını unutmayın.

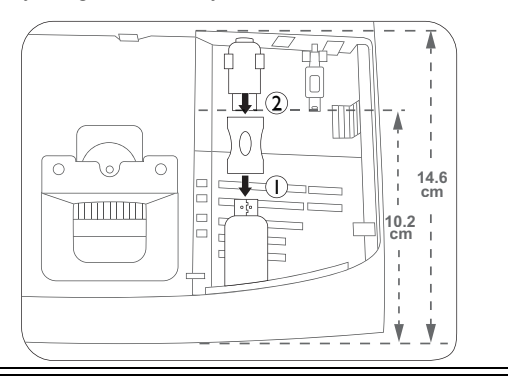

# Çalıştırma

# Projektörün açılması

 Elektrik kablosunu projektöre ve bir prize takın. Priz şalterini (varsa) açın. Güç sağlandığı zaman projektör üzerindeki POWER (GÜÇ) göstergesi ışığı uyarısı turuncu renkte yanar.

Elektrik çarpması ve yangın gibi olası tehlikeleri önlemek için lütfen cihazla birlikte verilen güç kablosunu kullanın.

2. Projektörü çalıştırmak için projektör üzerindeki 🕛 tuşuna

veya uzaktan kumanda üzerindeki 📘 tuşuna basın.

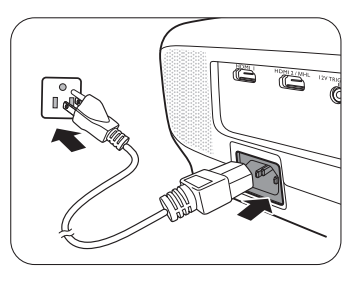

Lamba yanar yanmaz, bir **Açılış Sesi** duyulacaktır. Projektör açık olduğunda **POWER (GÜÇ) göstergesi ışığı** yeşil ışık vererek yanıp söner ve sonrasında yeşil yanmaya devam eder.

Fanlar çalışmaya başlayacaktır ve projektör ısınırken bir başlatma görüntüsü ekranda görüntülenecektir. Projektör ısınırken başka bir komuta yanıt vermez.

C Açılış/kapanış sesini kapatma konusundaki ayrıntılar için, bkz. Açılış/Kapanış Sesi.

- 3. Projektörü ilk kez açıyorsanız, projektörün kurulumunda sizi yönlendirmek için kurulum sihirbazı görünür. Bunu daha önceden yaptıysanız, bu adımı geçin ve 5. adıma gidin.
  - Menü öğeleri arasında gezinmek için projektör veya uzaktan kumanda üzerindeki ok tuşlarını (◀/►/▲/▼) kullanın.
  - Seçilen menü öğesini onaylamak için OK (Tamam) tuşunu kullanın.

# Aşağıdaki Kurulum Sihirbazı ekran görüntüleri yalnızca referans amaçlıdır ve gerçek tasarıma göre farklılık gösterebilir.

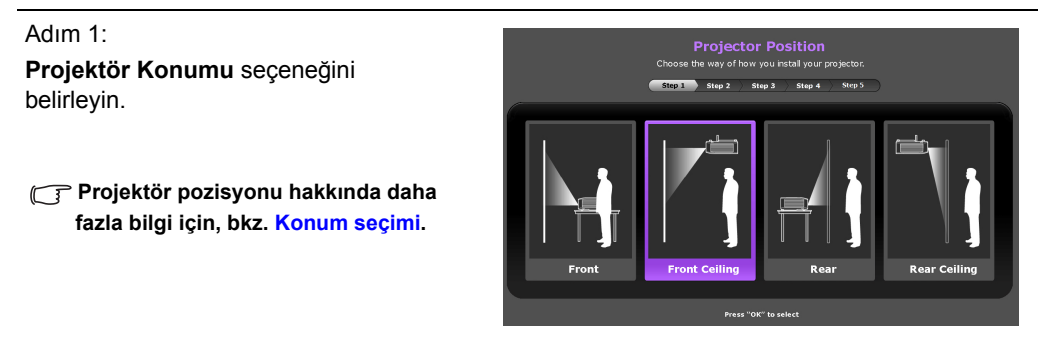

Adım 2: OSD **Dil** seçeneğini belirleyin.

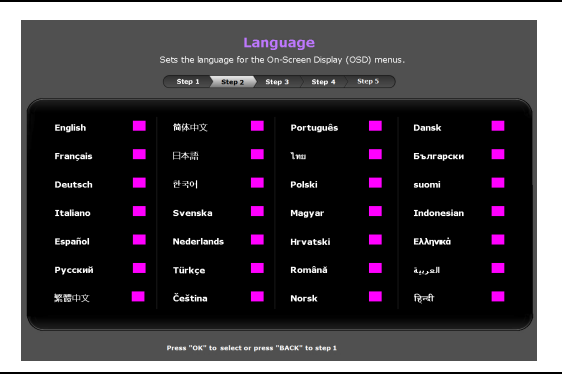

#### Adım 3:

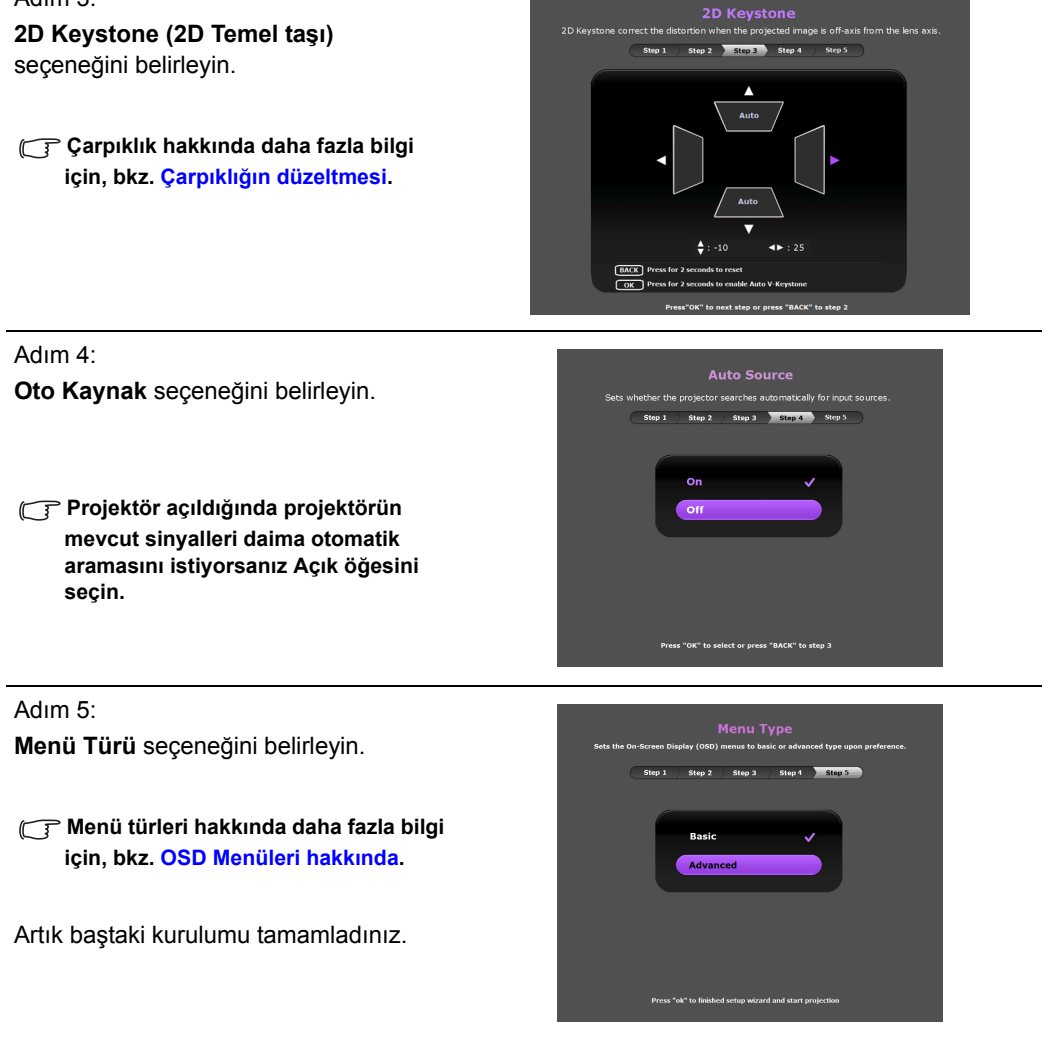

- 4. Şifre girmeniz istenmişse, altı haneli bir şifre girmek için projektör veya uzaktan kumanda üzerindeki ok tuşlarını kullanın. Ayrıntılar için bkz. Şifre fonksiyonunun kullanımı.
- 5. Bağlı ekipmanlara geçiş yapın.
- Projektör uygun giriş sinyalleri aramaya başlar. Taranan mevcut giriş sinyali perde üzerinde görüntülenir. Projektör geçerli bir sinyal tespit edemezse, "Sinyal Yok" mesajı görünür. Ayrıca, istediğiniz giriş sinyalini seçmek için projektör veya uzaktan kumandadaki SOURCE (KAYNAK) tuşuna basabilirsiniz.
- Giriş kaynağının yatay frekansının projektörün menzilini aşması durumunda, ekran üzerinde "Sinyal Yok" mesajı görüntülenir. Giriş kaynağının yatay frekansı uygun bir başkasıyla değiştirinceye kadar ekranda kalacaktır.

# Projektörün kapatılması

- Projektör üzerindeki () tuşuna veya uzaktan kumanda üzerindeki () tuşuna basın. Projektör bir kapanma onayı mesajı görüntüler.
- İkinci kez () veya () tuşuna basın. POWER (GÜÇ) göstergesi ışığı ışığı turuncu renkte yanıp söner ve fanlar lambayı soğutmak için yaklaşık iki dakika çalışır. Projektör, soğutma süreci sırasında herhangi bir komuta yanıt vermeyecektir.
- Soğutma işlemi sonlandığında, "Kapanış Sesi" duyulur ve POWER (GÜÇ) göstergesi ışığı uyarısı turuncu renkte kesintisiz olarak yanar.

Açılış/kapanış sesini kapatma konusundaki ayrıntılar için, bkz. Açılış/ Kapanış Sesi.

Projektör uzun bir süre kullanılmayacaksa, fişini prizden çekin.

Projektörü kapattıktan hemen sonra açmayın, çünkü; aşırı ısı lambanın ömrünü kısaltabilir. Mevcut lamba ömrü, çevre koşullarına ve kullanıma göre farklılık gösterebilir.

# Projektörün güvenliğini sağlama

### Bir güvenlik kablosu kilidi kullanma

Projektör, çalınmasını önlemek için güvenli bir yere yerleştirilmelidir. Aksi durumlarda, projektörün güvenliğini sağlamak için Kensington kilidi gibi bir kilit satın alın. Projektör üzerinde bir Kensington kilit yuvası görebilirsiniz. Daha fazla bilgi için bkz. madde 29, sayfa 8.

Kensington güvenlik kablosu kilidi genellikle tuş ya da tuşlar ve kilit kombinasyonundan oluşmaktadır. Kilitlerin kullanımıyla ilgili olarak belgelerine bakın.

### Şifre fonksiyonunun kullanımı

Güvenlik gerekçesiyle ve yetkisiz girişleri önlemek için, Ekrandan Kumanda (OSD) menüsü üzerinden şifre girmelisiniz. Şifre ayarlandığında ve bu özellik etkinleştirildiğinde, projektör şifre korumalı olur. Doğru şifreyi bilmeyen kullanıcılar projektörü kullanamaz.

Şifre özelliğini etkinleştirir ve daha sonra şifreyi unutursanız zor durumda kalabilirsiniz. Şifrenizi mutlaka not alın ve tekrar kullanmak için notu güvenli bir yerde saklayın.

### Şifre ayarlama

Bir şifre ayarlandıktan ve açma kilidi etkinleştirildikten sonra projektör, her çalıştırıldığında doğru şifre girilmeden kullanılamaz.

Bunu yapmak için ilk önce Gelişmiş OSD menüsüne erişmelisiniz (ayrıntılar için bkz. sayfa 28).

- SİSTEM KURULUMU : Gelişmiş > Şifre seçeneğine giderek, Şifre penceresini görüntüleyebilirsiniz.
- Şifre Değiştir öğesini seçin ve OK (Tamam) tuşuna basarak Yeni Şifreyi Girin penceresini görüntüleyin.

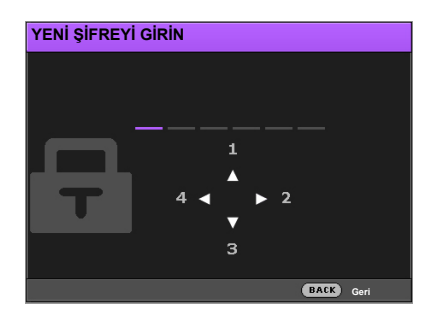

- Pencerede gösterildiği gibi, dört ok tuşu (▲/►/▼/◄) sırasıyla 4 haneyi (1, 2, 3, 4) temsil eder. Altı haneli bir şifre oluşturmak için projektör veya uzaktan kumanda üzerindeki ok tuşlarını kullanın. Haneler giriş yaptığınızda \*\*\*\*\*\* olarak görüntülenir.
- 4. Doğrulamak için aynı şifreyi girin ve Şifre penceresine geri dönün.
- 5. Açılış Kilidi öğesini seçip ∢/ ► seçeneğini kullanarak Açık ayarını yapın.
- 6. Özelliği etkinleştirmek için geçerli şifreyi girin.
- 7. BACK (GERİ) tuşuna basıp değişiklikleri kaydedin ve çıkış yapın.

#### Şifreyi unutursanız

Şifre fonksiyonunu etkinleştirdiğinizde, projektörü her açtığınızda şifrenizi girmeniz gerekli olacaktır. Yanlış şifre girerseniz hata mesajı görüntülenir ve bunu **ŞiFRE GİR** penceresi izler.

- Gelişmiş OSD menüsünün altında
- Temel OSD menüsünün altında

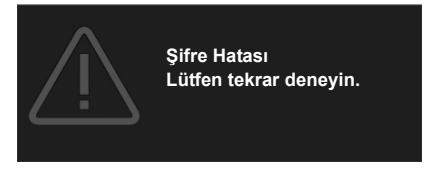

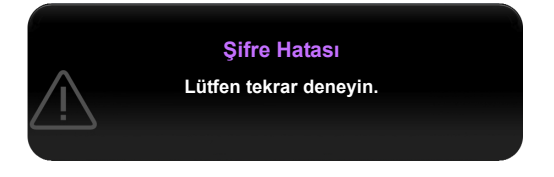

Temel OSD menüsünün altında

Başka bir altı haneli şifre girerek yeniden deneyebilir veya şifrenizi kesinlikle hatırlamıyorsanız, şifre hatırlatma prosedürünü kullanabilirsiniz. Ayrıntılar için bkz. Şifre geri çağırma prosedürüne giriş.

Art arda 5 kez yanlış şifre girmişseniz, projektör kısa sürede otomatik olarak kapanacaktır.

#### Şifre geri çağırma prosedürüne giriş

- Ekranda Şifre penceresinin görüntülendiğinden emin olun, ardından uzaktan kumanda üzerindeki AUTO (OTOMATİK) düğmesine basın ve 3 saniye süreyle basılı tutun. Projektör, ekranda kodlu bir numara görüntüleyecektir.
  - Gelişmiş OSD menüsünün altında

| tırla                                                                             |                              |                                                                                                 |
|-----------------------------------------------------------------------------------|------------------------------|-------------------------------------------------------------------------------------------------|
|                                                                                   |                              | Parolayı hatırla                                                                                |
| Lütfen geri çağırma<br>ve BenQ Müşteri Hiz<br>temasa geçin.<br>Geri Çağırma Kodu: | kodunu girin<br>:metleri ile | Lütfen hatırlama kodunu yazın ve iletişime geçin<br>BenQ Müşteri Merkezi.<br>Geri Çağırma Kodu: |
| XXX XXX XX                                                                        | x xxx                        |                                                                                                 |

- 2. Numarayı yazın ve projektörü kapatın.
- 3. Yerel BenQ servis merkezinden numara kodunu çözmek için yardım isteyin. Projektörü kullanmaya yetkili olduğunuzun doğrulanabilmesi için ürünü satın aldığınıza dair belgeyi göstermeniz talep edilebilir.
- Tukarıdaki mesajlarda gösterilen "XXX" farklı modellere göre değişen sayılardır.

#### Şifre değiştirme

Bunu yapmak için ilk önce **Gelişmiş** OSD menüsüne erişmelisiniz (ayrıntılar için bkz. sayfa 28).

- SİSTEM KURULUMU : Gelişmiş > Şifre seçeneğine giderek, Şifre penceresini görüntüleyebilirsiniz.
- 2. Şifre Değiştir öğesini seçin ve OK (Tamam) tuşuna basarak Geçerli Şifreyi Girin penceresini görüntüleyin.

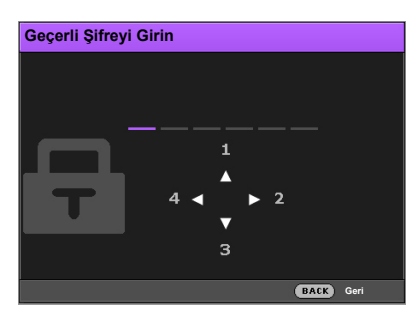

- 3. Eski şifreyi girmek için projektör veya uzaktan kumanda üzerindeki ok tuşlarını kullanın.
  - Şifre doğruysa Yeni Şifreyi Girin penceresi görüntülenir.
  - Şifre yanlışsa, şifre hatası mesajı görünür ve ardından yeniden denemeniz için Geçerli Şifreyi Girin penceresi görünür. Başka bir şifre deneyebilir veya değişikliği iptal etmek için BACK (GERİ) tuşuna basabilirsiniz.
- 4. Yeni bir şifre girin.
- 5. Doğrulamak için aynı şifreyi tekrar girin.

🕞 Şifrenizi mutlaka not alın ve tekrar kullanmak için notu güvenli bir yerde saklayın.

- 6. Yeni şifrenizi başarıyla oluşturdunuz. Projektörün bir sonraki açılışında yeni şifreyi girmeyi unutmayın.
- 7. BACK (GERİ) tuşuna basıp değişiklikleri kaydedin ve çıkış yapın.

#### Şifre fonksiyonunun iptal edilmesi

Bunu yapmak için ilk önce Gelişmiş OSD menüsüne erişmelisiniz (ayrıntılar için bkz. sayfa 28).

- 1. **SİSTEM KURULUMU : Gelişmiş > Şifre** seçeneğine giderek, **Şifre** penceresini görüntüleyebilirsiniz.
- 2. Açılış Kilidi öğesini seçip ∢/ ► seçeneğini kullanarak Kapalı ayarını yapın.
- 3. Geçerli parolayı girin.
  - Şifre doğruysa Şifre penceresinde Açılış Kilidi, Kapalı olarak görüntülenir. Projektörü bir sonraki açışınızda şifre girmeniz istenmeyecektir.
  - Şifre yanlışsa, şifre hatası mesajı görünür ve ardından yeniden denemeniz için ŞİFRE GİR penceresi görünür. Başka bir şifre deneyebilir veya değişikliği iptal etmek için BACK (GERİ) tuşuna basabilirsiniz.
- 4. BACK (GERİ) tuşuna basıp değişiklikleri kaydedin ve çıkış yapın.
- Sifre fonksiyonu devre dışı olsa da, eski şifreyi girerek şifre fonksiyonunu yeniden etkinleştirmeniz gerekebileceğinden eski şifreyi kaybetmemeniz gerekir.

# Giriş kaynağının seçilmesi

Projektör aynı anda birden fazla donanıma bağlanabilir. Ancak, bir kerede sadece bir tanesinden tam görüntü alınabilir. Projektör, çalıştırıldığında otomatik olarak mevcut sinyalleri arar. Projektörün her zaman otomatik olarak sinval aramasını isterseniz:

- Gelişmiş OSD menüsünün altında, SİSTEM KURULUMU : Basit menüsüne gidin ve Oto Kaynak özelliğini etkinleştirin. (bkz. "Oto Kaynak" sayfa 41)
- Temel OSD menüsünün altında, projektöre bağlı hiçbir sinyal yoksa, Oto Kaynak öğesine giderek bu özelliği etkinleştirin; bağlı sinyaller var ise, Ayarlar menüsüne giderek, Oto Kaynak seçeneğini etkinleştirin. (bkz. "Oto Kaynak" sayfa 31 ve 32)

Video kaynağını seçmek için:

1. Kaynak seçimi çubuğunu görüntülemek için projektör veya uzaktan kumanda üzerindeki **SOURCE (KAYNAK)** tuşuna basın.

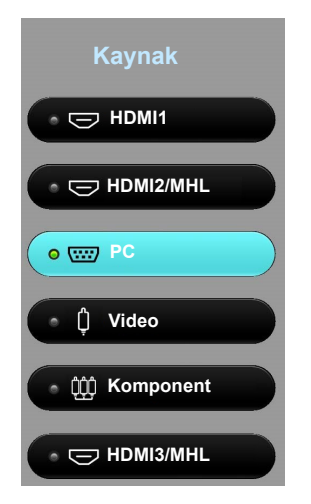

2. İstediğiniz sinyal seçilene kadar artarda ▲ /▼ düğmelerine basın ve ardından OK (Tamam) düğmesine basın.

Algılandıktan sonra, seçilen giriş kaynağı bilgileri ekranda birkaç saniye süreyle görüntülenir. Projektöre birden fazla donanım bağlıysa, diğer sinyalleri aratmak için1-2. adımlarını tekrar edin.

Projektörün doğal ekran çözünürlüğü 16:9 en/boy oranıdır. En iyi ekran görüntüleri elde etmek için bu çözünürlükte çıkış gönderen bir giriş kaynağı seçmeniz ve kullanmanız gerekir. Diğer çözünürlük değerleri projektör tarafından En/Boy Oranı ayarına bağlı olarak ölçeklendirilecektir ve bu durum görüntüde bazı bozulmalara ve resim netliğinin ortadan kalkmasına neden olabilir. Daha fazla bilgi için bkz."En/Boy Oranı".

### Giriş kaynağının yeniden adlandırılması

Geçerli giriş kaynağını kaynak seçimi çubuğunda yeniden adlandırabilirsiniz.

Bunu yapmak için ilk önce Gelişmiş OSD menüsüne erişmelisiniz (ayrıntılar için bkz. sayfa 28).

- 1. MENU (MENÜ) tuşuna basın ve ∢/ ► tuşlarını kullanarak SİSTEM KURULUMU : Basit öğesine gidin.
- 2. ▼ tuşuna basarak Kaynğ. Ad Ver öğesine gelin ve OK (Tamam) tuşuna basarak Kaynğ. Ad Ver penceresini görüntüleyin.
- 3. İstediğiniz karakter seçilene kadar ▲/▼/◀/► tuşlarına basın.
- 4. İşleminiz tamamlandığında BACK (GERİ) tuşuna basıp değişiklikleri kaydedin ve çıkış yapın.

# Yansıtılan görüntünün ayarlanması

### Yansıtma açısının ayarlanması

Projektör, bir adet kolay açılan ayarlayıcı ayak ve iki adet arka ayarlayıcı ayak ile donatılmıştır. Bu ayarlayıcılar, görüntü yüksekliğini ve yansıtma açısını değiştirirler.

Yansıtma açısını ayarlamak için:

- Hızlı açma düğmesine basın ve projektörün ön kısmını kaldırın. Görüntü istediğiniz yere yansıtıldığında, ayak pozisyonunu kilitlemek için hızlı açma düğmesini bırakın.
- 2. Yatay açıyı hassas bir şekilde ayarlamak için arka ayarlayıcı ayaklarını vidalayın.

Ayağı geri çekmek için hızlı açma düğmesine basarken projektörü kaldırın, sonra yavaşça projektörü indirin. Arka ayarlayıcı ayağını ters yöne çevirin.

Ekran ve projektör birbirine dik değilse, yansıtılan görüntü dik yamuk şeklini alır. Bu durumu düzeltme amacıyla, ayrıntılı bilgi için bkz. Çarpıklığın düzeltmesi.

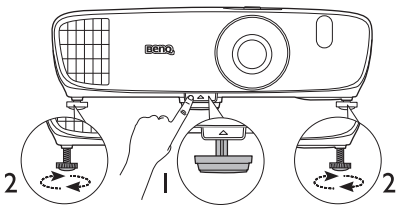

Lamba açıkken lensin içine bakmayın. Lambanın güçlü ışığı gözlerinize zarar verebilir.

Sıcak havanın geldiği hava çıkış menfezine yakın olduğundan hızlı açma düğmesine basarken dikkatli olun.

### Görüntüyü otomatik olarak ayarlama

Bazı durumlarda, PC sinyalinin resim kalitesini optimize etmeniz gerekebilir. Bunu yapmak için uzaktan kumanda üzerindeki **AUTO (OTOMATİK)** tuşuna basın. 3 saniye içinde, yerleşik Akıllı Otomatik Ayarlama fonksiyonu, Frekans ve Saat değerlerini en iyi resim kalitesini verecek şekilde yeniden ayarlayacaktır.

Geçerli giriş kaynağı bilgileri, ekranın köşesinde 3 saniye süreyle görüntülenecektir.

🕞 Bu fonksiyon, sadece PC sinyali seçili olduğunda kullanılabilir.

### Görüntü boyutu ve netliğin hassas olarak ayarlanması

- Yansıtılan görüntünün boyutunu ayarlamak:
  - Lens bölmesi kapağını kaydırın (bkz. 6 sayfa 8).
  - ii. Yakınlaştırmak veya uzaklaştırmak için yakınlaştırma tekerini döndürün.
  - iii. Ayarlamalar tamamlandığında lens bölmesi kapağını kaydırın.
- Resmi keskinleştirmek için:
  - Lens bölmesi kapağını kaydırın (bkz. 6 sayfa 8).
  - ii. Daha keskin bir odaklanma elde etmek için odak halkasını döndürün.
  - iii. Ayarlamalar tamamlandığında lens bölmesi kapağını kaydırın.

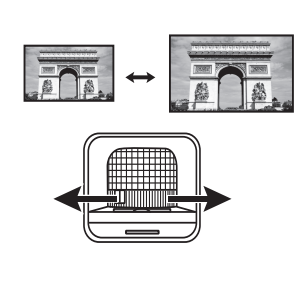

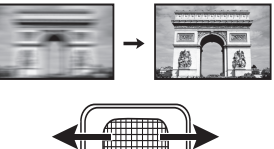

## Çarpıklığın düzeltmesi

Çarpıklığın giderilmesi, yansıtılan görüntünün üstte veya altta belirgin oranda geniş olduğu durumlara işaret etmektedir. Projektörün perdeye dikey olmadığı hallerde meydana gelir.

Bunu düzeltmek için, projektörün yüksekliğini ayarlamanın yanı sıra bu adımlardan BİRİNİ izlemek suretiyle manuel olarak düzeltmeniz gerekecektir:

- Uzaktan kumandayı kullanın KEYSTONE (ÇARPIKLIK) düğmesine basarak 2D Keystone (2D Temel taşı) penceresini görüntüleyin.
- Projektörün kullanılması
  - ▲/w veya ▼/ ▲ tuşuna basarak 2D Keystone (2D Temel taşı) penceresini görüntüleyin.

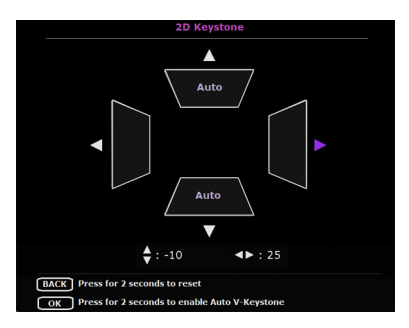

Aşağıdaki şekiller çarpıklık bozulmasının nasıl düzeltileceğini göstermektedir:

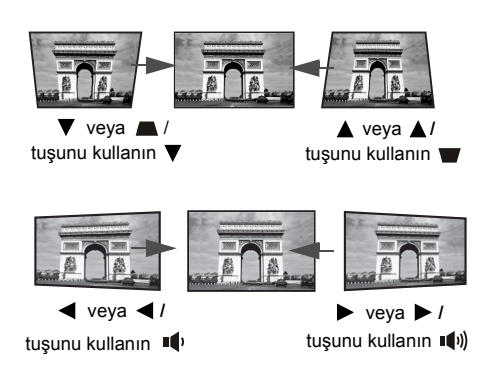

- Görüntünün üst kısmındaki çarpıklığı gidermek için ▼ veya ▲/▼ tuşunu kullanın.
- Görüntünün sağ tarafındaki çarpıklığı gidermek için ◄ veya ◄ / ➡ tuşunu kullanın.
- Görüntünün sol tarafındaki çarpıklığı gidermek için ► veya ► / •••) tuşunu kullanın.
- Çarpıklık ayar değerlerini sıfırlamak için BACK (GERİ) tuşuna 2 saniye süreyle basın.
- Dikey Otomatik Çarpıklık fonksiyonunu kullanmak için OK (Tamam) tuşuna 2 saniye süreyle basın.

İşleminiz tamamlandığında **BACK (GERİ)** tuşuna basıp değişiklikleri kaydedin ve çıkış yapın.

# Menü Fonksiyonları

# OSD Menüleri hakkında

Projektör ve yansıtılan görüntü üzerinde çeşitli düzenleme veya ayarlar yapabilmeniz için projektörde 2 tip çok dilli Ekrandan Kumanda (OSD) menüleri bulunur:

- Temel OSD menüsü: birincil menü fonksiyonlarını sunar. (Bkz. Temel OSD menüsünün kullanımı)
- **Gelişmiş** OSD menüsü: tüm menü fonksiyonlarını sunar. (Bkz. Gelişmiş OSD menüsünün kullanımı)

OSD menüsüne girmek için projektör veya uzaktan kumanda üzerindeki **MENU (MENÜ)** tuşuna basın.

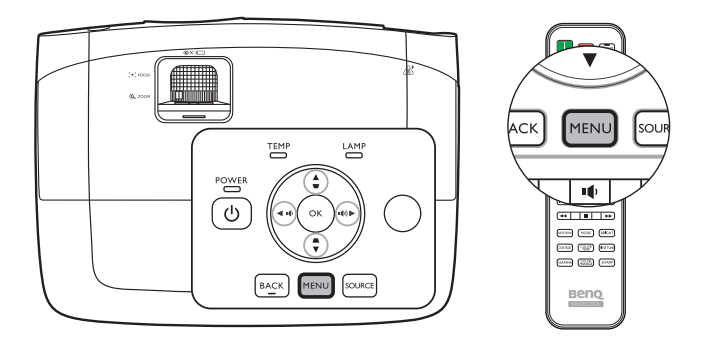

Projektörü ilk kez kullandığınızda (ilk kurulum tamamlandıktan sonra), video sinyalinin bağlanmış olup olmamasına bağlı olarak aşağıdaki **Temel** OSD menü tanıtımlarından biri görüntülenir.

#### Giriş sinyali bağlandı

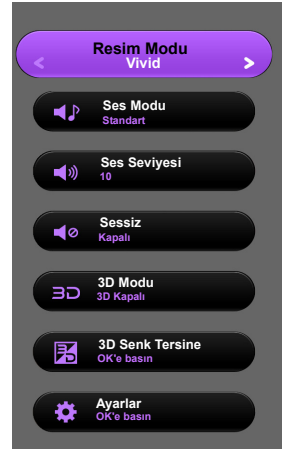

Giriş sinyali bağlanmadı

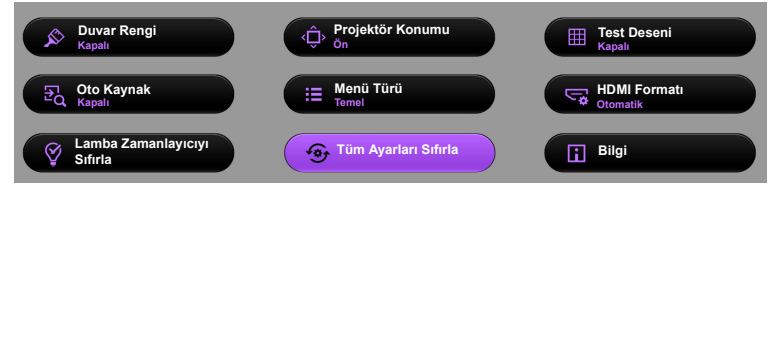

**Temel** OSD menüsünden **Gelişmiş** OSD menüsüne geçmek istediğinizde, aşağıda verilen talimatları izleyin:

Menü öğeleri arasında gezinmek için projektör veya uzaktan kumanda üzerindeki ok tuşlarını (◀/▶/▲/▼) kullanın ve OK (Tamam) tuşunu kullanarak, seçilen menü öğesini onaylayın.

- Projektöre bir video sinyali bağlı olduğunda
  - i. Ayarlar > Menü Türü menüsüne gidin ve OK (Tamam) öğesini vurgulayın.
  - ii. ▲/▼ tuşlarını kullanarak Gelişmiş öğesini seçin ve OK (Tamam) tuşuna basın.
  - iii. BACK (GERİ) tuşuna tekrar basarak Gelişmiş OSD menüsüne girin.
- Projektöre HİÇBİR video sinyali bağlı olmadığında
  - i. Menü Türü menüsüne gidin ve OK (Tamam)öğesini vurgulayın.
  - ii. ▲/▼ tuşlarını kullanarak Gelişmiş öğesini seçin ve OK (Tamam) tuşuna basın.
  - iii. BACK (GERİ) tuşuna tekrar basarak Gelişmiş OSD menüsüne girin.

Projektörü bir sonraki açışınızda, **Gelişmiş** OSD menüsüne **MENU (MENÜ)** tuşuna basarak girebilirsiniz.

Aşağıda Gelişmiş OSD menülerinin bir tanıtımı yer almaktadır.

| 닱   | =÷j          | Ŕ        | ¢¢      | ¢‡ | G  |          |
|-----|--------------|----------|---------|----|----|----------|
| Res | sim          |          |         |    |    |          |
| •   | Resim Modu   |          |         |    |    | Vivid    |
|     | Kul. Mod. Yö | netimi   |         |    |    |          |
|     | Parlaklık    |          |         |    | 50 |          |
|     | Zıtlık       |          |         |    | 50 |          |
|     |              |          |         |    | 50 |          |
|     |              |          |         |    | 50 |          |
|     | Netlik       |          |         |    | 7  |          |
|     | Renk Sıcaklı | ğı       |         |    |    | Normal   |
|     | Lamba Gücü   |          |         |    |    |          |
|     | Gelişmiş     |          |         |    |    |          |
|     | Mevcut Resi  | m Modunu | Sıfırla |    |    |          |
|     |              |          |         |    |    |          |
| Ð   | PC           |          |         |    |    | BACK Çık |

Aynı şekilde, **Gelişmiş** OSD menüsünden **Temel** OSD menüsüne geçmek istediğinizde, aşağıda verilen talimatları izleyin:

- SİSTEM KURULUMU : Basit > Menü Ayarları > Menü Türü menüsüne gidin ve OK (Tamam) öğesini vurgulayın.
- ii. ◀/► öğesini kullanarak **Temel** seçimini yaptığınızda doğrudan **Temel** OSD menüsüne erişebilirsiniz.

Projektörü bir sonraki açışınızda, **Temel** OSD menüsüne **MENU (MENÜ)** tuşuna basarak girebilirsiniz.

# Temel OSD menüsünün kullanımı

Projektöre bir video sinyalinin bağlı olup olmamasına bağlı olarak, **Temel** OSD menüsü farklı fonksiyonlar sunar.

Daha fazla bilgi için aşağıdaki bağlantıları gözden geçirin.

- Temel OSD menüsü giriş sinyalleri bağlı olarak
- Temel OSD menüsü giriş sinyalleri bağlı olmadan (sınırlı menüler kullanılabilir)

### Temel OSD menüsü - giriş sinyalleri bağlı olarak

**Temel** OSD menüsü birincil menü fonksiyonlarını sunar. Kullanılabilir menü öğeleri, bağlı video kaynaklarına veya belirtilen ayarlara göre farklı olabilir. Kullanılamayan menü seçenekleri gri görünecektir.

OSD menüsüne girmek için projektör veya uzaktan kumanda üzerindeki **MENU (MENÜ)**tuşuna basın.

- Menü öğeleri arasında gezinmek için projektör veya uzaktan kumanda üzerindeki ok tuşlarını (◀/►/▲/▼) kullanın.
- OSD menüsünü açmak için projektörden veya kumandadan OK (Tamam) düğmesine basın.

Temel OSD menüsünden Gelişmiş OSD menüsüne geçmek istediğinizde, bkz. sayfa 28.

| Menü       | Alt Menüler ve Tanımlar                                                                                                    |  |  |  |
|------------|----------------------------------------------------------------------------------------------------|--|--|--|
| Menü       | <ul> <li>Alt Menüler ve Tanımlar</li> <li>Çalışma ortamınıza ve giriş sinyali resim tipine uygun bir resim modu ön ayarı seçer.</li> <li>Önceden ayarlanan resim modları aşağıda anlatılmaktadır:         <ul> <li>Bright (Parlak): Yansıtılan görüntünün parlaklığını maksimize eder. Bu mod çok yüksek parlaklıkların gerektiği ortamlara uygundur, mesela projektörü aydınlık odalarda kullanırken.</li> <li>Vivid (Canlı): Tam doygunluğa ulaşmış renk, ince ayar yapılmış netlik ve daha yüksek parlaklık seviyesi ile çok az bir ortam ışığının bulunduğu bir oturma odasında film izlemek için mükemmel bir tercihtir.</li> <li>Cinema (REC. 709) (Sinema (REC. 709)): Dünya çapındaki HDTV</li> </ul> </li> </ul>                                           |  |  |  |
| Resim Modu | <ul> <li>standardını doğru ses ve düşük parlaklık seviyesinde derin kontrastla tamamlar. Bu mod, ticari bir sinemada olsa bile tamamen karanlık bir ortamda film gösterimleri için uygundur. REC. 709 standardından alınan sinematik rengin keyfini sürmek için projektör hariç tüm diğer olası aydınlatma nesnelerini (örn. lambalar, bilgisayar ekranı veya perdelerden gelen ışık vb.) karartmanızı ve bu modla en iyi görüntüleme deneyimi elde etmek için Blu-ray disk benzeri standart bir 1080p görüntü kaynağı formatı kullanın.</li> <li>Game (Oyun): Bu mod, ortam ışığının az olduğu odalarda video oyunları oynamak için uygundur, örn. oturma odası.</li> <li>3D: 3D içerikleri izlerken, 3D efektleri oluşturmak için optimize edilmiştir.</li> </ul> |  |  |  |
|            | 🕞 Bu mod, sadece 3D fonksiyonu etkin olduğunda kullanılabilir.                                                                                                    |  |  |  |
|            | <ul> <li>User 1 (Kullanıcı 1)/User 2 (Kullanıcı 2): İsteğe uyarlanmış ayarları<br/>hatırlatır. Gelişmiş OSD menüsüne girin ve ayrıntılar için Kul. Mod.<br/>Yönetimi öğesine bakın.</li> </ul>                                                                                                    |  |  |  |
|            | 🕞 Bu fonksiyona uzaktan kumandadan erişilebilir.                                                                                                    |  |  |  |

| Ses Modu                                                                                                    | Ses Modu fonksiyonu harika bass ve tiz efektler sağlamak ve adeta sizi saran<br>sinematik ses deneyimi sunmak için Waves'in sahip olduğu algoritmaları<br>birleştiren MaxxAudio ses iyileştirme teknlojisini kullanır. Aşağıda verilen ses<br>modları ön ayarları sunulur: Standart, Sinema, Müzik, Spor, Oyun ve<br>Kullanıcı.                                                                                                    |
|----------------------------------------------------------------------------------------------------|----------------------------------------------------------------------------------------------------|
|                                                                                                    | menüsüne girin ve ayrıntılar için Kullanıcı Ekolayzeri öğesine bakın.                                                                                                    |
|                                                                                                    | Sessiz fonksiyonu etkinleştirilmişse, Ses Modu özelliğini ayarlamak Sessiz<br>fonksiyonunu kapatacaktır.                                                                                                    |
|                                                                                                    | Projektörün iç hoparlörünün ses düzeyini veya ses çıkışı jakından çıkan sesi ayarlar.                                                                                                    |
| Ses Seviyesi                                                                                                    | Sessiz fonksiyonu etkinleştirilmişse, Ses Seviyesi özelliğini ayarlamak Sessiz fonksiyonunu kapatacaktır.                                                                                                    |
|                                                                                                    | 🕞 Bu fonksiyona uzaktan kumandadan erişilebilir.                                                                                                    |
| Ossais                                                                                                    | <b>Açık</b> öğesini seçerek projektörün iç hoparlörünü veya ses çıkışı jakından çıkan sesi geçici olarak kapatır.                                                                                                    |
| Sessiz                                                                                                    | Sesi geri getirmek için <b>Kapalı</b> öğesini seçin.                                                                                                    |
|                                                                                                    | 🕝 Bu fonksiyona uzaktan kumandadan erişilebilir.                                                                                                    |
|                                                                                                    | Bu projektör, PlayStation konsolları (3D oyun diskleri olan), 3D Blu-ray 3D<br>oynatıcılar (3D Blu-ray diskleri olan), 3D TV (3D kanallı) ve buna benzer 3D<br>uyumlu video aygıtları ve içeriklerinden aktarılan üç boyutlu (3D) içeriklerin<br>oynatımını destekler. 3D video aygıtlarını projektöre bağladıktan sonra, 3D<br>içerikleri görüntülemek için BenQ 3D gözlüklerinizi takın ve cihazın açık<br>olduğundan emin olun.                                              |
|                                                                                                    | 🕞 3D içerikleri izlerken,                                                                                                    |
| 3D Modu                                                                                                    | <ul> <li>görüntünün yeri hatalı görünebilir ancak bu bir ürün arızası değildir.</li> <li>3D içerik izlerken uygun molalar verin.</li> <li>Yorgun ve rahatsız hissediyorsanız, 3D içeriği izlemeyi bırakın.</li> <li>3D içerik seyrederken perdeden, perdenin etkili yüksekliğinin yaklaşık üç katı bir mesafe bırakın.</li> <li>Işığa aşırı duyarlılık, kalp sorunları geçmişi veya başka tıbbi rahatsızlıkları bulunan kişiler ve çocuklar 3D içerik izlememelidir.</li> </ul> |
|                                                                                                    | Varsayılan ayar <b>Otomatik</b> şeklindedir ve projektör 3D içeriği tespit ederken<br>uygun bir 3D formatı otomatik olarak seçer. Projektör 3D formatı tanıyamazsa,<br>tercihinize göre manuel olarak bir 3D modu seçin.                                                                                                    |
|                                                                                                    | 🕞 Bu fonksiyon etkinleştirildiğinde:                                                                                                    |
|                                                                                                    | • Yansıtılan görüntünün parlaklık seviyesi azalır.<br>• Resim Modu ayarlanamaz.<br>• Dikey Kilit Tuşu yalnızca sınırlı derecede ayarlanabilir.                                                                                                    |
|                                                                                                    | 🕞 Bu fonksiyona uzaktan kumandadan erişilebilir.                                                                                                    |
| 3D Senk Tersine                                                                                                    | 3D görüntünüz bozulduğunda, sol göz ve sağ göz arasında görüntü geçişi yapmak için bu fonksiyonu etkinleştirin ve böylece rahat bir 3D izleme deneyimi kazanın.                                                                                                    |
|                                                                                                    | 🕞 Bu fonksiyona uzaktan kumandadan erişilebilir.                                                                                                    |
| Alt menüsüne girmek için OK (Tamam) tuşuna basın.AyarlarBACK (GERİ) tuşuna basıp değişiklikleri kaydedin ve çıkış yapın.Daha fazla bilgi için aşağıya bakın. |                                                                                                    |

| • Duvar Rengi                            | Bu fonksiyon, yansıtma yüzeyi beyaz olmadığında yansıtılmış görüntü renginin<br>düzeltilmesine yardımcı olur. Aşağıdaki seçenekleri kullanarak yansıtılan<br>yüzeyinkine benzer bir renk seçebilirsiniz: <b>Açık Sarı, Pembe, Açık Yeşil</b> ve<br><b>Mavi</b> .                                                                                                    |
|------------------------------------------|----------------------------------------------------------------------------------------------------|
| <ul> <li>Projektör<br/>Konumu</li> </ul> | Projektör, bir tavana veya bir ekran arkasına ya da bir veya iki aynayla birlikte kurulabilir. Ayrıntılar için bkz. Konum seçimi.                                                                                                    |
| • Test Deseni                            | Bu fonksiyonu grid testi modelini görüntülemesini için etkinleştirir ve bu da,<br>yansıtılan görüntünün bozukluk içermediğini kontrol etmek amacıyla görüntü<br>boyutu ve odağı ayarlamanıza yardımcı olur.                                                                                                    |
| • Oto Kaynak                             | Projektörün, giriş kaynaklarını otomatik arayıp aramayacağını belirler.<br>Projektörü, sinyal alıncaya kadar giriş kaynaklarını taraması için <b>Açık</b> öğesini<br>seçerek etkinleştirin. Fonksiyon <b>Kapalı</b> olarak ayarlıysa, projektör son<br>kullanılan giriş kaynağını seçer.                                                                                                    |
| <ul> <li>Menü Türü</li> </ul>            | Gelişmiş OSD menüsüne geçiş yapar.                                                                                                    |
| • HDMI Formatı                           | HDMI sinyali için giriş kaynağı tipi seçer. Kaynak tipini manuel olarak da<br>seçebilirsiniz. Farklı kaynak tipleri, parlaklık düzeyi açısından farklı standartlar<br>taşırlar.                                                                                                    |
|                                          | 🗊 HDMI Formatı sadece HDMI sinyali seçili olduğunda kullanılabilir.                                                                                                    |
| • Lamba<br>Zamanlayıcıyı<br>Sıfırla      | Sadece yeni bir lamba takıldığında bu fonksiyonu etkinleştirin. <b>Sıfırla</b> öğesini<br>seçtiğinizde, lamba süresinin "0" olarak ayarlandığını gösteren bir " <b>Başarıyla</b><br><b>Sıfırlandı</b> " iletisi görünür.                                                                                                    |
| • Tüm Ayarları<br>Sıfırla                | Tüm ayarları fabrikada önceden ayarlanmış değerlerine döndürür.<br>Sadece aşağıdaki seçenekler kalır: Çarpıklık, Dil, Projektör Konumu, Lamba<br>Zamanlayıcıyı Sıfırla ve Yüksek Yer Modu.                                                                                                    |
| • Bilgi                                  | <ul> <li>Projektörünüz hakkında aşağıda verilen bilgileri görüntüler.</li> <li>Kaynak: Geçerli sinyal kaynağını görüntüler.</li> <li>Resim Modu: Geçerli Resim Modu öğesini görüntüler.</li> <li>Çözünürlük: Giriş kaynağının doğal çözünürlüğünü görüntüler.</li> <li>Renk Sistemi: Giriş sistemi formatını gösterir.</li> <li>Lamba Kullanım Süresi: Lambanın kullanıldığı toplam saati görüntüler.</li> <li>3D Biçimi: Mevcut 3D modunu görüntüler.</li> <li>J Biçimi, sadece 3D Modu etkinleştiğinde kullanılabilir.</li> <li>Donanım Yazılımı Sürümü: Projektörünüzün donanım yazılımı sürümünü görüntüler.</li> </ul> |

### Temel OSD menüsü - giriş sinyalleri bağlı olmadan

Projektörünüze giden giriş sinyali olmadığından, sadece **Temel** OSD menüsü altındaki **Ayarlar** alt menüleri giriş sinyalleri bağlı olarak kullanılabilir. Kullanılamayan menü seçenekleri gri görünecektir.

OSD menüsüne girmek için projektör veya uzaktan kumanda üzerindeki **MENU (MENÜ)** tuşuna basın.

- Menü öğeleri arasında gezinmek için projektör veya uzaktan kumanda üzerindeki ok tuşlarını (◀/►/▲/▼) kullanın.
- OSD menüsünü açmak için projektörden veya kumandadan OK (Tamam) düğmesine basın.
- OSD menüsünü açmak için projektörden veya kumandadan BACK (GERİ) düğmesine basın.

Temel OSD menüsünden Gelişmiş OSD menüsüne geçmek istediğinizde, bkz. sayfa 28.

| Menü                              | Alt Menüler ve Tanımlar                                                                                                    |  |  |  |  |
|-----------------------------------|----------------------------------------------------------------------------------------------------|--|--|--|--|
| Duvar Rengi                       | Yansıtma yüzeyi beyaz olmadığında yansıtılmış görüntü renginin düzeltilmesine yardımcı olur. Aşağıdaki seçenekleri kullanarak yansıtılan yüzeyinkine benzer bir renk seçebilirsiniz: Açık Sarı, Pembe, Açık Yeşil ve Mavi.                                                                                                    |  |  |  |  |
| Projektör<br>Konumu               | Projektör, bir tavana veya bir ekran arkasına ya da bir veya iki aynayla birlikte kurulabilir. Ayrıntılar için bkz. Konum seçimi.                                                                                                    |  |  |  |  |
| Test Deseni                       | 3u fonksiyonu grid testi modelini görüntülemesini için etkinleştirir ve bu da,<br>/ansıtılan görüntünün bozukluk içermediğini kontrol etmek amacıyla görüntü<br>boyutu ve odağı ayarlamanıza yardımcı olur.                                                                                                    |  |  |  |  |
| Oto Kaynak                        | Projektörün, giriş kaynaklarını otomatik arayıp aramayacağını belirler.<br>Projektörü, sinyal alıncaya kadar giriş kaynaklarını taraması için <b>Açık</b> öğesini<br>seçerek etkinleştirin. Fonksiyon <b>Kapalı</b> olarak ayarlıysa, projektör son kullanılan<br>giriş kaynağını seçer.                                                                                                    |  |  |  |  |
| Menü Türü                         | Gelişmiş OSD menüsüne geçiş yapar.                                                                                                    |  |  |  |  |
| HDMI Formatı                      | HDMI sinyali için giriş kaynağı tipi seçer. Kaynak tipini manuel olarak da<br>seçebilirsiniz. Farklı kaynak tipleri, parlaklık düzeyi açısından farklı standartlar<br>taşırlar.                                                                                                    |  |  |  |  |
|                                   | T HDMI Formatı sadece HDMI sinyali seçili olduğunda kullanılabilir.                                                                                                    |  |  |  |  |
| Lamba<br>Zamanlayıcıyı<br>Sıfırla | Sadece yeni bir lamba takıldığında bu fonksiyonu etkinleştirin. <b>Sıfırla</b> öğesini<br>seçtiğinizde, lamba süresinin "0" olarak ayarlandığını gösteren bir " <b>Başarıyla</b><br><b>Sıfırlandı</b> " iletisi görünür.                                                                                                    |  |  |  |  |
| Tüm Ayarları<br>Sıfırla           | Tüm ayarları fabrikada önceden ayarlanmış değerlerine döndürür.<br>Sadece aşağıdaki seçenekler kalır: Çarpıklık, Dil, Projektör Konumu, Lamba<br>Zamanlayıcıyı Sıfırla ve Yüksek Yer Modu.                                                                                                    |  |  |  |  |
| Bilgi                             | <ul> <li>Projektörünüz hakkında aşağıda verilen bilgileri görüntüler.</li> <li>Kaynak: Geçerli sinyal kaynağını görüntüler.</li> <li>Resim Modu: Geçerli Resim Modu öğesini görüntüler.</li> <li>Çözünürlük: Giriş kaynağının doğal çözünürlüğünü görüntüler.</li> <li>Renk Sistemi: Giriş sistemi formatını gösterir.</li> <li>Lamba Kullanım Süresi: Lambanın kullanıldığı toplam saati görüntüler.</li> <li>3D Biçimi: Mevcut 3D modunu görüntüler.</li> <li>[] 3D Biçimi, sadece 3D Modu etkinleştiğinde kullanılabilir.</li> <li>Donanım Yazılımı Sürümü: Projektörünüzün donanım yazılımı sürümünü görüntüler.</li> <li>[] Bazı bilgiler yalnızca bazı giriş kaynakları kullanımda iken verilir.</li> </ul> |  |  |  |  |

# Gelişmiş OSD menüsünün kullanımı

Gelişmiş OSD menüsü tüm menü fonksiyonlarını sunar.

| Ana menü simgesi -   |                                  |          |                                                |
|----------------------|----------------------------------|----------|------------------------------------------------|
| Ana menü adı -       | Resim                            |          |                                                |
| Secim cubuğu         | Resim Modu<br>Kul. Mod. Yönetimi | Vivid    |                                                |
| , , ,                | Parlaklık<br>Zıtlık              | 50       |                                                |
| Alt menü –           | Renk                             | 50       | Durum                                          |
|                      | Renk Tonu                        | 50       |                                                |
|                      | Renk Sıcaklığı                   | Normal   |                                                |
|                      | Lamba Gücü                       |          |                                                |
|                      | Gelişmiş                         |          |                                                |
|                      | Mevcut Resim Modunu Sıfırla      |          | ⊢ <mark>⊢ BACK (GERI)</mark> tuşuna            |
| Geçerli giriş kaynağ | ⊐⊕ ₽¢                            | BACK Çık | basarak önceki pencereye geri dönün veya çıkış |

## Yukarıda verilen Gelişmiş OSD menüsü tanımı sadece referans amaçlıdır ve gerçek tasarımdan ve kullandığınız projektör modelinden farklı olabilir.

OSD menüsüne girmek için projektör veya uzaktan kumanda üzerindeki **MENU (MENÜ)** tuşuna basın. Aşağıda verilen ana menülerden oluşur. Daha fazla bilgi için menü öğelerinden sonra verilen bağlantılara göz gezdirin.

- 1. **Resim** menüsü (bkz. sayfa 34)
- 2. Ses Ayarı menüsü (bkz. sayfa 38)
- 3. Ekran menüsü (bkz. sayfa 39)
- 4. SISTEM KURULUMU : Basit menüsü (bkz. sayfa 41)
- 5. SİSTEM KURULUMU : Gelişmiş menüsü (bkz. sayfa 42)
- 6. Bilgi menüsü (bkz. sayfa 44)

Kullanılabilir menü öğeleri, bağlı video kaynaklarına veya belirtilen ayarlara göre farklı olabilir. Kullanılamayan menü öğeleri gri görünecektir.

- Menü öğeleri arasında gezinmek için projektör veya uzaktan kumanda üzerindeki ok tuşlarını (◄/►/▲/▼) kullanın.
- OSD menüsünü açmak için projektörden veya kumandadan OK (Tamam) düğmesine basın.

C Gelişmiş OSD menüsünden Temel OSD menüsüne geçmek istediğinizde, bkz. sayfa 28.

## Resim menüsü

| Alt menü   | Özellikler ve Tanımlar                                                                                                    |
|------------|----------------------------------------------------------------------------------------------------|
| Resim Modu | <ul> <li>Çalışma ortamınıza ve giriş sinyali resim tipine uygun bir resim modu ön ayarı seçer. Önceden ayarlanan resim modları aşağıda anlatılmaktadır:</li> <li>Bright (Parlak): Yansıtılan görüntünün parlaklığını maksimize eder. Bu mod çok yüksek parlaklıkların gerektiği ortamlara uygundur, mesela projektörü aydınlık odalarda kullanırken.</li> <li>Vivid (Canlı): Tam doygunluğa ulaşmış renk, ince ayar yapılmış netlik ve daha yüksek parlaklık seviyesi ile çok az bir ortam ışığının bulunduğu bir oturma odasında film izlemek için mükemmel bir tercihtir.</li> <li>Cinema (REC. 709) (Sinema (REC. 709)): Dünya çapındaki HDTV standardını doğru ses ve düşük parlaklık seviyesinde derin kontrastla tamamlar. Bu mod, ticari bir sinemada olsa bile tamamen karanlık bir ortamda film gösterimleri için uygundur. REC. 709 standardından alınan sinematik rengin keyfini sürmek için projektör hariç tüm diğer olası aydınlatma nesnelerini (örn. lambalar, bilgisayar ekranı veya perdelerden gelen ışık vb.) karartmanızı ve bu modla en iyi görüntüleme deneyimi elde etmek için Blu-ray disk benzeri standart bir 1080p görüntü kaynağı formatı kullanın.</li> <li>Game (Oyun): Bu mod, ortam ışığının az olduğu odalarda video oyunları oynamak için uygundur, örn. oturma odası.</li> <li>3D: 3D içerikleri izlerken, 3D efektleri oluşturmak için optimize edilmiştir.</li> </ul> |
|            | Bu mod. sadece 3D fonksivonu etkin olduğunda kullanılabilir.                                                                                                    |
|            | <ul> <li>User 1 (Kullanıcı 1)/User 2 (Kullanıcı 2): İsteğe uyarlanmış ayarları<br/>hatırlatır. Daha fazla bilgi için bkz. Kul. Mod. Yönetimi.</li> </ul>                                                                                                    |
|            | 🕞 Bu fonksiyona uzaktan kumandadan erişilebilir.                                                                                                    |
|            | ronksiyonlar sadece Resim Modu, Kullanıcı 1 veya Kullanıcı 2 olarak ayarlandığında kullanılabilir.                                                                                                    |
|            | Ayarları Yükleyeceğiniz Yer                                                                                                    |
|            | Manuel olarak bir resim modu ön ayarı yapmanıza ve bu ayarı resim modu<br>listesine yerleştirmenize olanak sunar                                                                                                    |
|            | <ol> <li>Resim &gt; Resim Modu menüsüne gidin ve Kullanıcı 1 veya Kullanıcı 2<br/>öğesini seçin.</li> <li>▼ tuşuna basarak Kul. Mod. Yönetimi öğesini seçin.</li> <li>Kul. Mod. Yönetimi penceresinde, Ayarları Yükleyeceğiniz Yer öğesini<br/>seçin ve OK (Tamam) tuşuna basın.</li> </ol>                                                                                                    |
| Kul Mod    | <ol> <li>İhtiyaçlarınıza en yakın resim modunu seçmek için ▼ tuşlarına basın.</li> <li>İşleminiz tamamlandığında, OK (Tamam) ve BACK (GERİ) tuşlarına<br/>basarak Resim menüsüne geri dönün.</li> </ol>                                                                                                    |
| Yönetimi   | <ul> <li>V tuşuna basatak değişiklik yapmak istedğiniz diğer alt menüleri seçin ve</li> <li>✓ / ► düğmelerini kullanarak değerleri ayarlayın. Ayarlamalar, seçili kullanıcı modunu tanımlar.</li> </ul>                                                                                                    |
|            | Kul. Mod. Ad Ver                                                                                                    |
|            | İsteğe uyarlanan resim modlarını yeniden adlandırmayı seçer ( <b>Kullanıcı 1</b><br>veya <b>Kullanıcı 2</b> ).                                                                                                    |
|            | 1. Resim > Resim Modu menüsüne gidin ve Kullanıcı 1 veya Kullanıcı 2                                                                                                    |
|            | <ol> <li>V tuşuna basarak Kul. Mod. Yönetimi öğesini seçin.</li> <li>Kul. Mod. Yönetimi penceresinde, Kul. Mod. Ad Ver öğesini seçin ve OK</li> </ol>                                                                                                    |
|            | <ul> <li>(Tamam) tuşuna basın.</li> <li>4. Kul. Mod. Ad Ver penceresinde, ▲/▼/◄/► tuşlarını kullanarak, seçili mod icin istediğiniz karakterleri secin.</li> </ul>                                                                                                    |
|            | 5. Bittiğinde, çıkmak için OK (Tamam) ve BACK (GERİ) tuşuna basın.                                                                                                    |

|                 | Resmin parlaklığını ayarlar. Bu kumandayı ayarlarken, resmin siyah alanlar<br>sadece siyah olarak görünür ve koyu alanlardaki ayrıntılar görünür kılınır.            |  |
|-----------------|----------------------------------------------------------------------------------------------------|--|
| Parlaklık       | resim o kadar parlak; ne kadar<br>düşük olursa o kadar karanlık olur.                                                                                                |  |
|                 | 30 50 70                                                                                                    |  |
|                 | 🕞 Bu fonksiyona uzaktan kumandadan erişilebilir.                                                                                                    |  |
|                 | Resim içindeki aydınlık ve karanlık bölgeler arasındaki farkın derecesini                                                                                            |  |
|                 | bevaz sevivesini belirlevin.                                                                                                    |  |
|                 |                                                                                                    |  |
| Zıtlık          | Değer ne kadar büyük olursa zıtlık<br>o kadar fazla olur.                                                                                                    |  |
|                 | 🕞 Bu fonksiyona uzaktan kumandadan erişilebilir.                                                                                                    |  |
|                 | Renk doygunluğu düzeyini ayarlar video resmindeki her bir rengin miktarı.                                                                                            |  |
| Develo          | Düşük ayar düşük doygunluktaki renklere neden olur; minimum değere                                                                                                   |  |
| Renk            | ayarıanıması görüntüyü siyari ve beyaz yapar.<br>Avar çok yüksekse, görüntüdeki renkler görüntünün gerçeküstü görünmesini                                            |  |
|                 | sağlayacak şekilde aşırı baskın olur.                                                                                                    |  |
|                 | Resmin kırmızı ve yeşil tonlarını ayarlar.                                                                                                    |  |
| Renk Tonu       | Değer ne kadar yüksekse, resim de o kadar kırmızılaşır. Değer ne kadar                                                                                               |  |
|                 | düşükse resim de o kadar yeşilleşir.                                                                                                    |  |
|                 | Resmi dana keskin ve yumuşak göstermek için ayarıar.                                                                                                    |  |
|                 | de o kadar netlesir. Değer ne                                                                                                    |  |
| Netlik          | kadar düşükse, resim de o kadar                                                                                                    |  |
|                 | bulanıklaşır.                                                                                                    |  |
|                 |                                                                                                    |  |
|                 | 🕞 Bu fonksiyona uzaktan kumandadan erişilebilir.                                                                                                    |  |
|                 | Renk sıcaklığı* için mevcut seçenekler, bağlanan giriş sinyaline göre değişir.                                                                                       |  |
|                 | <ul> <li>Lamba Doğal: Lambanın orijinal renk sıcaklığı ve yüksek parlaklıkla<br/>birlikta. Bu ayar örneğin projektörün aydınlık odolarda kullanılmasında.</li> </ul> |  |
| Renk Sıcaklığı* | olduğu gibi vüksek parlaklıkların gerektiği ortamlara uvgundur.                                                                                                    |  |
|                 | Sıcak: Resimlerin kırmızımsı beyaz görünmesini sağlar.                                                                                                    |  |
|                 | Normal: Beyaz için normal renklenmeyi korur.                                                                                                    |  |
|                 | Soğut: Resimlerin mavimsi beyaz görünmesini sağlar.                                                                                                    |  |
|                 | *Renk sıcaklıkları hakkında:<br>Cesitli amaclar doğrultusunda "beyaz" kabul edilen bircok farklı ton vardır                                                          |  |
|                 | Beyaz rengi temsil etmeye dönük yaygın yöntemlerden biri de "renk sıcaklığı"                                                                                         |  |
|                 | olarak bilinmektedir. Düşük bir renk sıcaklığına sahip bir beyaz, kırmızımsı bir                                                                                     |  |
|                 | beyaz olarak görünür. Yüksek renk sıcaklığına sahip beyaz renk, daha fazla                                                                                           |  |
|                 | mavi içenyormuş gibi görünür.                                                                                                    |  |
|                 | 🕝 Bu fonksiyona uzaktan kumandadan erişilebilir.                                                                                                    |  |

|            | Projektör lambasının gücünü aşağıda                                                               | ki modlardan seçin.                                |
|------------|---------------------------------------------------------------------------------------------------|----------------------------------------------------|
| Lamba Gücü | Normal: Iam lamba parlaklığı sa     Ekonomik: Sistom gürültüsünü                                  | aglar.<br>vo lamba qüe tüketimini %30 oranında     |
|            | azaltır.                                                                                          |                                                    |
|            | SmartEco: Sistem gürültüsünü                                                                      | ve güç tüketimini %70'e kadar azaltır.             |
|            | Ekonomik veya SmartEco modu seç                                                                   | ilince ışık çıkışı azalır ve sonuç olarak          |
|            | yansıtılan resimler daha karanlık görü                                                            | nür. Ayrıntılar için bkz. Ayarı Lamba              |
|            |                                                                                                   |                                                    |
|            | Siyan Seviyesi     Desmin gri tenlamasını <b>0 IBE</b> yoya <b>7</b>                              | FIPE olorak avarlar                                |
|            | Gri tonlamalı video sinvalleri IPE birir                                                          | olerle ölçülür. NTSC TV standardının               |
|            | kullanıldığı bazı bölgelerde gri tonlam                                                           | ası 7,5 IRE (siyah) ila 100 IRE (beyaz)            |
|            | arasında ölçülür; ancak PAL cihazlar v                                                            | veya Japon NTSC standardının                       |
|            | kullanıldığı bölgelerde gri tonlaması 0                                                           | IRE (siyah) ila 100 IRE (beyaz) arasında           |
|            | göre seçiminizi yapın.                                                                            | TRE lie kontrol etmenizi oneninz ve buna           |
|            | <ul> <li>Gamma Seçimi</li> </ul>                                                                  |                                                    |
|            | Gamma, giriş kaynağı ile resim parlak<br>etmektedir.                                              | lığı arasındaki bir ilişkiye işaret                |
|            | • 1.6/1.8/2.0/2.1/BenQ: Bu değerl                                                                 | eri tercihlerinize uygun olarak seçin.             |
|            | • 2.2/2.3: Resmin ortalama parlak                                                                 | lığını arttırır. Toplantı odası veya oturma        |
|            | odası gibi aydınlık bir ortam için                                                                | idealdir.                                          |
|            | <ul> <li>2.4. Karanink bir ortanıda nim izid</li> <li>2.6/2.8. Coğunlukla karanlık sat</li> </ul> | unelerden olusan filmleri izlemek icin             |
|            | idealdir.                                                                                         |                                                    |
|            | Yüksek Parlaklık                                                                                  | Düşük Parlaklık                                    |
|            | Düşük Zıtlık                                                                                      | Yüksek Zıtlık                                      |
|            |                                                                                                   |                                                    |
|            | <u> </u>                                                                                          | <u>2.2 2.3 2.4 2.6 2.8</u>                         |
| Gelişmiş   | Brilliant Color                                                                                   |                                                    |
|            | Bu fonksivon, görüntüde daha gercek                                                               | ci ve canlı renkler sağlarken vüksek               |
|            | parlaklığa imkan vermek için yeni bir r                                                           | renk işleme algoritması ve sistem düzeyi           |
|            | geliştirmeler kullanmaktadır. Video ve                                                            | doğal çekimlerde yaygın olan orta tonlu            |
|            | goruntulerde %50 den fazia bir panaki<br>gercekci ve özgün renklerde görüntü v                    | veniden üretimi sağlar. Bu kalitede                |
|            | görüntüler tercih ediyorsanız <b>Açık</b> öğe                                                     | esini seçin. <b>Kapalı</b> öğesinin seçilmesi      |
|            | Brilliant Color özelliğini devre dışı bır                                                         | akır ve aynı anda <b>Renk Sıcaklığı</b> özelliği   |
|            | erişilemez olur.                                                                                  |                                                    |
|            | <ul> <li>Renk Sıcaklığı İnce Ayarı<br/>Önceden tanımlanmış renk sıcaklığı n</li> </ul>            | nodunu ayarlamanızı sağlar:                        |
|            | 1. <b>OK (Tamam)</b> düğmesine basarak                                                            | Renk Sıcaklığı İnce Ayarı penceresini              |
|            | görüntüleyin.                                                                                     |                                                    |
|            | <ol> <li>▲/▼ tuşlarına basarak değişiklik y</li> </ol>                                            | apmak istediğiniz öğeyi/öğeleri seçin ve           |
|            | degerleri ayarlamak için ◀/► düğ                                                                  |                                                    |
|            | Mavinin zitlik sevivelerini avarla                                                                | r.                                                 |
|            | Kırmızı Ofset/Yeşil Ofset/Mavi                                                                    | <b>Ofset</b> : Kırmızı, Yeşil ve Mavinin parlaklık |
|            | seviyelerini ayarlar.                                                                             |                                                    |
|            | <ol> <li>İşleminiz tamamlandığında BACK<br/>kaydedin ve çıkış yapın.</li> </ol>                   | (GERI) tuşuna basıp değişiklikleri                 |
|            | 🕞 Bu fonksiyona uzaktan kumandad                                                                  | an erişilebilir.                                   |

|           | Renk Yönetimi                                                                                                    |
|-----------|----------------------------------------------------------------------------------------------------|
|           | lşığın açık kaldığı veya bina dış pencerelerinin odaya gün ışığı girişine izin<br>verdiği sınıf, toplantı odası veya oturma odası gibi çoğu kurulum durumunda<br>renk yönetimi gerekmeyecektir.                                                                                                    |
|           | Kurul odaları, amfiler veya ev sinemaları gibi kontrollü aydınlatma seviyelerine<br>sahip sabit kurulumlarda renk yönetimi değerlendirilmelidir. Renk yönetimi,<br>daha doğru renk üretimine olanak tanıyan hassas renk kontrolü ayarları sağlar.                                                                                                    |
|           | Uygun renk yönetimine kontrollü ve yeniden üretilebilir izleme koşullarında<br>ulaşılabilir. Renk yeniden üretimini ölçmek için bir kolorimetre (renk ışığı ölçer)<br>kullanın ve uygun bir kaynak resimler grubu sağlayın. Bu aletler projektörle<br>birlikte temin edilmez ancak projektör satıcınız size uygun şekilde yol<br>gösterebilmeli veya sizi deneyimli bir uzman montajcıya yönlendirebilmelidir.<br><b>Renk Yönetimi</b> fonksiyonu ayarlanacak altı renk grubu (RGBCMY) sağlar.<br>Renk aralığını ve doygunluğunu ayarlamak için herhangi birini seçebilirsiniz.<br>1. <b>OK (Tamam)</b> düğmesine basarak <b>Renk Yönetimi</b> penceresini |
|           | görüntüleyin.<br>2. Birincil Renk öğesini seçin ve ⊿ /⊳ tuşlarını kullanarak Kırmızı Vesil                                                                                                    |
|           | Mavi, Menekşe, Mor ve Sarı arasından bir renk seçin.                                                                                                    |
|           | <ol> <li>V düğmesine basarak Renk Tonu öğesini seçin ve aralığını seçmek için</li> <li>✓ b düğmelerine basın. Aralığın arttırılması bitişiğindeki iki renkten daha fazla oranlarda içeren renkleri kapsayacaktır.</li> </ol>                                                                                                    |
|           | Kırmızı Sarı Yeşil Resimde renklerin birbirleriyle ilişkisi gösterilmektedir.                                                                                                    |
| Gelişmiş… | Mor<br>Mavi<br>Mavi<br>Mavi<br>Mor<br>Mavi<br>Mavi<br>Mavi<br>Mor<br>Mavi<br>Mavi<br>Mor<br>Mavi<br>Mor<br>Mavi<br>Mor<br>Mavi<br>Mor<br>Mavi<br>Mor<br>Mavi<br>Mor<br>Mavi<br>Mor<br>Mavi<br>Mor<br>Mavi<br>Mor<br>Mavi<br>Mor<br>Mavi<br>Mor<br>Mavi<br>Mor<br>Mor<br>Mavi<br>Mor<br>Mor<br>Mor<br>Mor<br>Mor<br>Mor<br>Mor<br>Mor<br>Mor<br>Mor                                                                                                    |
|           | <ul> <li>✓ düğmesine basarak Doygunluk* öğesini seçin ve değerleri ayarlamak<br/>için ◀ /▶ düğmelerine basın. Yapılan her ayarlama hemen resme<br/>yansıtılacaktır. Örneğin, Kırmızı seçeneğini seçip değerini 0 olarak<br/>ayarlarsanız, sadeçe saf kırmızının doygunluğu etkileneçektir.</li> </ul>                                                                                                    |
|           | <ul> <li>5. ▼ düğmesine basarak Kazanım öğesini seçin ve değerleri ayarlamak için</li> <li>∢/► düğmelerine basın. Seçmiş olduğunuz birincil rengin zıtlık seviyesi etkilenecektir. Yapılan her ayarlama hemen resme yansıtılacaktır.</li> <li>6. İstediğiniz ayarlamaların tümü yapana kadar 2-5. adımları tekrar edin.</li> <li>7. İsleminiz tamamlandığında BACK (GERİ) tuşuna başın değişiklikleri</li> </ul>                                                                                                    |
|           | kaydedin ve çıkış yapın.                                                                                                    |
|           | *Doygunluk hakkında<br>O rengin video resmindeki miktorıdır. Düsük avarlar daha düsük dovgunlukta                                                                                                    |
|           | renkler ortaya çıkarır; "0" değeri o rengi resimden tümüyle çıkartır. Doygunluk çok yüksekse, o renk aşırı güçlü olacak ve gerçekçiliğini kaybedecektir.                                                                                                    |
|           | 🕞 Bu fonksiyona uzaktan kumandadan erişilebilir.                                                                                                    |
|           | <ul> <li>Parazit azaltma</li> <li>Farklı ortam yürütücüleri tarafından resimde oluşturulan elektrik parazitini<br/>azaltır. Değer ne kadar yüksekse, parazit de o kadar azdır.</li> </ul>                                                                                                    |
|           | <ul> <li>Film Modu</li> <li>Film kaynaklı bir DVD veya Blu-Ray Diskten kompozit bir görüntü yansıtırken<br/>resim kalitesini artırır. Ayarın Kapalı olarak yapılması fonksiyonu devre dışı<br/>bırakır.</li> </ul>                                                                                                    |

|                | Seçilen <b>Resim Modu</b> (önceden ayarlanmış modlar <b>Kullanıcı 1</b> ve <b>Kullanıcı 2</b><br>gibi) için yaptığınız ayarlamaların tümü fabrika ön ayarlarına geri döner. |
|----------------|----------------------------------------------------------------------------------------------------|
| Mevcut Resim   | <ol> <li>OK (Tamam) tuşuna basın. Onay mesajı görüntülenecektir.</li> <li>◄/► tuşlarını kullanarak Sıfırla öğesini seçin ve OK (Tamam) tuşuna</li></ol>                     |
| Modunu Sıfırla | basın. Resim modu fabrika ön ayarlarına geri dönecektir. <li>Diğer resim modlarını sıfırlamak istiyorsanız 1 ila 2. adımları tekrarlayın.</li>                              |

## Ses Ayarı menüsü

| Alt menü                  | Özellikler ve Tanımlar                                                                                                    |
|---------------------------|----------------------------------------------------------------------------------------------------|
|                           | Efekt Modu                                                                                                    |
| Ses Modu                  | <b>Ses Modu</b> fonksiyonu harika bass ve tiz efektler sağlamak ve adeta sizi saran<br>sinematik ses deneyimi sunmak için Waves'in sahip olduğu algoritmaları<br>birleştiren MaxxAudio ses iyileştirme teknlojisini kullanır. Aşağıda verilen ses<br>modları ön ayarları sunulur: <b>Standart</b> , <b>Sinema</b> , <b>Müzik</b> , <b>Spor</b> , <b>Oyun</b> ve<br><b>Kullanıcı</b> . |
|                           | Kullanıcı modu ses ayarlarını kişiselleştirmenizi sağlar. Kullanıcı modunu seçerken, Kullanıcı Ekolayzeri fonksiyonu ile manuel ayarlamalar yapabilirsiniz.                                                                                                    |
|                           | Sessiz fonksiyonu etkinleştirilmişse, Ses Modu özelliğini ayarlamak Sessiz fonksiyonunu kapatacaktır.                                                                                                    |
|                           | Kullanıcı Ekolayzeri                                                                                                    |
|                           | İstenen frekans bantlarını seçerek (100 Hz, 300 Hz,1k Hz, 3k Hz ve 10k Hz) seviyeleri tercihinize göre ayarlar. Burada yapılan ayarlar <b>Kullanıcı</b> modunu tanımlar.                                                                                                    |
|                           | <b>Açık</b> öğesini seçerek projektörün iç hoparlörünü veya ses çıkışı jakından çıkan sesi geçici olarak kapatır.                                                                                                    |
| Sessiz                    | Sesi geri getirmek için <b>Kapalı</b> öğesini seçin.                                                                                                    |
|                           | 🕞 Bu fonksiyona uzaktan kumandadan erişilebilir.                                                                                                    |
|                           | Projektörün iç hoparlörünün ses düzeyini veya ses çıkışı jakından çıkan sesi<br>ayarlar.                                                                                                    |
| Ses Seviyesi              | Sessiz fonksiyonu etkinleştirilmişse, Sessiz özelliğini ayarlamak Sessiz fonksiyonunu kapatacaktır.                                                                                                    |
|                           | 🕞 Bu fonksiyona uzaktan kumandadan erişilebilir.                                                                                                    |
| Acilis/Kapanis            | Projektör <b>Açık</b> veya <b>Kapalı</b> sesini ayarlar.                                                                                                    |
| Sesi                      | Açılış/Kapanış Sesi yalnızca burada ayarlanabilir. Sesi kapatmak veya ses<br>seviyesini değiştirmek Açılış/Kapanış Sesi üzerinde etki oluşturmaz.                                                                                                    |
| Ses Ayarlarını<br>Sıfırla | <b>Ses Ayarı</b> menüsü altında yaptığınız tüm ayarlar fabrika ön değerlerine geri<br>döner.                                                                                                    |

### Ekran menüsü

| Alt menü     | Öz                                                                                                    | ellikler ve Tanımlar                                                                                                    |
|--------------|----------------------------------------------------------------------------------------------------|----------------------------------------------------------------------------------------------------|
|              | Projektörün doğal ekran çözünürlüğü 16:9 en/boy oranıdır. Ancak, bu<br>fonksiyonu kullanarak yansıtılan resmi farklı bir en/boy oranında<br>görüntüleyebilirsiniz.                                                                                                    |                                                                                                    |
|              | C Aşağıdaki resimlerde, siyah kısımlar etkisiz, beyaz kısımlar ise etkili alanlardır.                                                                                                    |                                                                                                    |
|              | Otomatik                                                                                                    |                                                                                                    |
|              | ○       ○       ○       ○       ○       ○       ○       ○       ○       ○       ○       ○       ○       ○       ○       ○       ○       ○       ○       ○       ○       ○       ○       ○       ○       ○       ○       ○       ○       ○       ○       ○       ○       ○       ○       ○       ○       ○       ○       ○       ○       ○       ○       ○       ○       ○       ○       ○       ○       ○       ○       ○       ○       ○       ○       ○       ○       ○       ○       ○       ○       ○       ○       ○       ○       ○       ○       ○       ○       ○       ○       ○       ○       ○       ○       ○       ○       ○       ○       ○       ○       ○       ○       ○       ○       ○       ○       ○       ○       ○       ○       ○       ○       ○       ○       ○       ○       ○       ○       ○       ○       ○       ○       ○       ○       ○       ○       ○       ○       ○       ○       ○       ○       ○       ○       ○       ○       ○       ○ | Projektörün doğal çözünürlüğü ile yatay veya<br>dikey genişlik bakımından orantılı bir görüntü<br>ölçeklendirir. Bu perdenin büyük kısmını kullanır<br>ve resmin en/boy oranını korur.                                          |
|              | <ul> <li>○○○○</li> <li>4:3 resim</li> </ul>                                                                                                    | Ekranın ortasında 4:3 oranında görünecek<br>şekilde resmi ölçeklendirir.                                                                                                    |
|              | • 16:9                                                                                                    |                                                                                                    |
| En/Boy Oranı | 0000 → 0000<br>16:9 resim                                                                                                    | Ekranın ortasında 16:9 oranında görünecek<br>şekilde resmi derecelendirir.                                                                                                    |
|              | • Geniş                                                                                                    |                                                                                                    |
|              | <ul> <li>○○○○</li> <li>4:3 resim</li> </ul>                                                                                                    | Ekran genişliğine yerleşecek şekilde resmi<br>yatay yönde uzatır. Resmin yüksekliği<br>değiştirmez.                                                                                                    |
|              | Mektup Kutusu                                                                                                    |                                                                                                    |
|              | ©<br>16:9 resim                                                                                                    | Bir resmi, yatay genişliği itibariyle projektörün<br>doğal çözünürlüğüne uyacak şekilde<br>ölçeklendirir ve resmin yüksekliğini yansıtma<br>genişliğinin 3/4'ü oranında yeniden<br>boyutlandırır. Bu resmi ekrap yüksekliğinden |
|              | Mektup Kutusu<br>formatlı resim                                                                                                    | daha büyük yapar. Görüntülenen resmin üst ve<br>alt köşeleri kırpılır. Bu, mektup kutusu<br>formatında (üstte ve altta siyah çubuklar)<br>oluşturulan içerikler için uygundur.                                                  |
| Duvar Rengi  | Bu fonksiyon, yansıtma yüzey<br>düzeltilmesine yardımcı olur. A<br>yüzeyinkine benzer bir renk se<br>Mavi.                                                                                                    | i beyaz olmadığında yansıtılmış görüntü renginin<br>Aşağıdaki seçenekleri kullanarak yansıtılan<br>eçebilirsiniz: <b>Açık Sarı, Pembe, Açık Yeşil</b> ve                                                                        |
| Görüntü      | Görüntü Pozisyonu pencere:<br>üzerindek, yönlü ok tuşlarını k<br>ayarlayabilirsiniz.                                                                                                    | sini görüntüler. Projektör veya uzaktan kumanda<br>ullanarak yansıtılan resmin konumunu                                                                                                    |
| Pozisyonu    | Pencerenin alt konumunda gösterilen değerler tuşa her bastığınızda değişir.                                                                                                    |                                                                                                    |
|              | Bu fonksiyon, sadece PC                                                                                                    | sinyali seçili olduğunda kullanılabilir.                                                                                                    |

|                       | Dört kenardaki kötü resim kalitesini gizler.                                                                                                    |
|-----------------------|----------------------------------------------------------------------------------------------------|
| Fazla tarama<br>Ayarı | Değer ne kadar yüksekse resmin daha büyük bir kısmı gizlenir ancak ekran<br>dolu ve geometrik olarak doğru kalır. 0 değeri resmin %100 görüntülendiği<br>anlamına gelir.                                                                                                    |
|                       | • H. Boyut                                                                                                    |
|                       | Görüntünün yatay genişliğini ayarlar.                                                                                                    |
|                       | Bu fonksiyon sadece Komponent veya PC sinyali seçili olduğunda kullanılabilir.                                                                                                    |
| Bilgisyr. ve          | • Faz                                                                                                    |
| Komponent             | Görüntü bozulmasını azaltmak için saat fazını ayarlar.                                                                                                    |
| YPbPr Ayarl.          | Bu fonksiyon sadece Komponent veya PC sinyali seçili olduğunda kullanılabilir.                                                                                                    |
|                       | Otomatik                                                                                                    |
|                       | Faz ve frekansı otomatik olarak ayarlar.                                                                                                    |
|                       | 🕞 Bu fonksiyon, sadece PC sinyali seçili olduğunda kullanılabilir.                                                                                                    |
|                       | Bu projektör, PlayStation konsolları (3D oyun diskleri olan), 3D Blu-ray 3D<br>oynatıcılar (3D Blu-ray diskleri olan), 3D TV (3D kanallı) ve buna benzer 3D<br>uyumlu video aygıtları ve içeriklerinden aktarılan üç boyutlu (3D) içeriklerin<br>oynatımını destekler. 3D video aygıtlarını projektöre bağladıktan sonra, 3D<br>içerikleri görüntülemek için BenQ 3D gözlüklerinizi takın ve cihazın açık<br>olduğundan emin olun.                                                                                                    |
|                       | ر 3D içerikleri izlerken,                                                                                                    |
|                       | <ul> <li>görüntünün yeri hatalı görünebilir ancak bu bir ürün arızası değildir.</li> <li>3D içerik izlerken uygun molalar verin.</li> <li>yorgun ve rahatsız hissediyorsanız, 3D içeriği izlemeyi bırakın.</li> <li>3D içerik seyrederken perdeden, perdenin etkili yüksekliğinin yaklaşık üç katı bir mesafe bırakın.</li> <li>lşığa aşırı duyarlılık, kalp sorunları geçmişi veya başka tıbbi rahatsızlıkları bulunan kişiler ve çocuklar 3D içerik izlememelidir.</li> <li>Aşağıdaki fonksiyonlar, 3D izleme deneyiminizi artırır</li> </ul> |
| 3D                    | • 3D Modu                                                                                                    |
|                       | Varsayılan ayar <b>Otomatik</b> şeklindedir ve projektör 3D içeriği tespit ederken<br>uygun bir 3D formatı otomatik olarak seçer. Projektör 3D formatı tanıyamazsa,<br>tercihinize göre manuel olarak bir 3D modu seçin.                                                                                                    |
|                       | 🕞 Bu fonksiyon etkinleştirildiğinde:                                                                                                    |
|                       | • yansıtılan görüntünün parlaklık seviyesi azalır.<br>• Resim Modu ayarlanamaz.<br>• 2D Keystone (2D Temel taşı) yalnızca sınırlı derecede ayarlanabilir.                                                                                                    |
|                       | 3D Senk Tersine                                                                                                    |
|                       | 3D görüntünüz bozulduğunda, sol göz ve sağ göz arasında görüntü geçişi<br>yapmak için bu fonksiyonu etkinleştirin ve böylece daha rahat bir 3D izleme<br>deneyimi kazanın.                                                                                                    |
|                       | 🕞 Bu fonksiyona uzaktan kumandadan erişilebilir.                                                                                                    |

# SİSTEM KURULUMU : Basit menüsü

| Alt menü         | Özellikler ve Tanımlar                                                                                                    |  |
|------------------|----------------------------------------------------------------------------------------------------|--|
| Dil              | Ekrandan Kumanda (OSD) menülerinin dilini belirler.                                                                                                    |  |
| Arka Plan Rengi  | Projektöre sinyal gelmediğinde arka plan rengini ayarlar.                                                                                                    |  |
| Anlık Görüntü    | Projektör açılırken hangi logo ekranının geleceğini ayarlamanızı sağlar.<br>BenQ logo ekranı, Mavi ekranı veya Siyah ekranı seçebilirsiniz.                                                                                |  |
| Projektör Konumu | Projektör, bir tavana veya bir ekran arkasına ya da bir veya iki aynayla birlikte kurulabilir. Ayrıntılar için bkz. Konum seçimi.                                                                                          |  |
| Otomatik Kapama  | Uzun bir süre sinyal tespit edilmediğinde gereksiz yansıtmayı önler.<br>Ayrıntılar için bkz. Ayarı Otomatik Kapama.                                                                                                    |  |
| Doğrudan Açılış  | Fonksiyon <b>Açık</b> olarak ayarlandığında, güç kablosundan elektrik geçtiğinde projektör otomatik olarak açılacaktır. Fonksiyon <b>Kapalı</b> olarak ayarlandığında, projektörü üzerindeki 🕐 tuşuna veya uzaktan kumanda |  |
|                  | üzerindeki 🕕 tuşuna basarak kapatmanız gerekir.                                                                                                    |  |
|                  | Menü Türü                                                                                                    |  |
|                  | Temel OSD menüsüne geçiş yapar.                                                                                                    |  |
|                  | Menü Konumu                                                                                                    |  |
|                  | OSD menüsü konumunu belirler.                                                                                                    |  |
| Menü Ayarları    | Menü Gösterim Süresi                                                                                                    |  |
| <i>.</i>         | Tuşa son basışınızdan sonra OSD'nin ne kadar süreyle etkin kalacağını belirler.                                                                                                    |  |
|                  | Boşluk Hatırlatma Mesajı                                                                                                    |  |
|                  | Görüntü saklı olduğunda projektörün hatırlatıcı mesajı görüntüleyip görüntülezin.                                                                                                    |  |
|                  | Geçerli giriş kaynağını isteğinize göre yeniden adlandırır.                                                                                                    |  |
| Kaynğ. Ad Ver    | Kaynğ. Ad Ver penceresinde, ▲/▼/◀/▶ tuşlarını kullanarak bağlı olan kaynak öğe için istenen karakterleri ayarlayın.                                                                                                    |  |
|                  | İşleminiz tamamlandığında <b>OK (Tamam)</b> tuşuna basarak değişiklikleri kaydedin.                                                                                                    |  |
|                  | Projektörün, giriş kaynaklarını otomatik arayıp aramayacağını belirler.                                                                                                    |  |
| Oto Kaynak       | Projektörü, sinyal alıncaya kadar giriş kaynaklarını taraması için <b>Açık</b><br>öğesini seçerek etkinleştirin. Fonksiyon <b>Kapalı</b> olarak ayarlıysa,<br>projektör son kullanılan giriş kaynağını seçer.              |  |

# SİSTEM KURULUMU : Gelişmiş menüsü

| Alt menü           | Özellikler ve Tanımlar                                                                                                    |
|--------------------|----------------------------------------------------------------------------------------------------|
|                    | Lamba Zamanlayıcıyı Sıfırla                                                                                                    |
|                    | Sadece yeni bir lamba takıldığında bu fonksiyonu etkinleştirin. <b>Sıfırla</b><br>öğesini seçtiğinizde, lamba süresinin "0" olarak ayarlandığını gösteren bir<br>" <b>Başarıyla Sıfırlandı</b> " iletisi görünür.                                                                                                    |
| l amba Avarları    | Lamba Zamanlayıcı                                                                                                    |
|                    | Ankastre süre ölçer tarafından otomatik olarak hesaplan lamba kullanım süresini (saat olarak) öğrenmek için seçin.                                                                                                    |
|                    | Toplam (eşdeğer) lamba ömrü = 2,0 x ( <b>Normal</b> modunda kullanma<br>saati) + 1.4 x ( <b>Ekonomik</b> modunda kullanma saati) + 1,0 x<br>( <b>SmartEco</b> modunda kullanma saati)                                                                                                    |
|                    | HDMI Formati                                                                                                    |
|                    | HDMI sinyali için bir giriş kaynağı tipi seçin. Kaynak tipini manuel olarak<br>da seçebilirsiniz. Farklı kaynak tipleri, parlaklık düzeyi açısından farklı<br>standartlar taşırlar.                                                                                                    |
|                    | 🗊 HDMI Formatı sadece HDMI sinyali seçili olduğunda kullanılabilir.                                                                                                    |
| HDMI Ayarları      | • CEC                                                                                                    |
|                    | Projektöre bir HDMI kabloyla HDMI CEC uyumlu cihaz bağladığınızda,<br>HDMI CEC uyumlu cihazın açılması projektörü otomatik olarak açarken;<br>projektörün kapatılması HDMI CEC uyumlu cihazı otomatik olarak<br>kapatacaktır. HDMI CEC-uyumlu cihazlarınızı kumanda etmek için<br>projektörğn uzaktan kumandasını kullanabilirsiniz. Daha fazla bilgi için<br>bkz. madde 17, sayfa 10. |
| Veri İletişim Hızı | Uygun bir RS-232 kablo kullanarak projektörün donanımını güncellemek veya yüklemek için projektörü bağlamak üzere bilgisayarınızınki ile eş bir veri iletişim hızı seçer. Bu fonksiyon, kalifiye servis personeli içindir.                                                                                                    |
| Test Deseni        | Bu fonksiyonu grid testi modelini görüntülemesini için etkinleştirir ve bu<br>da, yansıtılan görüntünün bozukluk içermediğini kontrol etmek amacıyla<br>görüntü boyutu ve odağı ayarlamanıza yardımcı olur.                                                                                                    |
|                    | Kapalı Altyazı Etkin                                                                                                    |
|                    | Seçilen giriş sinyali kapalı alt yazıya sahip olduğunda <b>Açık</b> öğesini seçerek fonksiyonu etkinleştirir*.                                                                                                    |
|                    | *Yazı hakkında                                                                                                    |
| Kapalı Altyazı     | Kapalı alt yazısı olan TV programlarının ve videoların (TV rehberlerinde genellikle "CC" işaretlidir) konuşma, anlatım ve ses efektlerinin ekran üzerinde görüntülenmesi.                                                                                                    |
|                    | Altyazı Sürümü                                                                                                    |
|                    | Tercih edilen bir kapalı alt yazı modunu seçin. Alt yazıları görmek için CC1, CC2, CC3 veya CC4 seçin (CC1 bölgenizdeki en çok kullanılan dildeki alt yazıları gösterir).                                                                                                    |
| Hızlı Soğutma      | <b>Açık</b> özelliğini seçerek normalde 90 saniye olan projektör soğutma süresini yaklaşık 15 saniyeye kısaltır.                                                                                                    |

|                      | Yüksek rakımlı yerlerde ya da sıcaklığın yüksek olduğu bölgelerde<br>çalışırken kullanılan mod. Ortam deniz seviyesinin 1500 m –3000 m<br>üzerinde iken ve ortam sıcaklığı 0°C–30°C arasındaki iken bu fonksiyonu<br>etkinleştirin.                                                                                                    |
|----------------------|----------------------------------------------------------------------------------------------------|
|                      | Rakım 0 m - 1500 m ve ortam sıcaklığı 0°C - 35°C ise bu fonksiyonu<br>kullanmayın. Modu bu gibi bir koşulda açarsanız, projektör fazla<br>soğuyacaktır.                                                                                                    |
| Yüksek Yer Modu      | Yüksek Yer Modu altındaki işlemler genel sistem soğutması ve<br>performansını iyileştirmek için gerekli olan yüksek fan hızı nedeniyle<br>daha yüksek desibelde bir çalışma gürültüsüne yol açabilir.                                                                                                    |
|                      | Bu projektörü yukarıdakiler dışında başka zorlayıcı ortamlarda<br>kullanırsanız, projektörünüzü aşırı ısınmaya karşı korumak için<br>tasarlanmış olan kendi kendine kapanma belirtileri gösterebilir. Bu tür<br>durumlarda, bu belirtiyi ortadan kaldırmak için <b>Yüksek Yer Modu</b> 'na<br>geçmelisiniz. Ancak bu, projektörün herhangi veya tüm kötü veya<br>zorlayıcı koşullarda çalışabileceği anlamına gelmemektedir. |
|                      | Güvenlik gerekçesiyle ve yetkisiz girişleri önlemek amacıyla, projektör<br>için şifre güvenliği oluşturabilirsiniz. Ayrıntılar için bkz. Şifre<br>fonksiyonunun kullanımı.                                                                                                    |
| Sifre                | Şifre Değiştir                                                                                                    |
| 3                    | Yeni şifreye geçmeden önce mevcut şifreyi girmeniz istenecektir.                                                                                                    |
|                      | <ul> <li>Açılış Kilidi</li> </ul>                                                                                                    |
|                      | Projektörü sadece doğru şifreyi bilenler kullanabilir.                                                                                                    |
|                      | Projektördeki kumanda tuşları kilitli haldeyken, projektör ayarlarınızın (örneğin çocuklar tarafından) yanlışlıkla değiştirilmesini önleyebilirsiniz.                                                                                                    |
| Tuş Kilidi           | Açık öğesini seçip bu fonksiyonu etkinleştirdiğinizde, ॑ POWER (GÜÇ)<br>dışında projektörün üzerindeki hiçbir kumanda tuşu çalışmayacaktır.                                                                                                    |
|                      | Tuş kilidini açmak için projektördeki ► tuşuna 3 saniye basılı tutun.                                                                                                    |
|                      | <b>Açık</b> öğesini seçtiğinizde, projektör üzerindeki tüm LED göstergeler normal çalışır. Daha fazla bilgi için bkz. Göstergeler.                                                                                                    |
| I ED Göstergesi      | Kapalı seçiliyken, projektörü kapattığınızda LED göstergeler (                                                                                                    |
| LED OUStergesi       | TEMP, LAMP) kapanır ve açılış ekranı görüntülenir. Ancak, projektör doğru                                                                                                    |
|                      | çalışmıyorsa, sorun olabileceğini hatırlatmak için LED göstergeler yanar                                                                                                    |
|                      | veya yanıp söner. Daha fazla bilgi için Göstergeler bakın.                                                                                                    |
| Tüm Avarları Sıfırla | Tüm ayarları fabrıkada önceden ayarlanmış değerlerine döndürür. OSD menü tipi <b>Temel</b> OSD menüsüne geri döner.                                                                                                    |
| Tum Ayanan Sinna     | Sadece aşağıdaki seçenekler kalır: Çarpıklık, Dil, Projektör Konumu, Lamba Zamanlayıcıyı Sıfırla, Yüksek Yer Modu, Şifre, Tuş Kilidi ve ISF.                                                                                                    |
|                      | ISF ayarlama menüsü şifre korumalıdır ve sadece yetkili ISF ayarlayıcılar                                                                                                    |
| ISF                  | tarafindan erişilebilir. ISF (Goruntuleme Bilimi Vakfi), optimum video<br>performansı için dikkatli bir sekilde oluşturulmuş ve endüştri tarafından                                                                                                    |
|                      | tanınan standartlar geliştirmiştir ve teknisyenler ve kurucular için, BenQ                                                                                                    |
|                      | video görüntüleme cihazlarından optimum görüntü kalitesini elde etmek                                                                                                    |
|                      | amacıyla bu standartların kullanımı konusunda bir eğitim programı                                                                                                    |
|                      | uygulamaktadır. Buna uygun olarak, kurulum ve ayar işlemlerinin, ISF<br>sertifikalı bir kurulum teknisyeni tarafından gerçekleştirilmesini öneririz.                                                                                                    |
|                      | Daha fazla bilgi için, www.imagingscience.com adresine gidin veya<br>projektörü satın aldığınız satıcı veya bayiyle bağlantıya geçin.                                                                                                    |

## Bilgi menüsü

| Alt menü                   | Özellikler ve Tanımlar                                                             |
|----------------------------|------------------------------------------------------------------------------------|
| Kaynak                     | Geçerli sinyal kaynağını görüntüler.                                               |
| Resim Modu                 | Resim menüsü altındaki geçerli resim modunu görüntüler.                            |
| Çözünürlük                 | Giriş kaynağının doğal çözünürlüğünü görüntüler.                                   |
| Renk Sistemi               | Giriş sistemi formatını gösterir.                                                  |
| Lamba Kullanım<br>Süresi   | Lambanın kullanıldığı toplam saati görüntüler.                                     |
| 3D Biçimi                  | Mevcut 3D modunu görüntüler. Sadece <b>3D Modu</b> etkinleştiğinde kullanılabilir. |
| Donanım Yazılımı<br>Sürümü | Projektörünüzün donanım yazılımı sürümünü görüntüler.                              |

🕞 Bazı bilgiler yalnızca bazı giriş kaynakları kullanımda iken verilir.

## Gelişmiş OSD menü yapısı

CT OSD menüleri seçilen giriş sinyali tipine göre değişmektedir.

| Ana menü  | Alt                    | menü                            | Seçenekler                                                                               |  |
|-----------|------------------------|---------------------------------|------------------------------------------------------------------------------------------|--|
|           | Resim Modu             | Bright/Vivid/Cinema (REC<br>Day | . 709)/Game/User 1/User 2/3D/ISF Night/ISF                                               |  |
|           |                        | Ayarları Yükleyeceğiniz Yer     |                                                                                          |  |
|           | Kul. Mod. Yonetimi     | Kul. Mod. Ad Ver                |                                                                                          |  |
|           | Parlaklık              |                                 | 0–100                                                                                    |  |
|           | Zıtlık                 |                                 | 0–100                                                                                    |  |
|           | Renk                   |                                 | 0–100                                                                                    |  |
|           | Renk Tonu              |                                 | 0–100                                                                                    |  |
|           | Netlik                 |                                 | 0-15                                                                                     |  |
|           | Renk Sıcaklığı         |                                 | Normal/Soğut/Lamba Doğal/Sıcak                                                           |  |
| Resim     | Lamba Gücü             |                                 | Normal/Ekonomik/SmartEco                                                                 |  |
|           |                        | Siyah Seviyesi                  | 0 IRE/7,5 IRE                                                                            |  |
|           |                        | Gamma Seçimi                    | 1.6/1.8/2.0/2.1/2.2/2.3/2.4/2.6/2.8/BenQ                                                 |  |
|           |                        | Brilliant Color                 | Açık/Kapalı                                                                              |  |
|           | Gelişmiş…              | Renk Sıcaklığı İnce Ayarı       | Kırmızı Kazanımı/Yeşil Kazanımı/Mavi<br>Kazanımı/Kırmızı Ofset/Yeşil Ofset/Mavi<br>Ofset |  |
|           |                        | Renk Yönetimi                   | Birincil Renk/Renk Tonu/Doygunluk/<br>Kazanım                                            |  |
|           |                        | Parazit azaltma                 | 0-31                                                                                     |  |
|           |                        | Film Modu                       | Açık/Kapalı                                                                              |  |
|           | Mevcut Resim Modunu    | Sıfırla                         | Sıfırla/İptal                                                                            |  |
|           | Ses Modu               | Efekt Modu                      | Standart/Sinema/Müzik/Oyun/Spor/<br>Kullanıcı                                            |  |
|           |                        | Kullanıcı Ekolayzeri            | 100 Hz/300 Hz/1k Hz/3k Hz/10k Hz                                                         |  |
| Ses Ayarı | Sessiz                 |                                 | Açık/Kapalı                                                                              |  |
| -         | Ses Seviyesi           |                                 | 0-20                                                                                     |  |
|           | Açılış/Kapanış Sesi    |                                 | Açık/Kapalı                                                                              |  |
|           | Ses Ayarlarını Sıfırla |                                 | Sıfırla/İptal                                                                            |  |
|           | En/Boy Oranı           |                                 | Otomatik/4:3/16:9/Geniş/Mektup Kutusu                                                    |  |
|           | Duvar Rengi            |                                 | Kapalı/Açık Sarı/Pembe/Açık Yeşil/Mavi                                                   |  |
|           | Görüntü Pozisyonu      |                                 |                                                                                          |  |
|           | Fazla tarama Ayarı     |                                 | 0/1/2/3                                                                                  |  |
| Ekran     |                        | H. Boyut                        |                                                                                          |  |
|           | YPbPr Ayarl.           | Faz                             |                                                                                          |  |
|           | -                      | Otomatik                        |                                                                                          |  |
|           | 3D                     | 3D Modu                         | Otomatik/3D Kapalı/Çerçeve Sırası/Çerçeve<br>Paketi/Üst-Alt/Yan Yana                     |  |
|           |                        | 3D Senk Tersine                 | Ters Çevir                                                                               |  |

|            | Dil                   |                                | English/Français/Deutsch<br>Italiano/Español/Русский<br>繁體中文/简体中文/日本語/한국어/<br>Svenska/Nederlands/Türkçe/<br>Čeština/Português/ 'tmø/Polski<br>Magyar/Hrvatski/Română/<br>Norsk/Dansk/Български/Suomi/<br>Indonesian/Еλληνικά/ العربية/ हिन्दी |
|------------|-----------------------|--------------------------------|----------------------------------------------------------------------------------------------------|
|            | Arka Plan Rengi       |                                | Siyah/Mavi/Mor                                                                                                    |
| SISTEM     | Anlık Görüntü         |                                | BenQ/Siyah/Mavi                                                                                                    |
| KURULUMU : | Projektör Konumu      |                                | Ön/Ön Tavan/Arka/Arka Tavan                                                                                                    |
| Basit      | Otomatik Kapama       |                                | Devre Dışı Bırak/5 dak/10 dak/15 dak/<br>20 dak/25 dak/30 dak                                                                                                    |
|            | Doğrudan Açılış       |                                | Açık/Kapalı                                                                                                    |
|            |                       | Menü Türü                      | Temel/Gelişmiş                                                                                                    |
|            |                       | Menü Konumu                    | Orta/Üst Sol/Üst Sağ/Alt Sağ/Alt Sol                                                                                                    |
|            | Menü Ayarları         | Menü Gösterim Süresi           | 5 sn./10 sn./15 sn./20 sn./25 sn./30 sn./Hep<br>Açık                                                                                                    |
|            |                       | Boşluk Hatırlatma Mesajı       | Açma/Kapama                                                                                                    |
|            | Kaynğ. Ad Ver         |                                |                                                                                                    |
|            | Oto Kaynak            |                                | Açık/Kapalı                                                                                                    |
|            | Lamba Ayarları        | Lamba Zamanlayıcıyı<br>Sıfırla | Sıfırla/İptal                                                                                                    |
|            |                       | Lamba Zamanlayıcı              |                                                                                                    |
|            | HDMI Ayarları         | HDMI Formati                   | Otomatik/PC Sinyali/Video Sinyali                                                                                                    |
|            |                       | CEC                            | Açık/Kapalı                                                                                                    |
|            | Veri İletişim Hızı    |                                | 9600/14400/19200/38400/57600/115200                                                                                                    |
|            | Test Deseni           |                                | Açık/Kapalı                                                                                                    |
| SISTEM     | Kanalı Altuazı        | Kapalı Altyazı Etkin           | Açık/Kapalı                                                                                                    |
| KURULUMU : | Napan Anyazi          | Altyazı Sürümü                 | CC1/CC2/CC3/CC4                                                                                                    |
| Gelişmiş   | Hızlı Soğutma         |                                | Açık/Kapalı                                                                                                    |
|            | Yüksek Yer Modu       |                                | Açık/Kapalı                                                                                                    |
|            | Sifre                 | Şifre Değiştir                 |                                                                                                    |
|            | çine .                | Açılış Kilidi                  | Açık/Kapalı (geçerli şifreyi girin)                                                                                                    |
|            | Tuş Kilidi            |                                | Açık/Kapalı                                                                                                    |
|            | LED Göstergesi        |                                | Açık/Kapalı                                                                                                    |
|            | Tüm Ayarları Sıfırla  |                                | Sıfırla/İptal                                                                                                    |
|            | ISF                   |                                | (şifreyi girin)                                                                                                    |
|            | Kaynak                |                                |                                                                                                    |
|            | Resim Modu            |                                |                                                                                                    |
|            | Çözünürlük            |                                |                                                                                                    |
| Bilgi      | Renk Sistemi          |                                |                                                                                                    |
|            | Lamba Kullanım Süresi | i                              |                                                                                                    |
|            | 3D Biçimi             |                                |                                                                                                    |
|            | Donanım Yazılımı Sürü | mü                             |                                                                                                    |

# Bakım

# Projektörün bakımı

Projektörünüz çok az bakım gerektirir. Düzenli olarak yapmanız gereken tek şey merceği temiz tutmaktır.

Projektörün, lamba dışında hiçbir parçasını sökmeyin. Projektör beklendiği gibi çalışmazsa, satıcınızla ya da yere müşteri hizmetleri merkeziyle bağlantıya geçin.

#### Lensin temizlenmesi

Lensi, yüzeyinde her kir veya toz gördüğünüzde temizleyiniz.

Projektörün herhangi bir yerini temizlemeden önce, uygun kapatma prosedürünü kullanarak onu kapatın (bkz. Projektörün kapatılması), güç kablosunu prizden çekin ve tamamen soğumasını bekleyin.

- Tozu temizlemek için basınçlı hava spreyi kullanınız.
- Kir veya leke varsa, lens temizleme kağıdı kullanarak veya yumuşak bir bezi lens temizleyicisiyle nemlendirerek lens yüzeyini nazikçe silin.
- Kesinlikle aşındırıcı bez, alkalin/asitli temizleyici, ovma tozları veya alkol, benzin, tiner veya böcek ilacı gibi uçucu çözeltiler kullanmayın. Bu tip malzemelerin kullanılması veya lastik ya da vinil malzemelerle uzun süre temas etmesi, projektör yüzeyinde ve dolap malzemesinde hasara neden olacaktır.
- C Lense asla parmağınızla dokunmayın veya lensi aşındırıcı maddelerle silmeyin. Kağıt havlular bile lensin üzerindeki kaplamaya zarar verebilir. Her zaman yalnızca uygun optik lens fırçası, bezi ve temizleme solüsyonu kullanın. Projektör açıkken ya da bir önceki kullanımdan dolayı hala sıcakken, lensi temizlemeyin.

#### Projektör kasasının temizlenmesi

Projektörün herhangi bir yerini temizlemeden önce, uygun kapatma prosedürünü kullanarak onu kapatın (bkz. Projektörün kapatılması), güç kablosunu prizden çekin ve tamamen soğumasını bekleyin.

- Tozu ve kiri yumuşak, kuru, pamuksuz bir kumaşla temizleyin.
- İnatçı kir veya lekeleri temizlemek için yumuşak bir bezi su ve nötr ph'lı bir deterjanla nemlendirin. Ardından kasayı silin.

Kesinlikle parafin, alkol, benzen, tiner veya diğer kimyasal deterjanları kullanmayın. Bunlar kasaya zarar verebilir.

#### Projektörün saklanması

Projektörünü uzun bir süre saklamak için:

- Saklama alanının nem ve sıcaklığının projektör için önerilen aralık dahilinde olduğundan emin olun. Önerilen sıcaklık aralığı için bkz. Teknik Özellikler ya da bayinize başvurun.
- Ayarlayıcı ayağını geri çekin.
- Uzaktan kumandanın pillerini çıkartın.
- Projektörü, orijinal ambalajına veya eşdeğeri bir ambalaja yerleştirin.

#### Projektörün taşınması

Projektörünüzü orijinal ambalajında veya eşdeğeri bir ambalajda taşımanız önerilir.

# Lamba bilgileri

### Lambanızın saatini öğrenme

Projektör çalışma süresi (saat olarak) ankastre süre ölçer tarafından otomatik olarak hesaplanır.

Toplam (eşdeğer) lamba ömrü = 2,0 x (**Normal** modunda kullanma saati) + 1.4 x (**Ekonomik** modunda kullanma saati) + 1,0 x (**SmartEco** modunda kullanma saati)

Lamba süresi bilgilerini edinmek için:

- 1. MENU (MENÜ) tuşuna basın ve ardından ok tuşlarını kullanarak (◀/▶/▲/▼) Bilgi ekranına gidin (Temel OSD menüsündeyken) veya Ayarlar > Bilgi (Gelişmiş OSD menüsündeyken).
- 2. Lamba Kullanım Süresi bilgisi görüntülenir.
- 3. Çıkmak için BACK (GERİ) tuşuna basın.

veya

- 1. Gelişmiş OSD menüsünde, MENU (MENÜ) tuşuna basın ve ardından (◄/►/▲/▼) ok tuşlarını kullanarak SİSTEM KURULUMU : Gelişmiş > Lamba Ayarları menüsüne gidin.
- 2. OK (Tamam) düğmesine basarak Lamba Ayarları penceresini görüntüleyin.
- 3. ▼ öğesini kullanarak Lamba Zamanlayıcı seçimini yapın ve OK (Tamam) tuşuna basın, ardından Lamba Zamanlayıcı bilgileri görüntülenir.
- 4. Çıkmak için BACK (GERİ) tuşuna basın.

### Lamba ömrünün uzatılması

Yansıtma lambası bir sarf malzemesidir. Lamba ömrünü olabildiğince uzun tutabilmek için **Gelişmiş** OSD menüsünden aşağıdaki ayarları yapabilirsiniz.

Gelişmiş OSD menüsüne erişim için bkz. 28.

#### Ayarı Lamba Gücü

Projektörün, Ekonomik veya SmartEco moda ayarlanması lamba çalışma süresini uzatır.

| Lamba Modu | Bilgiler                                                                                            |
|------------|----------------------------------------------------------------------------------------------------|
| Normal     | %100 lamba parlaklığı                                                                               |
| Ekonomik   | Lamba gücü tüketiminde %30 tasarruf sağlar                                                          |
| SmartEco   | İçeriğin parlaklık seviyesine bağlı olarak lambanın enerji tüketiminde %70'e kadar tasarruf sağlar. |

**Ekonomik** modunun kullanılması sistem sesini ve güç tüketimini %30 oranında düşürür. **SmartEco** modunun kullanılması sistem gürültüsünü ve güç tüketimini %70'e kadar düşürür. **Ekonomik** veya **SmartEco** modu seçilince ışık çıkışı azalır ve sonuç olarak yansıtılan resimler daha karanlık görünür.

- 1. Gelişmiş OSD menüsünün altında, Resim > Lamba Gücü menüsüne gidin.
- 2. OK (Tamam) düğmesine basarak Lamba Gücü penceresini görüntüleyin.
- İstediğiniz moda ilerlemek için ▲/▼ tuşuna basın ve değişiklikleri kaydedip çıkmak için OK (Tamam) tuşuna basın.

#### Ayarı Otomatik Kapama

Bu fonksiyon, belirlenen süre içerisinde, giriş kaynağı gelmemesi durumunda projektörün otomatik olarak kapanmasını sağlar.

- 1. Gelişmiş OSD menüsünün altında, SİSTEM KURULUMU : Basit > Otomatik Kapama menüsüne gidin.
- 2. ◄/► tuşlarını kullanarak bir zaman periyodu seçin. Önceden ayarlanan süre uzunlukları sunumunuz için uygun değilse, **Devre Dışı** seçeneğini seçtiğinizde projektör belirli bir zaman periyodu içerisinde otomatik olarak kapanmayacaktır.
- 3. İşleminiz tamamlandığında BACK (GERİ) tuşuna basıp değişiklikleri kaydedin ve çıkış yapın.

### Lamba değiştirme zamanı

Lamba göstergesi kırmızı yandığında veya lambanın değiştirilmesini öneren bir mesaj belirdiğinde, lütfen yeni bir lamba takın veya yetkili satıcınıza danışın. Eski bir lamba, projektörde arızaya neden olabilir ve bazı durumlarda lamba patlayabilir. Yedek lambayı nasıl satın alabileceğini öğrenmek için http://www.BenQ.com adresini ziyaret edin.

Lamba çok ısındığında LAMP (Lamba) gösterge ışığı ve TEMP (Sıcaklık) uyarı ışığı yanacaktır. Gücü kapatın ve projektörün soğuması için 45 dakika bekleyin. LAMP (Lamba) veya TEMP (Sıcaklık) göstergesi gücü tekrar açtıktan sonra hala yanıyorsa lütfen yetkili satıcınızla temas kurun. Ayrıntılar için bkz. <u>Göstergeler</u>.

Aşağıdaki lamba uyarı mesajları görüldüğünde, lütfen lambayı yenisiyle değiştirin.

Resimlerde Temel menüsü altında göreceğiniz mesaj örnekleri gösterilmektedir. Bunlar sadece referans içindir ve gerçek tasarım ile seçtiğiniz menü tipinden farklı olabilir.

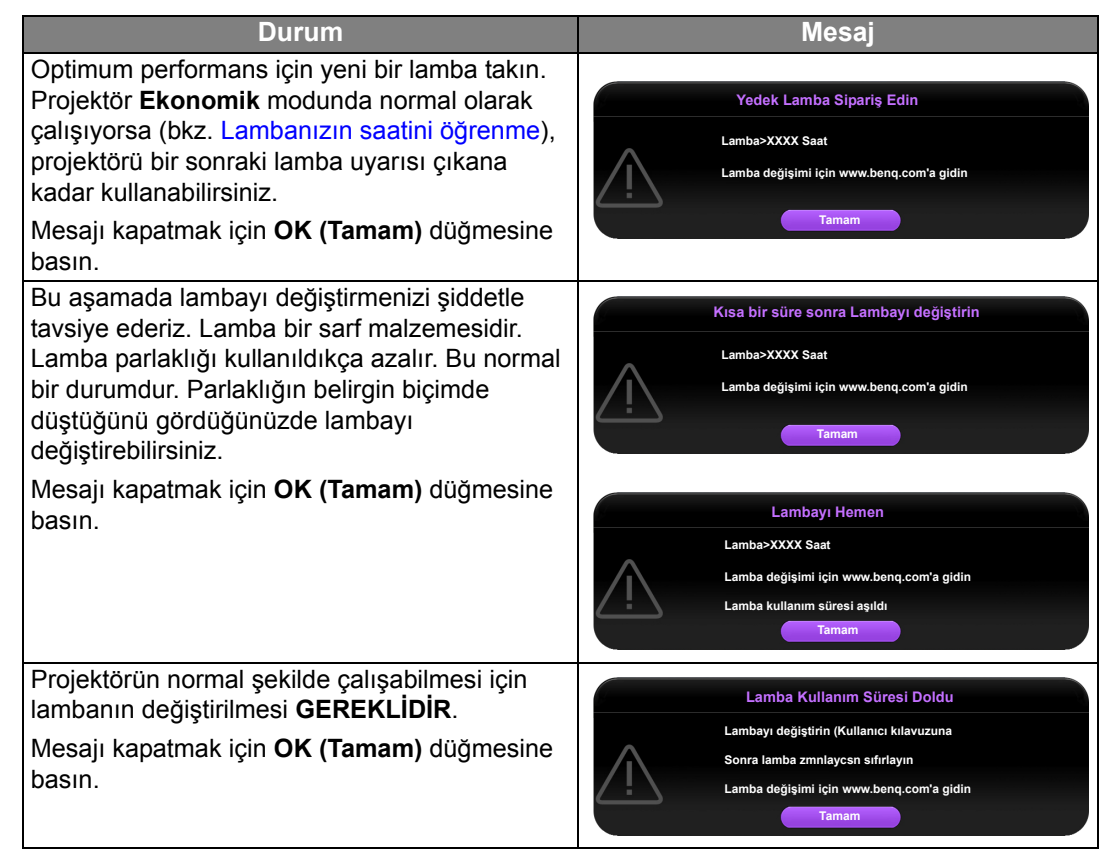

Tukarıdaki mesajlarda gösterilen "XXXX" farklı modellere göre değişen sayılardır.

### Lambanın değiştirilmesi

- Elektrik çarpması riskini azaltmak için lambayı değiştirmeden önce projektörü daima kapatın ve elektrik kablosunu çıkartın.
  - Ciddi yanık riskini azaltmak için lambayı değiştirmeden önce en az 45 dakika projektörün soğumasını bekleyin.
  - Parmaklarınızın yaralanma ve cihaz iç bileşenlerinin hasar görme riskini azaltmak için keskin parçalar halinde kırılmış lamba camını çıkartırken dikkatli olun.
  - Lense dokunarak parmaklarınızı yaralama ve/veya görüntü kalitesini bozma riskini azaltmak için, lamba çıkartılmışken boş lamba bölmesine Dokunmayın.
  - Bu lamba cıva içermektedir. Bu lambayı uygun şekilde atmak için yerel tehlikeli atık yönetmeliğine başvurun.
  - Projektörün en üst düzeyde performans vermesi için, yedek lamba olarak uygun bir projektör lambası kullanmanız önerilmektedir.
  - Eğer lamba değiştirme işlemi projektör tavandan ters şekilde sarkıtıldığında gerçekleştirilirse lambanın kırılması sonucunda doğabilecek herhangi bir hasar veya yaralanması önlemek için lamba soketinin altında hiç kimse bulunmadığından emin olun.
  - Kırık lambalarla uğraşırken iyi bir havalandırma sağlayın. Solunum cihazları, güvenlik gözlükleri, koruyucu gözlükler veya yüz koruyucusu kullanmanızı ve eldivenler gibi koruyucu elbiseler kullanmanızı öneriyoruz.
  - Projektörü kapatıp fişini çekin. Lamba sıcaksa, lambanın soğuması için 45 dakika bekleyerek yanık riskini önleyin.
  - Projektörün yanındaki lamba kapağını sabitleyen vidaları lamba kapağı gevşeyinceye kadar gevşetin.

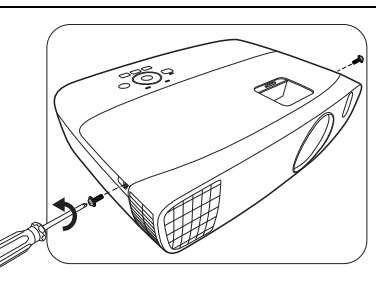

- 3. Lamba kapağını projektörün üzerinden alın.
- Daha sonra aynı pozisyonda yeni bir film koymak için lamba koruma filmindeki bir pozisyonu onaylayın ve ardından lamba koruma filmini çıkartın ve atın.
- 1 Lamba kapağı çıkarılmış durumdayken gücü açmayın.
  - Lamba ile projektör arasına parmaklarınızı sokmayın, çünkü; projektörün içerisindeki keskin kenarlar yaralanmalara sebep olabilir.
  - Lamba konektörünü gösterilen şekilde projektörden ayırın.
  - 6. Lambayı tutan vidayı gevşetin.
  - 7. Kolu dik duracak şekilde kaldırın.

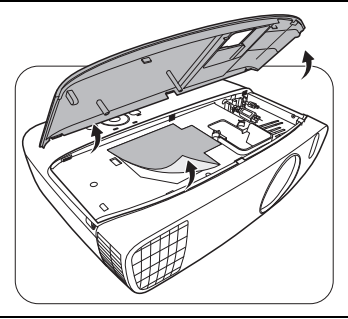

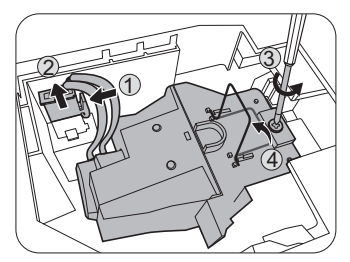

- 8. Kolu kullanarak lambayı yavaşça projektörden çekin.
- Hızlı çekilmesi lambanın kırılmasına ve kırılan camın projektörün içine saçılmasına yol açabilir.
- Lambayı, üzerine su sıçrayabilecek, çocukların erişebileceği veya yanıcı maddelere yakın yerlere koymayın.
- Lamba çıkarıldıktan sonra ellerinizi projektörün içine sokmayın. İçerdeki optik komponentlere Dokunmanız halinde yansıtılan görüntülerde renk eşitsizliği veya bozulma meydana gelebilir.
- 9. Şekilde gösterildiği gibi, yeni lambayı indirin.
- 10. Lamba konnektörünü yeniden bağlayın.

12. Kulpun düzgünce yerleştiğinden ve yerine

13. Lamba kapağını projektörün üzerine yerleştirin.

Gevşek vidalar, arızaya yol açacak şekilde hatalı bağlantıya

11. Lambayı tutan vidayı sıkın.

oturduğundan emin olun.

Vidayı çok fazla sıkmayın.

neden olabilir.

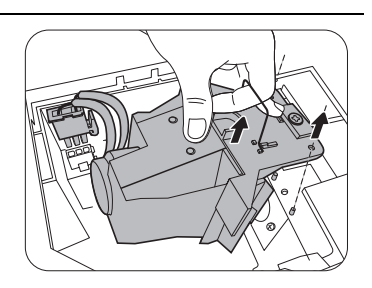

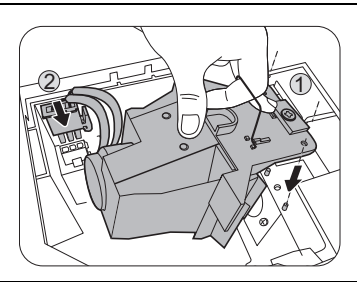

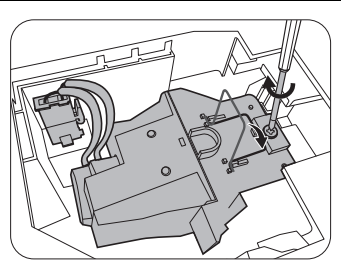

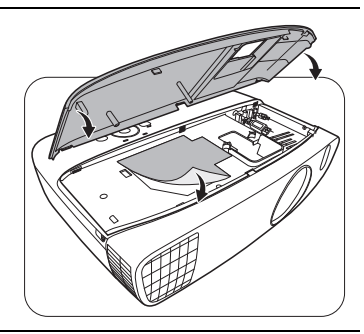

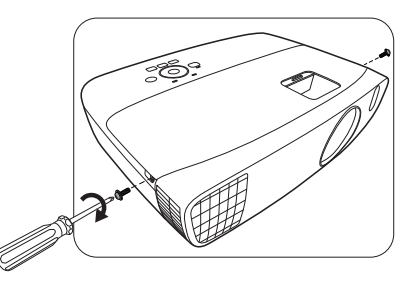

 $\triangle$ 

/

 $\triangle$ 

- 14. Lamba kapağını tutan vidaları sıkın.
- Gevşek vidalar, arızaya yol açacak şekilde hatalı bağlantıya neden olabilir.
- Vidayı çok fazla sıkmayın.

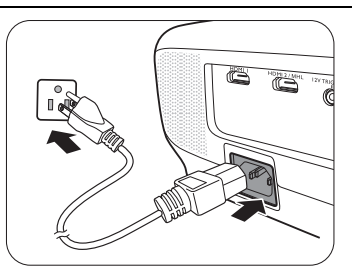

16. Başlangıç logosu görüntülendikten sonra, lamba zamanlayıcısını OSD menüsünden sıfırlayın.

- Gelişmiş OSD menüsünün altında, SİSTEM KURULUMU : Gelişmiş > Lamba Ayarları > Lamba Zamanlayıcıyı Sıfırla menüsüne gidin ve Sıfırla özelliğini seçin.
- Temel OSD menüsünün altında, projektöre bağlı hiçbir sinyal yoksa, Lamba Zamanlayıcıyı Sıfırla öğesine gidin ve Sıfırla öğesini seçin; bağlı sinyaller var ise, Ayarlar > Lamba Zamanlayıcıyı Sıfırla, menüsüne giderek, Sıfırla seçeneğini etkinleştirin.

Lamba yeni değilse ve değiştirilmemişse sıfırlamayın, bu projektöre zarar verebilir.

Lamba süresinin "0" olarak ayarlandığını gösteren bir "Başarıyla Sıfırlandı" iletisi görünür.

# Göstergeler

Projektörün durumunu gösteren üç gösterge vardır. Gösterge ışıkları hakkında aşağıdaki bilgileri kontrol edin. Eğer bir sorun varsa, projektörü kapatın ve satıcınızla görüşün.

| lşık                        |                             |                             |                                                            |  |  |
|-----------------------------|-----------------------------|-----------------------------|------------------------------------------------------------|--|--|
| POWER                       |                             |                             | Durum & Tanimi                                             |  |  |
|                             | Güç durumları               |                             |                                                            |  |  |
| Turuncu                     | Kapalı                      | Kapalı                      | Bekleme modu                                               |  |  |
| Yeşil<br>Yanıp<br>Sönüyor   | Kapalı                      | Kapalı                      | Açılıyor                                                   |  |  |
| Yeşil                       | Kapalı                      | Kapalı                      | Normal çalışma                                             |  |  |
| Turuncu<br>Yanıp<br>Sönüyor | Kapalı                      | Kapalı                      | Normal güç kapalı soğutma                                  |  |  |
| Kırmızı                     | Kırmızı                     | Kırmızı                     | İndiriliyor                                                |  |  |
| Yeşil                       | Kapalı                      | Kırmızı                     | CW başlatılamadı                                           |  |  |
| Kırmızı                     | Kapalı                      | Kırmızı                     | Ölçer sıfırlanamadı                                        |  |  |
| Yeşil                       | Kapalı                      | Kapalı                      | Isınma AÇIK                                                |  |  |
| Yeşil                       | Yeşil                       | Yeşil                       | Isinma KAPALI                                              |  |  |
|                             |                             |                             | Lamba durumları                                            |  |  |
| Kapalı                      | Kapalı                      | Kırmızı                     | Normal çalışma sırasında Lamba1 hatası                     |  |  |
| Kapalı                      | Kapalı                      | Turuncu<br>Yanıp<br>Sönüyor | Lamba yanmıyor                                             |  |  |
|                             |                             |                             | Termal durumlar                                            |  |  |
| Kırmızı                     | Kırmızı                     | Kapalı                      | Fan 1 hatası (gerçek fan hızı, istenen hızın +%25 dışında) |  |  |
| Kırmızı                     | Kırmızı<br>Yanıp<br>Sönüyor | Kapalı                      | Fan 2 hatası (gerçek fan hızı, istenen hızın +%25 dışında) |  |  |
| Kırmızı                     | Yeşil                       | Kapalı                      | Fan 3 hatası (gerçek fan hızı, istenen hızın +%25 dışında) |  |  |

 $\triangle$ 

| Kırmızı                     | Yeşil<br>Yanıp<br>Sönüyor   | Kapalı | Fan 4 hatası (gerçek fan hızı, istenen hızın +%25 dışında) |
|-----------------------------|-----------------------------|--------|------------------------------------------------------------|
| Kırmızı<br>Yanıp<br>Sönüyor | Kırmızı                     | Kapalı | Fan 5 hatası (gerçek fan hızı, istenen hızın +%25 dışında) |
| Kırmızı<br>Yanıp<br>Sönüyor | Kırmızı<br>Yanıp<br>Sönüyor | Kapalı | Fan 6 hatası (gerçek fan hızı, istenen hızın +%25 dışında) |
| Kırmızı<br>Yanıp<br>Sönüyor | Yeşil                       | Kapalı | Fan 7 hatası (gerçek fan hızı, istenen hızın +%25 dışında) |
| Kırmızı<br>Yanıp<br>Sönüyor | Yeşil<br>Yanıp<br>Sönüyor   | Kapalı | Fan 8 hatası (gerçek fan hızı, istenen hızın +%25 dışında) |
| Yeşil                       | Kırmızı                     | Kapalı | Sıcaklık 1 hatası (belirlenmiş sıcaklığın üzerinde)        |
| Yeşil                       | Kırmızı<br>Yanıp<br>Sönüyor | Kapalı | Termal sensör 1 açık hatası                                |
| Yeşil                       | Yeşil                       | Kapalı | Termal sensör 1 kısa hatası                                |
| Yeşil                       | Yeşil Yanıp<br>Sönüyor      | Kapalı | Termal IC#1 I2C hatası bağlantı hatası                     |
| Yeşil Yanıp<br>Sönüyor      | Kırmızı                     | Kapalı | Sıcaklık 2 hatası (belirlenmiş sıcaklığın üzerinde)        |
| Yeşil Yanıp<br>Sönüyor      | Kırmızı<br>Yanıp<br>Sönüyor | Kapalı | Termal sensör 2 açık hatası                                |
| Yeşil Yanıp<br>Sönüyor      | Yeşil                       | Kapalı | Termal sensör 2 kısa hatası                                |
| Yeşil Yanıp<br>Sönüyor      | Yeşil Yanıp<br>Sönüyor      | Kapalı | Termal IC #2 I2C bağlantı hatası                           |

# Sorun Giderme

| Sorun                                | Nedeni                                                                            | Düzeltici İşlem                                                                                                    |  |
|--------------------------------------|-----------------------------------------------------------------------------------|----------------------------------------------------------------------------------------------------|--|
| Projektör açılmıyor.                 | Güç kablosundan güç gelmiyor.                                                     | Elektrik kablosunu projektördeki AC<br>girişine, diğer ucunuysa duvar prizine<br>takın. Güç çıkışında anahtar varsa,<br>anahtarın açık olduğundan emin olun. |  |
|                                      | Soğutma işlemi sırasında<br>projektörün tekrar açılmaya<br>çalışılması.           | Soğutma işlemi tamamlanana kadar<br>bekleyin.                                                                                                    |  |
|                                      | Lamba kapağı doğru takılmamış.                                                    | Lamba kapağını doğru şekilde takın.                                                                                                    |  |
|                                      | Video kaynağı açılmamış veya<br>doğru bağlanmamış.                                | Video kaynağını açın ve sinyal<br>kablosunun doğru şekilde bağlanıp<br>bağlanmadığını kontrol edin.                                                          |  |
| Görüntü yok.                         | Projektör, giriş kaynağı cihazına<br>doğru bağlanmamıştır.                        | Bağlantıyı kontrol edin.                                                                                                    |  |
|                                      | Giriş kaynağı doğru seçilmemiştir.                                                | Projektör veya uzaktan kumandadaki<br>SOURCE (KAYNAK) düğmesiyle doğru<br>giriş kaynağını seçin.                                                             |  |
| Görüntü dengesiz.                    | Bağlantı kabloları projektöre ya da<br>sinyal kaynağına tam olarak<br>takılmamış. | Kabloları uygun terminallere doğru<br>şekilde takın.                                                                                                    |  |
|                                      | Projektörün lensi düzgün bir<br>şekilde odaklanmamış.                             | Odak halkasını kullanarak lensin odağını<br>ayarlayın.                                                                                                    |  |
| Görüntü bulanık.                     | Projektör ve perde düzgün bir<br>şekilde hizalanmamış.                            | Yansıtma açısını ve yönünü ve ayrıca gerekirse ünitenin yüksekliğini ayarlayın.                                                                              |  |
|                                      | Lens kapağı açık değil.                                                           | Lens kapağını çıkartın.                                                                                                    |  |
|                                      | Piller bitmiştir.                                                                 | Pilleri yenileri ile değiştirin.                                                                                                    |  |
| Uzaktan kumanda<br>doğru calısmıyor. | Uzaktan kumanda ile projektör<br>arasında bir engel var.                          | Engeli kaldırın.                                                                                                    |  |
| doğru çalışırıryor.                  | Projektörün çok uzağındasınız.                                                    | Projektörün 8 metre (26,2 fit) uzağında<br>durun.                                                                                                    |  |
|                                      | 3D gözlüklerin şarjı bitti.                                                       | 3D gözlükleri şarj edin.                                                                                                    |  |
|                                      | <b>3D</b> menüsündeki ayarlar doğru ayarlanmamış.                                 | 3D menüsündeki ayarları doğru olarak<br>ayarlayın.                                                                                                    |  |
| 3D içerik doğru<br>görüntülenmiyor   | Blu-ray Diskiniz 3D formatında<br>değil.                                          | 3D Blu-ray Disk kullanın ve tekrar<br>deneyin.                                                                                                    |  |
|                                      | Giriş kaynağı doğru seçilmemiştir.                                                | Projektör veya uzaktan kumandadaki<br>SOURCE (KAYNAK) düğmesiyle doğru<br>giriş kaynağını seçin.                                                             |  |

# Teknik Özellikler

## Projektörün teknik özellikleri

Tüm teknik özellikler, haber verilmeden değiştirilebilir.

#### Optik

Çözünürlük 1920 (H) x 1080 (V) Görüntü sistemi Tek çipli DLP<sup>™</sup> sistemi Lens F/Numarası F = 2,59 ila 2,87, f = 16,88 ila 21,88 mm Lamba 240 W lamba

#### Elektrik

Güç kaynağı AC100–240V, 4.0 A, 50-60 Hz (Otomatik) Güç tüketimi 375 W (Maks.); <0,5 W (Bekleme)

#### Mekanik

Ağırlık 3,6 Kg (7,94 lbs)

#### Çıkış terminalleri

Hoparlör (Stereo) 5 watt x 2 Ses sinyal çıkışı PC ses jakı x 1

#### Kumanda

RS-232 seri kumanda 9 pin x 1 IR alıcısı x 2 12VDC (Maks. 0.5 A) x 1

#### Giriş terminalleri

Bilgisayar girişi RGB girişi D-Sub 15-pin (dişi) x 1 Video sinyali girişi VIDEO RCA jakı x 1 SD/HDTV sinyal girişi Analog - Komponent RCA jakı x 3 ((RGB girişi üzerinden) Dijital - HDMI x 1; HDMI/MHL x 1 Ses sinyali girişi Ses girişi RCA ses jakı (Sol/Sağ) x 2

PC ses jakı x 1 USB portu (Tip-A x 1; Mini-B x 1)

### Çevresel Gereklilikler

Çalışma sıcaklığı Deniz seviyesinde 0°C–40°C Çalışma bağıl nemi %10 - %90 (yoğunlaşmasız)

Çalışma rakımı 0°C–35°C'de 0–1499 m 0°C–30°C'de 1500–3000 m (Yüksek Yer Modu açık olarak)

### Boyutlar

380,5 mm x 277 mm x 121,7 mm (G x D x Y)

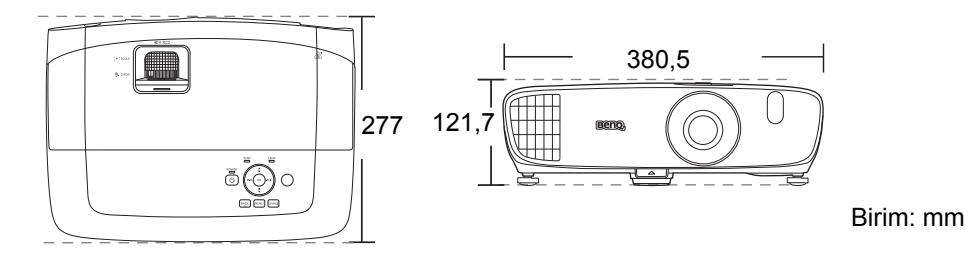

### Tavana montaj

⊚ Tavan montaj vidaları: M4

(Maks L = 25 mm; Min L = 20 mm)

• Dation

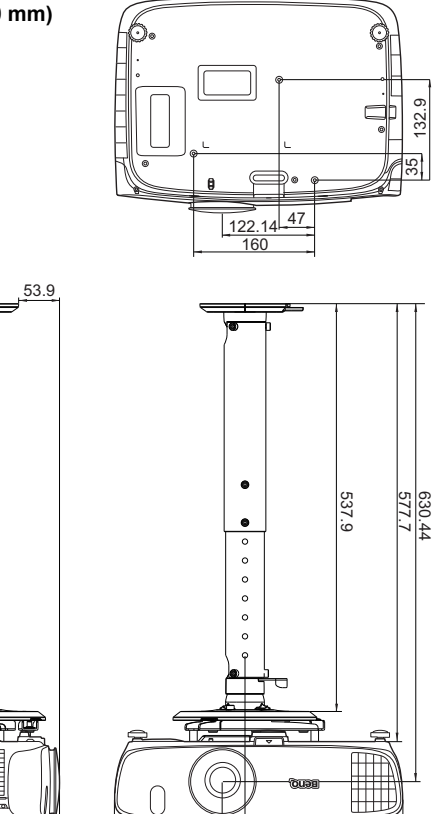

142.1

172.23

380.49

113.37

285.96

Birim: mm

## Zamanlama çizelgesi

### Bilgisayar girişi için desteklenen zamanlama

| Format     | Çözünürlük                    | Yenileme hızı<br>(Hz) | Y. Frekans<br>(KHz) | Piksel<br>Frekansı<br>(MHz) |
|------------|-------------------------------|-----------------------|---------------------|-----------------------------|
| 720 x 400  | 720 x 400_70                  | 70,087                | 31,469              | 28,3221                     |
|            | VGA_60*                       | 59,940                | 31,469              | 25,175                      |
| 640 × 480  | VGA_72                        | 72,809                | 37,861              | 31,500                      |
| 040 x 480  | VGA_75                        | 75,000                | 37,500              | 31,500                      |
|            | VGA_85                        | 85,008                | 43,269              | 36,000                      |
|            | SVGA_60*                      | 60,317                | 37,879              | 40,000                      |
|            | SVGA_72                       | 72,188                | 48,077              | 50,000                      |
| 800 x 600  | SVGA_75                       | 75,000                | 46,875              | 49,500                      |
|            | SVGA_85                       | 85,061                | 53,674              | 56,250                      |
|            | SVGA_120**<br>(Boşluğu Azalt) | 119,854               | 77,425              | 83,000                      |
|            | XGA_60*                       | 60,004                | 48,363              | 65,000                      |
|            | XGA_70                        | 70,069                | 56,476              | 75,000                      |
| 1024 x 768 | XGA_75                        | 75,029                | 60,023              | 78,750                      |
|            | XGA_85                        | 84,997                | 68,667              | 94,500                      |
|            | XGA_120**<br>(Boşluğu Azalt)  | 119,989               | 97,551              | 115,500                     |
| 1152 x 864 | 1152 x 864_75                 | 75,00                 | 67,500              | 108,000                     |
| 1024 x 576 | BenQ Notebook<br>Zamanlaması  | 60,0                  | 35,820              | 46,966                      |
| 1024 x 600 | BenQ Notebook<br>Zamanlaması  | 64,995                | 41,467              | 51,419                      |
| 1280 x 720 | 1280 x 720_60*                | 60                    | 45,000              | 74,250                      |
| 1280 x 768 | 1280 x 768_60*                | 59,870                | 47,776              | 79,5                        |
|            | WXGA_60*                      | 59,810                | 49,702              | 83,500                      |
|            | WXGA_75                       | 74,934                | 62,795              | 106,500                     |
| 1280 x 800 | WXGA_85                       | 84,880                | 71,554              | 122,500                     |
|            | WXGA_120**<br>(Boşluğu Azalt) | 119,909               | 101,563             | 146,25                      |

|                  | SXGA_60***                        | 60,020 | 63,981 | 108,000 |
|------------------|-----------------------------------|--------|--------|---------|
| 1280 x 1024      | SXGA_75                           | 75,025 | 79,976 | 135,000 |
|                  | SXGA_85                           | 85,024 | 91,146 | 157,500 |
| 1280 × 060       | 1280 x 960_60***                  | 60,000 | 60,000 | 108     |
| 1280 x 900       | 1280 x 960_85                     | 85,002 | 85,938 | 148,500 |
| 1360 x 768       | 1360 x 768_60***                  | 60,015 | 47,712 | 85,500  |
| 1440 x 900       | WXGA+_60***                       | 59,887 | 55,935 | 106,500 |
| 1400 x 1050      | SXGA+_60***                       | 59,978 | 65,317 | 121,750 |
| 1600 x 1200      | UXGA***                           | 60,000 | 75,000 | 162,000 |
| 1680 x 1050      | 1680 x 1050_60***                 | 59,954 | 65,290 | 146,250 |
| 640 x 480@67Hz   | MAC13                             | 66,667 | 35,000 | 30,240  |
| 832 x 624@75Hz   | MAC16                             | 74,546 | 49,722 | 57,280  |
| 1024 x 768@75Hz  | MAC19                             | 74,93  | 60,241 | 80,000  |
| 1152 x 870@75Hz  | MAC21                             | 75,06  | 68,68  | 100,00  |
| 1920 x 1080@60Hz | 1920 x 1080_60<br>(Boşluğu Azalt) | 60     | 67,5   | 148,5   |
| 1920 x 1200@60Hz | 1920 x 1200_60<br>(Boşluğu Azalt) | 59,95  | 74,038 | 154     |

C \*Çerçeve Sırası, Üst-Alt ve Yan Yana formatlı 3D sinyali için desteklenen zamanlama.

\*\*Çerçeve Sırası formatlı 3D sinyali için desteklenen zamanlama.

\*\*\*Üst-Alt ve Yan Yana formatlı 3D sinyali için desteklenen zamanlama.

Tukarıda gösterilen zamanlamalar EDID dosyasına ve VGA grafik kartı sınırlamalarına bağlı olarak desteklenemiyor. Bazı zamanlamaların seçilememesi mümkündür.

### HDMI (HDCP) girişi için desteklenen zamanlama

| Format      | Çözünürlük                                                                                                    | Yenileme hızı<br>(Hz) | Y. Frekans<br>(KHz) | Piksel<br>Frekansı<br>(MHz) |
|-------------|----------------------------------------------------------------------------------------------------|-----------------------|---------------------|-----------------------------|
|             | VGA_60*                                                                                                    | 59,940                | 31,469              | 25,175                      |
| 640 × 480   | hat         Çözünürlük         Yenileme hızı<br>(Hz)         k           480         VGA_60*         59,940         1           480         VGA_72         72,809         1           VGA_75         75,000         1           VGA_85         85,008         1           400         720 x 400_70         70,087         1           400         720 x 400_70         70,087         1           5VGA_60*         60,317         1           600         SVGA_72         72,188         1           600         SVGA_75         75,000         1           5VGA_120**         119,854         1         1           600         SVGA_75         75,029         1           768         XGA_75         75,029         1           XGA_120**         119,989         1         1           864         1152 x 864_75         75,00         1           576         BenQ Notebook<br>Zamanlamasi         60,00         1           600         BenQ Notebook<br>Zamanlamasi         64,995         1           720         1280 x 720_60*         60         1           720         1280 x 768_60*         59,810 | 37,861                | 31,500              |                             |
| 040 x 480   | VGA_75                                                                                                    | 75,000                | 37,500              | 31,500                      |
|             | VGA_85                                                                                                    | 85,008                | 43,269              | 36,000                      |
| 720 x 400   | 720 x 400_70                                                                                                    | 70,087                | 31,469              | 28,3221                     |
|             | SVGA_60*                                                                                                    | 60,317                | 37,879              | 40,000                      |
|             | SVGA_72                                                                                                    | 72,188                | 48,077              | 50,000                      |
| 800 x 600   | SVGA_75                                                                                                    | 75,000                | 46,875              | 49,500                      |
|             | SVGA_85                                                                                                    | 85,061                | 53,674              | 56,250                      |
|             | SVGA_120**<br>(Boşluğu Azalt)                                                                                                    | 119,854               | 77,425              | 83,000                      |
|             | XGA_60*                                                                                                    | 60,004                | 48,363              | 65,000                      |
|             | XGA_70                                                                                                    | 70,069                | 56,476              | 75,000                      |
| 1024 x 768  | XGA_75                                                                                                    | 75,029                | 60,023              | 78,750                      |
|             | XGA_85                                                                                                    | 84,997                | 68,667              | 94,500                      |
|             | XGA_120**<br>(Boşluğu Azaltma)                                                                                                    | 119,989               | 97,551              | 115,500                     |
| 1152 x 864  | 1152 x 864_75                                                                                                    | 75,00                 | 67,500              | 108,000                     |
| 1024 x 576  | BenQ Notebook<br>Zamanlaması                                                                                                    | 60,00                 | 35,820              | 46,996                      |
| 1024 x 600  | BenQ Notebook<br>Zamanlaması                                                                                                    | 64,995                | 41,467              | 51,419                      |
| 1280 x 720  | 1280 x 720_60*                                                                                                    | 60                    | 45,000              | 74,250                      |
| 1280 x 768  | 1280 x 768_60*                                                                                                    | 59,870                | 47,776              | 79,5                        |
|             | WXGA_60*                                                                                                    | 59,810                | 49,702              | 83,500                      |
|             | WXGA_75                                                                                                    | 74,934                | 62,795              | 106,500                     |
| 1280 x 800  | WXGA_85                                                                                                    | 84,880                | 71,554              | 122,500                     |
|             | WXGA_120**<br>(Boşluğu Azalt)                                                                                                    | 119,909               | 101,563             | 146,25                      |
|             | SXGA_60***                                                                                                    | 60,020                | 63,981              | 108,000                     |
| 1280 x 1024 | SXGA_75                                                                                                    | 75,025                | 79,976              | 135,000                     |
|             | SXGA_85                                                                                                    | 85,024                | 91,146              | 157,500                     |

| 1280 x 060       | 1280 x 960_60***                    | 60,000 | 60,000 | 108     |
|------------------|-------------------------------------|--------|--------|---------|
| 1200 X 900       | 1280 x 960_85                       | 85,002 | 85,938 | 148,500 |
| 1360 x 768       | 1360 x 768_60***                    | 60,015 | 47,712 | 85,500  |
| 1440 x 900       | WXGA+_60***                         | 59,887 | 55,935 | 106,500 |
| 1400 x 1050      | SXGA+_60***                         | 59,978 | 65,317 | 121,750 |
| 1600 x 1200      | UXGA***                             | 60,000 | 75,000 | 162,000 |
| 1680 x 1050      | 1680 x 1050_60***                   | 59,954 | 65,290 | 146,250 |
| 640 x 480@67Hz   | MAC13                               | 66,667 | 35,000 | 30,240  |
| 832 x 624@75Hz   | MAC16                               | 74,546 | 49,722 | 57,280  |
| 1024 x 768@75Hz  | MAC19                               | 75,020 | 60,241 | 80,000  |
| 1152 x 870@75Hz  | MAC21                               | 75,06  | 68,68  | 100,00  |
| 1920 x 1080@60Hz | 1920 x 1080_60<br>(Boşluğu Azaltma) | 60     | 67,5   | 148,5   |
| 1920 x 1200@60Hz | 1920 x 1200_60<br>(Boşluğu Azaltma) | 59,95  | 74,038 | 154     |

Crçeve Sırası, Üst-Alt ve Yan Yana formatlı 3D sinyali için desteklenen zamanlama.

\*\*Çerçeve Sırası formatlı 3D sinyali için desteklenen zamanlama.

\*\*\*Üst-Alt ve Yan Yana formatlı 3D sinyali için desteklenen zamanlama.

Yukarıda gösterilen zamanlamalar EDID dosyasına ve VGA grafik kartı sınırlamalarına bağlı olarak desteklenemiyor. Bazı zamanlamaların seçilememesi mümkündür.

| Zamanlama     | Çözünürlük       | Dikey<br>Frekans<br>(Hz) | Yatay<br>Frekans<br>(KHz) | Piksel<br>Frekansı<br>(MHz) | Açıklama    |
|---------------|------------------|--------------------------|---------------------------|-----------------------------|-------------|
| 480i****      | 720 (1440) x 480 | 59,94                    | 15,73                     | 27                          | Sadece HDMI |
| 480p****      | 720 x 480        | 59,94                    | 31,47                     | 27                          | Sadece HDMI |
| 576i          | 720 (1440) x 576 | 50                       | 15,63                     | 27                          | HDMI/DVI    |
| 576p          | 720 x 576        | 50                       | 31,25                     | 27                          | HDMI/DVI    |
| 720/50p**     | 1280 x 720       | 50                       | 37,5                      | 74,25                       | HDMI/DVI    |
| 720/60p*      | 1280 x 720       | 60                       | 45,00                     | 74,25                       | HDMI/DVI    |
| 1080/24P**    | 1920 x 1080      | 24                       | 27                        | 74,25                       | HDMI/DVI    |
| 1080/25P      | 1920 x 1080      | 25                       | 28,13                     | 74,25                       | HDMI/DVI    |
| 1080/30P      | 1920 x 1080      | 30                       | 33,75                     | 74,25                       | HDMI/DVI    |
| 1080/50i***** | 1920 x 1080      | 50                       | 28,13                     | 74,25                       | HDMI/DVI    |
| 1080/60i***** | 1920 x 1080      | 60                       | 33,75                     | 74,25                       | HDMI/DVI    |
| 1080/50P***   | 1920 x 1080      | 50                       | 56,25                     | 148,5                       | HDMI/DVI    |
| 1080/60P***   | 1920 x 1080      | 60                       | 67,5                      | 148,5                       | HDMI/DVI    |

C \*Çerçeve Paketi, Üst-Alt formatlı Yan Yana ve Çerçeve Sırası formatlı 3D sinyali için desteklenen zamanlama.

\*\*Çerçeve Paketi, Üst-Alt formatlı ve Yan Yana formatlı 3D sinyali için desteklenen zamanlama.

\*\*\*Üst-Alt ve Yan Yana formatlı 3D sinyali için desteklenen zamanlama.

\*\*\*\*Çerçeve Sırası formatlı 3D sinyali için desteklenen zamanlama.

\*\*\*\*\*Yan Yana formatlı 3D sinyali için desteklenen zamanlama.

# EDTV ve HDTV için desteklenen zamanlama (Komponent girişler üzerinden)

| Format   | Çözünürlük  | Yenileme hızı<br>(Hz) | Yüksek Frekans<br>(KHz) | Piksel Frek.<br>(MHz) |
|----------|-------------|-----------------------|-------------------------|-----------------------|
| 480i*    | 720 x 480   | 59,94                 | 15,73                   | 13,5                  |
| 480p*    | 720 x 480   | 59,94                 | 31,47                   | 27                    |
| 576i     | 720 x 576   | 50                    | 15,63                   | 13,5                  |
| 576p     | 720 x 576   | 50                    | 31,25                   | 27                    |
| 720/50p  | 1280 x 720  | 50                    | 37,5                    | 74,25                 |
| 720/60p* | 1280 x 720  | 60                    | 45,00                   | 74,25                 |
| 1080/50i | 1920 x 1080 | 50                    | 28,13                   | 74,25                 |
| 1080/60i | 1920 x 1080 | 60                    | 33,75                   | 74,25                 |
| 1080/24P | 1920 x 1080 | 24                    | 27                      | 74,25                 |
| 1080/25P | 1920 x 1080 | 25                    | 28,13                   | 74,25                 |
| 1080/30P | 1920 x 1080 | 30                    | 33,75                   | 74,25                 |
| 1080/50P | 1920 x 1080 | 50                    | 56,25                   | 148,5                 |
| 1080/60P | 1920 x 1080 | 60                    | 67,5                    | 148,5                 |

CF \*Çerçeve Sırası formatlı 3D sinyali için desteklenen zamanlama.

### Video girişi için desteklenen zamanlama

| Format   | Çözünürlük | Yenileme hızı<br>(Hz) | Yüksek<br>Frekans (KHz) | Piksel Frek.<br>(MHz) |
|----------|------------|-----------------------|-------------------------|-----------------------|
| NTSC*    | -          | 60                    | 15,73                   | 3,58                  |
| PAL      | -          | 50                    | 15,63                   | 4,43                  |
| SECAM    | -          | 50                    | 15,63                   | 4,25/4,41             |
| PAL-M    | -          | 60                    | 15,73                   | 3,58                  |
| PAL-N    | -          | 50                    | 15,63                   | 3,58                  |
| PAL-60   | -          | 60                    | 15,73                   | 4,43                  |
| NTSC4,43 | -          | 60                    | 15,73                   | 4,43                  |

CF \*Çerçeve Sırası formatlı 3D sinyali için desteklenen zamanlama.

# Garanti ve Telif Hakkı Bilgileri

# Garanti

BenQ, normal kullanım ve saklama koşulları altında bu ürün için, her türden malzeme ve işçilik kusuruna karşı garanti vermektedir.

Herhangi bir garanti talebinde, satın alındığı günün kanıtlanması gerekecektir. Bu ürünün garanti dönemi içerisinde kusurlu olduğu görülürse BenQ için tek yükümlülük ve sizin için tek düzeltici işlem kusurlu tüm parçaların değiştirilmesi olacaktır (işçilik dahildir). Garanti hizmetinden yararlanmak için, tüm kusurları ürünü satın aldığınız yetkili satıcıya hemen bildiriniz.

Önemli: Yukarıdaki garanti, müşterinin, cihazı BenQ'nun yazılı talimatları doğrultusunda işletmemesi halinde geçersizleşecektir; özellikle ortam nemi %10 ila %90, sıcaklığı 0°C ila 35°C rakım ise en fazla 3000 metre olmalı ve projektörün tozlu bir ortamda işletilmesinden kaçınılmalıdır. Bu garanti size, özel kanuni haklar tanımaktadır ve ayrıca ülkeden ülkeye değişen başka haklara da sahipsinizdir.

Daha fazla bilgi için lütfen www.BenQ.com internet adresini ziyaret edin.

# Telif Hakkı

Telif Hakkı © 2015, BenQ Corporation. Tüm hakları saklıdır. Bu yayının hiçbir bölümü, BenQ Corporation'ın önceden yazılı izni olmadan hiçbir şekilde ve hiçbir koşulda elektronik, mekanik, manyetik, optik, kimyasal, manüel veya başka herhangi bir yöntemle bir bilgi erişim sisteminde çoğaltılamaz, iletilemez, kopyalanamaz ve saklanamaz veya herhangi bir dile ya da bilgisayar diline çevrilemez.

Tüm ticari markalar ve tescilli ticari markalar, ilgili sahiplerinin malıdır.

# Feragat

BenQ Corporation burada yer alan içerikle ilgili olarak açıkça yada örtük olarak hiçbir taahhütte bulunmaz yada garanti vermez ve de özel olarak; garanti, satılabilirlik yada belirli özel bir amaca uygunluk hak iddialarını kabul etmez. Ayrıca, BenQ Corporation, zaman zaman bu yayını gözden geçirme ve içeriğinde değişiklikler yapma hakkını, herhangi bir kişiyi bu tür bir revizyon veya değişiklikten haberdar etme yükümlülüğü taşımaksızın saklı tutar.